# ขั้นตอนการขอขึ้นทะเบียนใบอนุญาตประกอบวิชาชีพครู

เข้าเมนู ใบอนุญาต > ขอขึ้นทะเบียนใบอนุญาต-ครูไทย > บันทึกข้อมูลคำขอขึ้นทะเบียนใบอนุญาต - ครู

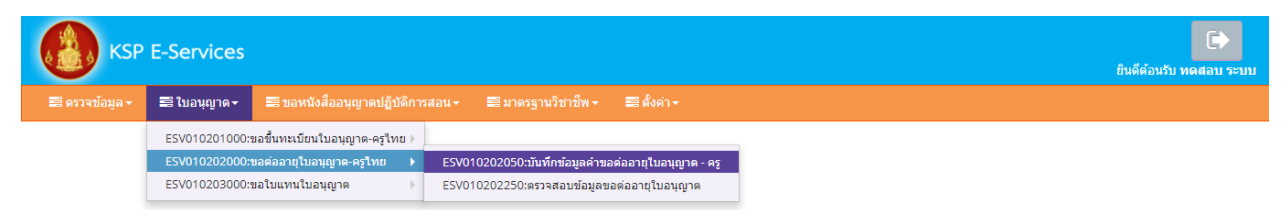

หน้าบันทึกข้อมูลคำขอขึ้นทะเบียนใบอนุญาต – ครู ให้พิมพ์ข้อมูลและอัพโหลดไฟล์เอกสารประกอบการ ขอขึ้นทะเบียนใบอนุญาตให้ครบถ้วน จากนั้น **คลิกบันทึกและส่งตรวจสอบ** 

|                                                                                                    |                                                                                                    | 🖷 เพิ่ม                                                                                                    | ข้อมูดใหม่                                                                                                    | © 117                                                                                                    | ใชข้อมูด                                                                                                    | S cintum                                                                                                    |
|----------------------------------------------------------------------------------------------------|----------------------------------------------------------------------------------------------------|----------------------------------------------------------------------------------------------------|----------------------------------------------------------------------------------------------------|----------------------------------------------------------------------------------------------------|----------------------------------------------------------------------------------------------------|----------------------------------------------------------------------------------------------------|
|                                                                                                    | 5.56 mm                                                                                                    |                                                                                                    |                                                                                                    | C0010203171                                                                                                    |                                                                                                    | (001000171                                                                                                    |
| เลขที่ข้อระเระร                                                                                                    | : ธยาคมขามระ<br>: ไพรสถาเครา                                                                                                    | 5560574860866                                                                                                    | Latinertia :                                                                                                    | 60010002171                                                                                                    | Latia143475111483 (                                                                                                    | 60010002171                                                                                                    |
| manufinate.                                                                                                    | a real dian anen.                                                                                                    | 330037400000                                                                                                    |                                                                                                    |                                                                                                    |                                                                                                    |                                                                                                    |
|                                                                                                    | រូបពាម :                                                                                                    | Choose File No file                                                                                                    | e chosen                                                                                                    |                                                                                                    |                                                                                                    |                                                                                                    |
|                                                                                                    | สำนาหน้า :                                                                                                    | มาย 🔭                                                                                                    |                                                                                                    |                                                                                                    |                                                                                                    |                                                                                                    |
|                                                                                                    | ข้อภาษาไทย :                                                                                                    | ทดสอบ                                                                                                    | ชื่อกลาง :                                                                                                    | ขึ้อกลาง                                                                                                    | นามสกุล :                                                                                                    | עעשד                                                                                                    |
|                                                                                                    | ประเทศ :                                                                                                    | ไทย 💌                                                                                                    | ត័ល្អដាគឺ :                                                                                                    | าพย 🔻                                                                                                    |                                                                                                    |                                                                                                    |
| สาน                                                                                                    | າหน้าภาษาสังกฤษ :                                                                                                    | MR. T                                                                                                    |                                                                                                    |                                                                                                    |                                                                                                    |                                                                                                    |
|                                                                                                    | ชื่อภาษาอังกฤษ :                                                                                                    | TODSOB                                                                                                    | ชื่อกลาง :                                                                                                    | ชื่อกลาง                                                                                                    | นามสกุล :                                                                                                    | RABOB                                                                                                    |
|                                                                                                    | วัน-เดือน-ปี เกิด :                                                                                                    | 01/01/2536                                                                                                    | ang :                                                                                                    | 25                                                                                                    |                                                                                                    |                                                                                                    |
| อยู่ดามทรเบียนเ                                                                                                    | inu                                                                                                    |                                                                                                    |                                                                                                    |                                                                                                    |                                                                                                    |                                                                                                    |
|                                                                                                    | อาคาร/สถานที่ :                                                                                                    | อาคาร/สถานที่                                                                                                    |                                                                                                    |                                                                                                    |                                                                                                    |                                                                                                    |
|                                                                                                    | พื่อยู่ :                                                                                                    | 24/7                                                                                                    | หมุ่งที่ :                                                                                                    | พมุที                                                                                                    | ชอย :                                                                                                    | วิตโต้เงิน                                                                                                    |
|                                                                                                    | 0.977                                                                                                    | จนกม                                                                                                    | สาบล :                                                                                                    | 1(งวัดคอน                                                                                                    |                                                                                                    |                                                                                                    |
|                                                                                                    | จังหวัด :                                                                                                    | กรุงเทพมหานคร *                                                                                                    | สำเภอ :                                                                                                    | เขตสาทร *                                                                                                    | รหัสไปรษณีป :                                                                                                    | 10120                                                                                                    |
|                                                                                                    | โทรศัพท์ :                                                                                                    | 021234567                                                                                                    | โทรศัพท์เคลื่อนที่ :                                                                                                    | 0812345678                                                                                                    |                                                                                                    |                                                                                                    |
|                                                                                                    | E-mail :                                                                                                    | test@gmail.com                                                                                                    |                                                                                                    |                                                                                                    |                                                                                                    |                                                                                                    |
| อยู่ที่สามารถติดเ                                                                                                    | ต่อใต้                                                                                                    |                                                                                                    |                                                                                                    |                                                                                                    |                                                                                                    |                                                                                                    |
|                                                                                                    |                                                                                                    | 🗆 คัดดอกที่อยู่ตามหะะ                                                                                                    | บียนบ้าน                                                                                                    |                                                                                                    |                                                                                                    |                                                                                                    |
| ที่อยู่ง                                                                                                    | สะดวกในการติดต่อ :                                                                                                    | 🕷 ที่อยู่ปัจจุบัน                                                                                                    | © ที่ท่างาน                                                                                                    |                                                                                                    |                                                                                                    |                                                                                                    |
|                                                                                                    | อาคาร/สถานที่ :                                                                                                    | ลาดาร/สถานที่                                                                                                    | W.                                                                                                    |                                                                                                    |                                                                                                    |                                                                                                    |
|                                                                                                    | ที่อยู่ :                                                                                                    | 24/7                                                                                                    | મહાર્શ :                                                                                                    | าสมุที                                                                                                    | <b>1</b> 201 :                                                                                                    | วัดได้เงิน                                                                                                    |
|                                                                                                    | 0101 :                                                                                                    | จากหน                                                                                                    | สาขล :                                                                                                    | างรัดคอน                                                                                                    |                                                                                                    | 10130                                                                                                    |
|                                                                                                    | Фан7а :<br>Surduri                                                                                                    | 021234567                                                                                                    | : sauts                                                                                                    | 0812345479                                                                                                    | รรสาบรษณีย์ :                                                                                                    | 10120                                                                                                    |
|                                                                                                    | E-mail :                                                                                                    | 021234507                                                                                                    | COTOMINATION OF SERVICE                                                                                                    | 0012345076                                                                                                    |                                                                                                    |                                                                                                    |
|                                                                                                    | L'ITAN',                                                                                                    | eso/gmail.com                                                                                                    |                                                                                                    |                                                                                                    |                                                                                                    |                                                                                                    |
| ลานที่ทำงาน                                                                                                    |                                                                                                    |                                                                                                    |                                                                                                    |                                                                                                    |                                                                                                    |                                                                                                    |
|                                                                                                    | dofin :                                                                                                    | ผู้ประสงค์ประกอบวิชาขึ                                                                                                    | กรางการศึกษา                                                                                                    | *                                                                                                    |                                                                                                    |                                                                                                    |
| 1411                                                                                                    | วยงาน/สถานศึกษา :                                                                                                    | พน่วยงาน/สถานศึกษา                                                                                                    |                                                                                                    |                                                                                                    | Q                                                                                                    |                                                                                                    |
|                                                                                                    | เลขที่ :                                                                                                    | เลขร์                                                                                                    | કાર્યુઝર્સ<br>જે                                                                                                    | (अंध)ओं<br>हिहास                                                                                                    | ตรอก/ช่อย :                                                                                                    | asan/tiau                                                                                                    |
|                                                                                                    | 0111                                                                                                    | DMM .                                                                                                    | สาขล :                                                                                                    | สายม                                                                                                    |                                                                                                    |                                                                                                    |
|                                                                                                    | dhuna :                                                                                                    | สาเกอ                                                                                                    | Sonta :                                                                                                    | 341139                                                                                                    | "บรษณ์ย่ :                                                                                                    | ilhertr!                                                                                                    |
|                                                                                                    | ไทรศัพษ์ :                                                                                                    | ไหรศัพท์                                                                                                    | โทรสาร :                                                                                                    | าหาสาร                                                                                                    |                                                                                                    |                                                                                                    |
|                                                                                                    | web site :                                                                                                    | web site                                                                                                    | E-mail :                                                                                                    | E-mail                                                                                                    |                                                                                                    |                                                                                                    |
|                                                                                                    |                                                                                                    |                                                                                                    |                                                                                                    |                                                                                                    |                                                                                                    |                                                                                                    |
| ແສນນັສິສານນາສ                                                                                                    | รฐานวิชาชีพครูเล่                                                                                                    | พื่อขอขึ้นทะเบียนรับใบ                                                                                                    | อนุญาตประกอบวิชาชีพ (เลือ                                                                                                    | n 1 <del>ຮ້ວສານອຸດເສນນັ</del>                                                                                                    | สีของท่าน)                                                                                                    |                                                                                                    |
| ດເສນນັທິຕານນາສ<br>1. ຈຸລົປຈີດງດູາທາ                                                                                                    | รฐานวิชาชีพครูเร่<br>งการศักษา หรือเพีย                                                                                                    | ฟื้อขอขึ้นทะเบียนรับใบ<br>ขบเท่า หรือคุณวุฒิอื่นที่ค                                                                                                    | เอนุญาตประกอบวิชาชีพ (เลือ<br>เรสกาให้การรับรอง                                                                                                    | n 1 ข้อตามคุณสมบั                                                                                                    | ดีของท่าน)                                                                                                    |                                                                                                    |
| ณสมบัติตามมาต<br>1. วุฒิปริญญาทา<br>2. วุฒิประกาศนีย                                                                                                    | รฐานวิชาชีพครูเร่<br>งการศึกษา หรือเพีย<br>บัตรบัณฑิตวิชาชีพ                                                                                                    | ฟื้อขอขึ้นทะเบียนรับไป<br>บบเท่า หรือคุณวุฒิอื่นที่ค<br>เครูที่ครูสตาให้การรับรอ                                                                                                    | อนุญาตประกอบวิชาชีพ (เดือ<br>เรสกาให้การรับรอง<br>*                                                                                                    | n 1 ຮ້ອສານອຸດເສນນັ                                                                                                    | ดีของท่าน)                                                                                                    |                                                                                                    |
| ณสมบัติตามมาด<br>1. วุฒิปริญญาทา<br>2. วุฒิประกาศมีย<br>3. วุฒิไม่ด่าคว่าป                                                                                                    | รฐานวิชาชีพครูเร่<br>งการศึกษา หรือเพีย<br>บัตรบัณฑิตวิชาชีพ<br>รัญญาตรี                                                                                                    | สื่อขอขึ้นทะเบียนรับใบ<br>ยบเท่า หรือคุณวุฒิอื่นทีด<br>เครูที่ดุรูสคาให้การรับรอ                                                                                                    | อนุญาตประกอบวิชาชีพ (เดือ<br>เรสกาให้การรับรอง<br>ง                                                                                                    | ก 1 ข้อตามคุณสมบั                                                                                                    | ดีของท่าน)                                                                                                    |                                                                                                    |
| ณสมบัติตามมาด<br>1. วุฒิปริญญาทา<br>2. วุฒิประกาศนีย<br>3. วุฒิไม่ต่ากว่าป<br>4.วุฒิปริญญาทาง                                                                                                    | รฐานวิชาชีพครูเร่<br>งการศึกษา หรือเพีย<br>บัตรบัณฑิตวิชาชีพ<br>ริญญาตรี<br>งการศึกษาหลักสุดา                                                                                                    | สื่อขอขึ้นทะเบียนวับใบ<br>บบเท่า หรือคุณวุฒิอื่มที่ค<br>เครูทีคุรสภาให้การรับรอ<br>: 4 ปี                                                                                                    | เอนญาคประกอบวิชานีฟ (เดือ<br>เรสกาให้การรับรอง<br>*                                                                                                    | ก ⊺ ข้อตามคุณสมบั                                                                                                    | สีของท่าน)                                                                                                    |                                                                                                    |
| ณสมบัติตามมาด<br>1. รุฒิปริญญาทา<br>2. รุฒิประกาศมีย<br>3. รุฒิปส่งกราบ!<br>4.รุฒิปริญญาทาง<br>เข้าสึกษากอนวัน                                                                                                    | รฐานวิชาชีพครูเด<br>งการศึกษา หรือเพี<br>มัตรบัณฑิตวิชาชีพ<br>ริญญาตรี<br>มการศึกษาหลักสุดร<br>ที่ 12 มิถุนายน 2546                                                                                                    | ฟื่อขอขึ้นทระเบียนรับใบ<br>บบเท่า หรือคุณรุณอื่นที่ต<br>เครูที่คุรสกรไห้การรับรอ<br>เ.4 ปี<br>และสำเร็จการศึกษาหลังวิ                                                                                                    | เอนญาตประกอบวิชาชีพ (เดือ<br>รุงสภาให้การรับรอง<br>*<br>พที่ 12 มิถุนายน 2546 หรือวุฒิบริต                                                                                                    | n 1 ช้อตามคุณสมบั<br>ญาทางการศึกษาหลักสูง                                                                                                    | สีของทำน)<br>อรต่อเนื้อะ เข้าศึกษากายในกาคเรียบ                                                                                             | ñ 1/2548                                                                                                    |
| ດແຜນບັທິຫານນາທ<br>1. ຈຸດລົປຮັດງດູກທາ<br>2. ຈຸດລົປຮັດງດູກທາ<br>3. ຈຸດລັບດໍ່ຈາກນີ້<br>4.ຈຸດລັບຮັດງດູກທາ<br>ເຮົາທີ່ກອາກ່ວນວັນ<br>5. ຈົນກອດອຸດສຸດສິກ                                                                                                    | รฐานวิชาชีพครูเล่<br>งการศึกษา หรือเพี<br>บัตรบัดเพิตวิชาชีพ<br>วิญญาตรี<br>มการศึกษาพลักสุดา<br>ที่ 12 มิถุนายน 2546<br>มารศึกษา                                                                                                    | ฟ้อซอขึ้นทระบัยนรับใบ<br>บบเท่า หรือคุณรุณอันที่ด<br>เครูที่คุรสุดาให้การรับรอ<br>เ.4 ปี<br>                                                                                                    | อนุญาตประกอบวิชาชีพ (เดือ<br>รุงศการทัการในของ<br>*<br>พที่ 12 มิถุนายน 2546 หรือวดันให้                                                                                                    | ก 1 ข้อตามคุณสมบัย<br>ญาทางการศึกษาหลักสุเ                                                                                                    | สีของท่าน)<br>หล่อเนื่อง เข้าศึกษาการโนกาคเรียน                                                                                             | ñ 1/2548                                                                                                    |
| ณสมบัติตามมาด<br>1. รุฒิปริญญาทา<br>2. รุฒิประกาศมีย<br>3. รุฒิไม่ต่ากว่าปร<br>4.รุฒิปริญญาทาง<br>เข้าตึกษากอนรับ<br>5. รับรองคุณรุฒิศ<br>6. มีรุฒิปริญญาท                                                                                                    | รฐานวิชาชีพครูเล่<br>งการศึกษา หรือเพิ่ม<br>บัตรบัณฑิตวิชาชีพ<br>รัญญาตรี<br>เการศึกษาเหล็กสุดา<br>ที่ 12 มิถุนายน 2546<br>การศึกษา<br>เวงศารศึกษาจากต่                                                                                                    | รื่อขอขึ้นทรงมือนรับไป<br>บบเข่า หรือคุณรุษยิ่งเพื่อ<br>เคาูที่ครูปภาไม่การรับรอ<br>เ.4 ปี<br>และสำเร็จการศึกษาหลังวิ<br>เงประเทศ                                                                                                    | อาญาคมรรกอบวิชาปีพ (เมือ<br>สุสภาโม้การทับของ<br>*<br>พที่ 12 มิยุนายน 2546 หรือมสัมริญ                                                                                                    | ก 1 ข้อตามคุณสมบั<br>ญาหางการศึกษาหลักสูเ                                                                                                    | รีของทำน)<br>ทรสอุปนี้อะ เข้าสึกมากายในการเรียน                                                                                             | Å 1/2548                                                                                                    |
| ณสมบัติตามมาด<br>1. รุฒิปรัญญาหา<br>2. รุฒิประกาศนี้ย<br>3. รุฒิไม่จากว่าปร<br>4.รุฒิปรัญญาหาง<br>เข้าสึกษาก่อนวัน<br>5. รับรองคุณรุฒิ<br>6. มีรุฒิปรัญญาพ<br>เต้มีไปออนุญาตป                                                                                                    | รฐานวิชาชีพครูเล่<br>งการศึกษา หรือเพีย<br>มัดรบัณฑิตวิชาชีพ<br>ริญญาตรี<br>เการศึกษารหักสุดร<br>ที่ 12 มิถุนายน 2546<br>งารศึกษา<br>างการศึกษาร                                                                                                    | รื่อขอชั้นทรงเป็นบรับใน<br>มาหร่า หรือคุณรุสสิวันที่ด<br>เหตุรัตรุรสภาริศักรรับรอ<br>เหมือ<br>เหมือ<br>เหมือ<br>เหมือ<br>เหมือ<br>เหมือ<br>เหมือ<br>เหมือ<br>เหมือ<br>เหมือ<br>เหมือ<br>เหมือ<br>เหมือ<br>เหมือ<br>เหมือ<br>เหมือ<br>เหมือ<br>เหมือ<br>เป็น<br>เป็น<br>เป็น<br>เป็น<br>เป็น<br>เป็น<br>เป็น<br>เป็น                                                                                                    | อนุญาหประกอบวิชาปีพ (เมือ<br>ซุสภาไม้การทับของ<br>*<br>พที่ 12 มิยุษายน 2546 หรือวุฒิปริญ                                                                                                    | n 1 ช่อตามคุณสมบัต<br>อุกหางการศึกษาหลักสุเ                                                                                                    | รีของร่าวม)<br>หหลอเนื้อง เข้าศึกษาการในภาพเรียน                                                                                            | ñ 1/2548                                                                                                    |
| ณสมปมิติสามมาต<br>1. วุฒิปริญญาทา<br>2. วุฒิประกาศนี้ย<br>3. วุฒิประกาศนี้ย<br>3. วุฒิไม่ค่ากว่าป<br>4.วุฒิปริญญาทาง<br>ร. วินาองคุณวุฒิ<br>6. มีวุฒิปริญญาทา<br>เต้มีไปเองญาคป                                                                                                    | รฐานวิชาชีพครูเง่<br>งการศึกษา หรือเพิ่<br>มัดรบังเรทิดวิชาชีท<br>รัญญาตรี<br>เการศึกษาร<br>เราศึกษา<br>างศึกษา<br>างศึกษา<br>เรากอบวิชาชีพครู                                                                                                    | รึ่งของขึ้นทางเรียนรับไป<br>มามห่า หรือคุณาสมอื่นที่ค<br>ครุรที่ครุสภาไม่การกับรอ<br>และสำเร็จการศึกษาหลังว่<br>หประเทศ<br>จากต่างประเทศ                                                                                                    | อนญาหประกอบวิชารให (เมือ<br>เรสกาไห้การรับของ<br>*<br>พที่ 12 มิถุนายน 2546 หรือวุฒิปริก<br>วิชารชิพครูจากต่างประเทศ                                                                                                    | n 1 ช่อตามคุณสมบัต<br>ญารางการศึกษาหลักสูง                                                                                                    | รีของร่าวม)<br>กระองชื่อง เข้าศึกษาภายในการเรียน                                                                                            | ñ 1/2548                                                                                                    |
| ณสมบิสีตามมาค<br>1, รุษัทวิญญาหา<br>2, รุษัทวิทุญาหา<br>3, รุษัทิมต่างว่าปั<br>4,รุษัทวิญญาหา<br>4,รุษัทวิญญาหา<br>11// เกิด<br>5, รีบาลงคุณรุษัท<br>6, มีรุษัทวิญญาหา<br>11// มีการครุษ<br>11// มีการครุษ<br>11// มีการคร | รฐานวิชาปีพครูด์<br>มัลาบัณฑิตวิชาชีพ<br>ใหญาตรี<br>เการศึกมาหลักสุดา<br>เราสึกมา<br>เวลกรศึกมา<br>เรลกรมวิชาชีพสารทศ<br>เรียกอบวิชาชีพศรู<br>                                                                                                    | ร้อยอสั้นทระเม็ดหวับไป<br>มนหว่า หรือสุดมาติอื่นที่ด<br>เคราที่สุรสถาไห้การกับรอ<br>เ4 ปี<br>และส่าเร็จการศึกษาหลังว่<br>และส่าเร็จการศึกษาหลังว่<br>เฟประเทศ<br>= ส์ในอยุญาตประกอบ                                                                                                    | อนญาหประกอบวิชาริโท (เมือ<br>ธุรศการิษักรรรับรอง<br>พรี 12 มิยุการะ 2546 หรือ เส้มริต<br>วิชาริพครูจากตัวงประเทศ                                                                                                    | ก 1 ข้อตามคุณสมบั<br>ญาหางการศึกษาหลักสุ                                                                                                    | รรมองร่าวม)<br>รรมอุเนื้อง เข้าสึกษาภายในภาพเรียน                                                                                           | Я 1/2548<br>на 3247 фин-Фан-Ман-                                                                                                |
| ณสมามิติตามมาค<br>1, รุษอิปริญญากา<br>2, รุษอิประกาศพื้น<br>3, รุษวินษ์กรายราย<br>11/67 เกาะคราย<br>11/67 เกาะคราย<br>11/67 เกาะ | รฐานวิชาปีพคุณ<br>งการศึกษา หรือเพิ่<br>มีคาบัณฑิตวิชาชิท<br>สิญญาตรี<br>เการศึกษา<br>เรื่อน<br>กรรดิกษา<br>วรรดกษาวิชาชิพครู<br>วรรดกษาวิชาชิพครู<br>วรรดกษาวิชาชิพครู                                                                                                    | ร้อยอดี้มาเรเนือนรับไป<br>ขุมหล่า หรือคุณรุงมีอันที่ค<br>ครูที่ครูเดการโก่การรับรอ<br>(4 ปี<br>และส่าเร็จการศึกษาหลังว่<br>และส่าเร็จการศึกษาหลังว่<br>และส่างประเทศ<br>                                                                                                    | อมญาหประกอบวิชาริโท (เมือ<br>ธุรณาริษักรรริมาลง<br>*<br>ฟรี 12 มิยุงายน 2546 หรือมสิมริญ<br>วิชารีพครูรากต่างประเทศ<br>สถางคุณสมุดตลากกรางการศึกษา                                                                         | ก 1 ข้อตามคุณสมบัง<br>ญาหางการสึกษาหลักสูง<br>พ.ศ. 2546 ข้อปังคับครุส                                                                                               | รีของร่าวม)<br>สหลอเพื่อง เข้าสักษาการในภาพรัชษา<br>ควาวพัวธในองสุภายในสายมีหาริที่หา                                                       | ติ 1/2548<br>พ.ศ. 2547 กำหนดให้ทุกประกาศ                                                                                        |
| แสมปลิตารหาร<br>1. รุสมิรัญญาหา<br>2. รุสมิรัญญาหา<br>ม. รุสมิรัญญาห<br>เป็งโหรางสมุณ<br>ม. รุสมิรัญญาห<br>เป็งโหรางสมุณ<br>4. สมุณไปรณูญาคป<br>ม. สมมิรัญญาห<br>1. เสมปัญมี                                                                                                    | รฐานวิชาชีพตุรุร่<br>งการศึกษา หรือเส่น<br>รัญญาตวี<br>การศึกษา<br>การศึกษา<br>วงสุการศึกษา<br>วงสุการศึกษา<br>วงสุการศึกษา<br>วงสุการศึกษา<br>วงสุการศึกษา<br>วงสุการศึกษา<br>วงสุการศึกษา<br>วงสารศึกษา<br>วงสารศึกษา                                                                                                    | ร้อยอยั้งกระเรียกเริ่มใน<br>ขมะทำ หรือคุณ เจลิยังที<br>เหตุรที่สุรุดภารที่การกับรอ<br>(4 ปี<br>และสำเร็จการที่กระการที่กระการ<br>(สามอนุญาตประกอบ<br>มย์ระดามที่กระราชปัญญี<br>สือ หรือมากกระราชปัญญี<br>สือ หรือมากกระราชปัญญี                                                                                                    | อนถูกหประกอบวิชารให (เมือ<br>ธุรศกาไห้การรับรอง<br>*<br>พที่ 12 มิยุบายะ 2546 เพื่อวดับให<br>วิชารียนครูจากต่างประเทศ<br>สภาครูและบุคลสากภาบการศึกษา<br>อยัน ครื่อไป                                                       | n 1 ชื่อตามดุณสมปี<br>สูามารถารศึกษาหลักสุ<br>พ.ศ. 2546 นับปีหลือสุด                                                                                                | รีของรำวม)<br>หล่องนี้อง เข้าที่กษาภายในภาพเรียน<br>การว่าฟ้ายในองกฎาคประกอบริชารีพา                                                        | ลี 1/2548<br>ค.ศ. 2547 การพละใช้พูกประการ                                                                                       |
| ณะเมามีคือวงมาจ<br>1. รุสมิรัญญาหา<br>2. รุสมิรัญญาหา<br>3. รุสมิรัญวาหาง<br>นำโดยาสนาร์<br>5. รับาลงคุณวุลศ<br>6. มิวุลมิรัญญาหา<br>เสมิรับองญาตป<br>มะวับองกุญาตป<br>มะวับองกุญาตป<br>2. เป็นเกิดว่า<br>2. เป็นเรียง<br>2. เป็นเรียง<br>2.                                                                                                    | รฐานวิชาชีพคุณ<br>งคารศึกษา เหรือเกิน<br>มีครูปกลัง<br>ในสุขัดชื่อ 12 การศึกษา<br>หารศึกษา<br>วงศารศึกษา<br>วงศารศศศีกษา<br>วงศารศึกษา<br>วงศารศึกษา<br>วงศารศึกษา<br>วงศารศึกษา<br>วงศารศึกษา<br>วงศารศึกษา<br>วงศารศึกษา<br>วงศารศึกษา<br>วงศารศึกษา                                                                                                    | ร้อยอสรีมาระเมือกสวันใน<br>ขุมหล่า หรือสุดญลสอิรเพิ่<br>ตารที่สุดสาวไห้การกับรอ<br>14 ปี<br>และสำนักการทึกชาวเพิ่<br>จากส่างประเทศ<br>อำนาญญาตประกอบ<br>หลัวขอามที่กระราชปัญญี<br>สืบ หรือมาตระรวมสิญญี<br>สืบ หรือมาตระรวมสิญญี                                                                                                    | ลมญาหประกอบวิชาร์ไห (เมือ<br>อุรุณารับการรับรอง<br>ะ<br>ษที่ 12 มิถุนายน 2546 หรือรูเล่นที่ถุ<br>วิชาร์ชีพครูจากต่างประเทศ<br>สถางคุณอนุณคลากรางการศึกษา<br>อุปณี หรือรับ<br>อ. เหย                                        | n 1 ชื่อเงามดุคมสมมัติ<br>ญาหางการศึกษาหลักฐา                                                                                                    | รรมองร่าวม)<br>กรณอเนื้อง เข้าศึกษาภายในภาพเรียน<br>คราวค้วยในอนศูกรประกอบวิชาพิพ -                                                         | ดี 1/2548<br>พ.ศ. 2547 กำหนอไว้พุกประการ                                                                                        |
| แสมาใสีสารเอาด<br>1. รุเอียริญารางา<br>2. รุเอียรางหนึ่ม<br>3. รุเอียริญญาราง<br>มามีเกิดรากเอริม<br>เป็นก็ตรากเอราย<br>เป็นก็ตรากเอราย<br>เป็นก็ตรากเอราย<br>เป็นก็ตรากเอราย<br>เป็นก็บรายการ<br>เป็นกระบบ<br>1. เอเชิมปูกี<br>2. เป็นปูรีเอา                                                                                                    | รฐานวิชาชิพคุณ<br>งการศึกษา หรือเป็น<br>บัตรบังเราสิกวารที่<br>พฤญาตร์<br>มายสำนวน<br>ราชศึกษา<br>วงสารศึกษา<br>วงสารศศภรรรรรรรรรรรรรรรรรรรรรรรรรรรรรรรรรร                                                                                                    | ใสขอสรีมาระเมือกมันไม<br>มากท่า หรือสุดมุลส์อังที่ส<br>หารที่สุดภาษ์การรับรอ<br>4 ปี<br>และสาปรังการที่กรารรับรอ<br>สามส่วงประเทศ<br>สามส่วงประเทศ<br>สามส่วงประเทศ<br>สามส่วงประเทศ<br>สามส่วงประเทศ<br>สามส่วงประเทศ<br>สามส่วงประเทศ<br>เปล่ายคนเพื่อรารสามสุดที่<br>สามหรือเวลสามการ หรือไม<br>"โปลเยอ<br>มารัตรามสามการ หรือไม                                                                                                    | อมญาหประกอบวิชาร์ไห (เมือ<br>อุปุญารไปการรับรอง<br>*<br>พรี 12 มิยุบายง 2546 เพื่อวดับสิก<br>วิชาวิชีพหรูจากต่างประเทศ<br>สภาครูและบุคลลากราวการศึกษา<br>อนดี หรือไป<br>© เคย                                              | n 1 ช่อดามคุณสมเอี<br>ญาหางการศึกษาหลักดู<br>พ.ศ. 2546 ชื่อปัตติมตุล                                                                                                | รรองรำวม)<br>รรองเรื่อง เข้าศึกษาการในการเรียน<br>คราวคัวธในอนสุกษณิชอกองวิชาลีพา                                                           | ดี 1/2548<br>และ 2547 กำหนดไว้ทุกประการ                                                                                         |
| ແຜນເຮັສາເອາະ<br>1. ຈຸເອັດອີາດູທູງການາ-<br>2. ຈຸເອັດປາການສົມ<br>3. ຈຸເອັດປາການສົມ<br>3. ຈຸເອັດປາການສາມ<br>ເຮົາທີ່ແຜນແຫຼງການ<br>ແຮ້ນຄົນແຜນ<br>ແຮ້ນຄົນແຜນ<br>ແຮ້ນຄົນແຜນ<br>ແຮ້ນຄົນແຜນ<br>1. ແຜນອິນເງິນ<br>2. ເມີນນາງໂທກ<br>3. ແຜນໂຜງໂທກ<br>3. ແຜນໂຜງໂທກ<br>3. ແຜນໂຫຼງ<br>3. ແຜນໂຜງໂທກ<br>3. ແຜນໂຜງໂທກ<br>3. ແຜນໂຫຼງ<br>3. ແຜນໂຜງໂທກ<br>3. ແຜນໂຜງໂທກ<br>3. ແຜນໂຜງໂຫຼງ<br>3. ແຜນໂຜງໂຫຼງ<br>3. ແຜນໂຜງຽນ<br>3. ແຜນໂຜງຽນ<br>3. ແຜນໂຜງຽນ<br>3. ແຜນໂຜງຽນ<br>3. ແຜນໂຜງຽນ<br>3. ແຜນຽນ<br>3. ແຜນຽນ                                                                                                   | รฐานวิชาชิงคุณุร่<br>เอาาหรือเป หรือเป็นครูร่<br>เมือาบัณฑิตวามรื่อ<br>สิญญาตรี<br>การที่การประกอบริชาชิงครู<br>การที่การประกอบริชาชิงครู<br>การเร็ส องชิ<br>การเร็ส องชิ<br>การเรีส องชิ<br>การเร็ส องชิ<br>การเร็ส องชิ<br>การเรีส องชิ<br>การเร็ส องชิ<br>การเรีส องช | ใสขอสโหกระเมืองขับไป<br>มากท่า หรือแตะเอลิปหลี<br>หารที่สุรสภาไท่การรับรอ<br>4 ปี<br>และสำนักรารที่สุราทส์ระ<br>และสามรับรายสา<br>สามสรรมสา<br>สามสรรมสามสรรมสา<br>สามสรรมสา<br>สามสรรมสา<br>สามสรรมสา<br>สามสรรมสา<br>สามสรรมสา<br>สามสรรมสา<br>สามสรรมสา<br>สามสรรมสา<br>สามสรรมสา<br>สามสรรมสา<br>สามสรรมสามสรรมสามสรรมสา<br>สามสรรมสามสรรมสา<br>สามสรรมสา<br>สามสรรมสามสามสรรมสา<br>สามสรรมสามสามสรรมสามสามสรรมสา<br>สามสรรมสามสามสรรมสามสามสรรมสามสามสามสามสามสรรมสามสามสามสามสามสามสามสามสามสามสามสามสาม                                                                                                    | อมญาหประกอบวิชารไห (เมือ<br>อุปสาวไม่การจังกอง<br>*<br>151 มีสุดภาพ 2546 เพื่อรุเลิมที่ถุ<br>วิชาวสิทธฐารกล่างประเทศ<br>สถางสุดสรุแดงลากรารการทักษา<br>อุปส เพื่อไป<br>© เคต<br>© เคต                                      | ก 1 ข้อคามคุณสมเริ่<br>สุรพางกาฟักษางศักรู                                                                                                    | รรณณีและ เข้าสึกษาเกาะในภาพเรียน<br>กรรณณีและ เข้าสึกษาเกาะในภาพเรียน                                                                       | ดี 172548<br>พ.ศ. 2547 กำหหล่าวัญกร้ายการ                                                                                       |
| <ol> <li>รุษมีปริญญาการ</li> <li>รุษมีปริญญาการ</li> <li>รุษมีปริญญาการ</li> <li>รุษมีปริญญาการ</li> <li>รุษมีปริญญาการ</li> <li>รุษมีปริญญาการ</li> <li>รุษมีปริญญาการ</li> <li>ระทรสงชุม</li> <li>ระทรสงชุม</li></ol>                                                                                                    | รฐามวิชาชิงครูเง่<br>งการศึกษา หรือเหมือ<br>โดยาวัณฑิต วิชาชิก<br>การศึกษาหลักชาย<br>การรักษา<br>การรักษา<br>วารศึกษา<br>วารศึกษา                                                                                                    | ใงของที่มาระเมืองขับไป<br>ขมายว่า หรือสุดมาสอิปหลีย<br>พรูที่สุรสภา ได้การที่กราบเรื่อง<br>4 ปี<br>และสมาริการที่กราบสรา<br>และสมาริการที่กราบสรา<br>แล้วแต่ เป็นอยู่สายสารกอน<br>แล้วแต่ เป็นอยู่สายสารกอน<br>เป็นการการที่สาย<br>1 มีเดย<br>- ไม่เดย<br>- ไม่เดย                                                                                                    | อมญาหประกอบวิชาร์ไห (เมือ<br>ชุรสการังการรับรอง<br>ช<br>ฟาร์ 12 มิยุบายง 2546 หรือรดับริก<br>อราวชีพอรูรางต่างประเทศ<br>สถางสูนสะบุคลอากรารการรักษา<br>อมส์ หรือว่ม<br>© เพย                                               | <ul> <li>กา รังโอครมดุณสมปลี่</li> <li>ญาพางการศึกษาหลักอุ</li> <li>พ.ศ. 2546 ชื่อชื่อสืบสุน</li> <li>พ.ศ. 2546 ชื่อชื่อสืบสุน</li> </ul>                           | รรองรำวม)<br>รรองเนื้อง เข้าสึกษาการในภาพสัยน<br>การ้างก็จะในองครูกรณ์ระกอมวิชารีพา                                                         | Я 1/2548<br>п. я. 2547 гітина Туулдагитя                                                                                        |
| แสมมิจิตามมาต<br>1. รุษัติวิญญาการ<br>2. รุษัติวิญญาการ<br>4. รุษัติวิญญาการ<br>เข้าสึกราณรับ<br>1. รับสองสุรษณ์<br>6. มีรุษัติวินอายุญาตา<br>1. เคยปัญญี<br>2. เป็นสู่รัดรา<br>3. เคยสองรุษ<br>1. เคยสองรุษ                                                                                                    | รฐามวิชาชังหตุรรั<br>งการศึกษา หรือเหมือ<br>สิญญาตรี<br>เการศึกษาหลักชาชิท<br>การศึกษาหลักชาชิท<br>การรัส ครั<br>รระกอมวิชาชิพตรู<br>"การว่ามืดสอบชิตร<br>เราะบริชาชิ<br>การจังหลายชิตร<br>เราะกรรรรมสมชิตร<br>เกษราคุณสมชิตร<br>เกษราคุณสมชิตร<br>เกษราคุณสมชิตร<br>                                                                                                    | โลยอที่มาระเมืองมันไป<br>แทะท่างร้องเราะอิสมห์ค<br>พรูที่สุรสภามีการที่กรางมระ<br>4 ปี<br>และสมร้องกรีกรางสัตรางสัตร<br>และสมร้องกรีกรางสัตรางสัตร<br>เสราะสมร้องไประเทศ<br>                                                                                                    | อมญาหม่วยควารรับรไฟ (เมือ<br>อุรุสภาไฟการรับรอง<br>ซ<br>ฟาร์ 12 มิยุบายง 2546 ฟร้องพิวพิมพิ<br>รับราชีพอรูงากต่างประเทศ<br>สภาครูและบุคลอากรารการการศึกษา<br>อ.เตย<br>๒.เตย<br>๒.เตย                                       | <ul> <li>1 ปอคามคุณสมปรี</li> <li>ญาหางการศึกษางะสิกฐา</li> <li>พ.ศ. 2546 ปอริปอริปอริปอริปอริปอริปอริปอริปอริปอริ</li></ul>                                        | รรดอนั้อง เข้าสึกษาเกาะในภาพสัชษ<br>สารางกับอในอนสุราคประกอบใชาอีพ :                                                                        | Å 1/2548<br>ж.4.2547 гізный ўрупаізалэг                                                                                         |
| แสมมีพิศารณาค<br>1. รุษัตริญญาการ<br>2. รุษัตริญญาการ<br>4. รุษัตริญญาการ<br>เข้าที่สารกลาย<br>1. รับสองคุณ<br>พ.ศ.<br>5. รางสองคุณ ซึ่ง<br>6. สิรุษัตริญญาก<br>1. เออริษัญ<br>2. เป็นรูโจก<br>3. เออร์อราง<br>2. เป็นรูโจก<br>3. เออร์อราง                                                                                                    | รฐามวิชาชังหตุรรั<br>งการศึกษา หรือเหมื<br>สัญญาตรี<br>เการศึกษาแล้กสุขายรี<br>เการศึกษา<br>เรียว อิยุเหม 2546<br>ที่ 12 อิยุเหม 2546<br>เรียว อิยุรรรม<br>ว่าหน้ามีธะสมบริษายุ<br>เรียว อิยุรรรม<br>ว่าหน้ามีธะสมบริษายุ<br>เรียว อิยุรรรม<br>ว่าหน้ามีธะสมบริษายุ<br>เรียว อิยุรรรม<br>ว่าหน้ามีธะสมบริษายุ<br>เรียว อิยุรรรม<br>ว่าหน้ามีธะสมบริษายุ<br>เรียว อิยุรรรม                                                                                                    | โลยอส์โหกระเวียกบับไป<br>แทห่า หรือสุดมุลส์อิหหี<br>หมูร์สุดภาษ์การรับรอ<br>4 ปี<br>และสำนักราทศึกราทศึกราทศึกร<br>และสำนักราทศึกราทศึกรา<br>สามส์คอประเทศ<br>สามสะคามศึกราชอยุธุลี<br>สามส์คอประเทศ<br>สามสะคร<br>สามสะคร<br>สามสามสามสามสามสามสามสามสามสามสามสามสามส                                                                                                    | อมญาหม่วยควารใหาไฟ (เมือ<br>อุปุญาาไฟการจังกอง<br>*<br>ฟาร์1 12 มิยุหายง 2546 เคือรูเลิมที่กุ<br>รัฐปาชีพญา เกล่างประเทศ<br>สภายรูและมูดคลกรรรการที่กษา<br>อนดี หรือไม่<br>© เคย<br>© เคย                                  | ท 1 ร่อดามคุณสมอัง<br>สุรพระกาศึกษาหลักสู<br>พ.ศ. 2546 วัลสำคัญคุณ<br>พ.ศ. 2546 วัลสำคัญคุณ                                                                         | รรณณ์นี้อง เข้าสึกษาภายในภาพเรียน<br>กรรณณ์นี้อง เข้าสึกษาภายในภาพเรียน<br>กรรรมร้ายในอะหญายประกอบวิชามีหา                                  | ดี 1/2548<br>พ.ศ. 2547 กำหายให้พุกประการ                                                                                        |
| แสมมีมีคาามาาด<br>1. าุษัตวิฤญาหาง<br>2. พัตวิรักษาสนีย<br>3. วุษัตวิรักษาสนีย<br>3. วุษัตวิรักษาสนัย<br>4. วุษัตวิรักษาสนาย<br>5. วิราษาสงคุณ ซูสิ่ง<br>6. มิวุษัตวิรักษาสนาย<br>มะรวมสังการ<br>1. เออรัตภูริ<br>2. เป็นสูงสาร<br>3. เออร์อราง<br>4. เออร์อราง<br>1. เออร์อราง<br>1. [ออร์อราง<br>1. [ออร์อราง<br>1. [ออร์อราง<br>1. [ออร์อราง<br>1. [ออร์อราง<br>1. [ออร์อราง<br>1. [ออร์อราง<br>1. [ออร์อราง<br>1. [อร                                                                                                    | รฐามวิชาชังหตุรรั<br>งการศึกษา หรือเหมือ<br>สญาษรี<br>เการศึกษาหลักชาชิท<br>สญาษรี<br>เการศึกษาหลักชาชิท<br>ที่ 12 คิญาณ 2546<br>เการศึกษาหรือ<br>การศึกษา<br>ว่าหรือคอมวิชาชิพตรี<br>ว่าหร้านโดยสมบริศร<br>ว่าหร้านโดยสมบริศร<br>ว่าหร้านโดยสมบริศร<br>ว่าหร้านโดยสมบริศร<br>ว่าหร้านโดยสมบริศร<br>ว่าหร้านโดยสมบริศร<br>ว่าหร้านโดยสมบริศร<br>ว่าหร้านโดยสมบริศร                                                                                                    | โลยอยที่มาระเมืองขับไป<br>แทนท่างร้องเราะเสียงที่ส<br>เหตุที่สุดภามีการรับรอ<br>44 ปี<br>และสำนักรารที่กรางที่กรางเสียง<br>เสียงสินเทศเลขามีการการ<br>สามมอบ<br>สามมอบ<br>สามมอบ<br>สามมอบ<br>สามมอบ<br>เป็นเลย<br>เป็นเลย<br>เป็น<br>เลย<br>เป็น<br>เลย<br>เป็นเลย<br>เป็นเลย<br>เป็น<br>เลย<br>เลย<br>เลย<br>เลย<br>เลย<br>เลย<br>เลย<br>เลย<br>เป็นเลย<br>เลย<br>เลย<br>เลย<br>เลย<br>เลย<br>เลย<br>เลย<br>เลย<br>เลย                                                                                                    | อมญาหม่วยควารรับาลัง (เมือ<br>อุปสาวไม่การรับาลง<br>ซ<br>างที่ 12 มิญาเซง 2546 หรือ เล่มที่ถุ<br>วังการับครรางกล่างประเทศ<br>สมารญและบุคลสายรางการศึกษา<br>เอนส์ หรือไม่<br>© เคย<br>อ.เคย                                 | ท.ศ.2546 นัสปอรันตรง<br>พ.ศ.2546 นัสปอรันตรง                                                                                                    | รรณะนั้น เข่าสึกษาภายในภาพสัยน<br>ดาวาฟายในขณฐายประกอบวิชามีหา<br>แป้น ขณะกศาระชนิยณีน                                                      | Å 1/2548<br>N. K. 2547 ກຳນາຍ4 ໃຫ້ງາດວິນການ                                                                                      |
| แสมมิพิสามมาต<br>1. รุษัติษัญญาการ<br>2. รุษัติษัตการที่มี<br>3. รุษัติษัตการที่มี<br>4. รุษัติษัตการที่มี<br>4. รุษัติษัตการที่<br>5. รับรองกฤษ<br>ธ. รับรองกฤษ<br>มะทั่งสาม<br>ระบบอายารที่<br>2. เป็นรู้โหล<br>2. เป็นรู้โหล<br>1. เตอร์องโห<br>1. เตอร์องโห<br>2. เตอร์องโห<br>1. เตอร์องโห<br>2. เตอร์องโห<br>1. เตอร์องโห<br>1. เตอร์                                                                                                    | รฐามวิชาชิพตุรร่<br>งการสังหา หรือเสมี<br>สุดภาพร้<br>การสักมาหลักสุดขายรั<br>การสักมาหลักสุดขาย<br>รัชราคมวิชาชิพตรี<br>รัชราคมวิชาชิพตรี<br>เราะประกอบบริชาชิพตรี<br>เราะประกอบบริชาชิพตรี<br>เราะประกอบบริชาชิพตรี<br>เราะประกอบบริชาชิพตรี<br>เราะประกอบบริชาชิพตรี<br>เราะประกอบบริชาชิพตรี<br>เราะประกอบบริชาชิพตรี<br>เราะประกอบบริชาชิพตรี<br>เราะประกอบบริชาชิพตรี                                                                                                    | ส่งขอสำเทระเมืองมันไป<br>ขายท่างเรือดูณาออิสมพ์<br>หารที่สุดภามีการทั้งราย<br>4 ปี<br>4 ปี<br>4 ปี<br>4 ปี<br>4 ปี<br>4 ปี<br>5 ปายอุเคลปากมี<br>6 ปายอุเคลปากมี<br>6 ปายอุเคลปากมี<br>6 ปายอุเคลปากมี<br>6 ปายอุเคลปากมี<br>7 ปายอุเคลปากมี<br>7 ปายอุเกล                                                                                                    | อมญาหม่วยควารรับรไฟ (เมือ<br>รุงสภาไห้การรับรอง<br>*<br>พรี 12 มิยุบายง 2546 หรือรเติมริญ<br>วิชาวชีพอฐารณต่างประเทศ<br>สภารฐมอบสุดอากรารการรักษา<br>อ.เมช<br>• เมช<br>• เมช                                               | <ul> <li>1 ปอคามคุณสมอัง</li> <li>ญาหางการศึกษาหลักญา</li> <li>พ.ศ. 2546 ปอร์ปรศับธุรษ</li> <li>พ.ศ. 2546 ปอร์ปรศับธุรษ</li> <li>พ.ศ. 2546 ปอร์ปรศับธุรษ</li> </ul> | รรถองร่างม)<br>พระองนี้อะ เข้าสักษาภายในภาพเรียน<br>แกรรณ์อย่ายอย่ายกองร้างที่พร<br>แท้น ขอมอกระทุษที่เหลีย                                 | Å 1/2548<br>ж.4.2547 /плина Туунодоспоз                                                                                         |
| แสมมิพิศามณาต<br>1. รุปส์มิชัญญาหาว<br>2. รุปส์มิชังการหมืบ<br>3. รุปส์มิชังการหมืบ<br>4. รุปส์มิชังการหมืบ<br>5. รัการองคุณรุปส์<br>4. รุปส์มิชังกุญาหา<br>ชังที่สารและทระ<br>สมมิชังกุญาหา<br>สมมิชังกุญาหา<br>สมมิชังกุญาหา<br>สมมิชังกุญาหา<br>สมมิชังกุญาหา<br>สมมิชังกุญาหา<br>สมมิชังกุญาหา<br>สมมิชังกุญาหา<br>สมชิชาวสะ<br>สมชิชาวสะ<br>สมชิชา                                                      | รฐามวิชาชิพตุเร่<br>งการศึกษา หรือเพิ่<br>เตาบัณฑิตวิชาชิพ<br>สูญาษรี<br>การาชิกมา เรื่องเหม 2546<br>การสึกมา<br>การศึกษา<br>การศึกษา<br>การศึกษา<br>การศึกษา<br>การศึกษา<br>การศึกษา<br>การศึกษา<br>การสำนัก<br>เราะคราชิต<br>(ระบุ)<br>การประกอบแบบเห<br>เหมาะการหรือเสมอั<br>การประกอบแบบเห<br>เหมาะการหรือเสมอั<br>การประกอบแบบเห                                                                                                    | ร้อยอดที่มาเรเนียนในไม่<br>ขุมหว่า หรือสุดมุลเอียงที่ค<br>ครูที่สุรสภาไห้การที่กราบหวอ<br>4 ปี<br>4 ปี<br>4 ปี<br>4 ปี<br>5 และส่าวประเทศ<br>6 มีในอยุญาณโรงกอน<br>1 มีกระ<br>1 มีเคย<br>6 ไม่เคย<br>6 ไม่เคย<br>6 ไม่เคย<br>6 ไม่เคย<br>7 มีเคย<br>7 มีเกย<br>7 มีเคย<br>7 มีเคย<br>7 มีย<br>7 มีเคย<br>7 มีเคย<br>7 มีเคย<br>7 มีเคย<br>7 มีเคย<br>7 มีเคย<br>7 ม | อมญาคประกอบวิชาร์ไห (เมือ<br>อาการโห้การรับของ<br>•<br>พรี 12 มิถุนายน 2546 หรือวุลัยภิก<br>วิชาร์ที่พรรูจากต่างประเทศ<br>อาการ<br>อ. เคย<br>• เคย<br>- เคย                                                                | ท.ศ. 2546 ชื่อปังคัมสุข<br>พ.ศ. 2546 ชื่อปังคัมสุข<br>พ.ศ. 2                                                                                                    | รรองร่าวม)<br>หล่องนี้อง เข้าสึกษาภายในภาพเรียน<br>ภาวาด้วยในองคุระหวัยกอบวิชาที่พ<br>เช่าน รรดเลกศารารโทกสน                                | А 1/2548<br>н.4.2547 /тича∃йундэслэ<br>Фотме<br>СС<br>СС<br>СС<br>СС<br>СС<br>СС<br>СС<br>СС<br>СС<br>СС<br>СС<br>СС<br>СС      |
| แสมมมิติสามมาต<br>1. รุปสมิชัญหารา<br>2. รุปสมิชัญหาราส<br>มันสีมชัญหาราส<br>มันสีมชัญหาราส<br>มันสีมรายแห่ง<br>5. รับรองกุละมิส<br>6. มีรุปสมิชัญญาทา<br>มันสีมรายแห่ง<br>มันสารแห่ง<br>1. แตะมิงผู้มี<br>2. เป็นผู้ชัดว<br>3. เตยต้องไห<br>ยนเอกสาวราชัญร<br>มันสีม<br>มันสีม<br>มีมันสีม<br>มันสีม<br>มันสีม<br>มันสีม<br>มันสีม<br>มันสีม<br>มันสีม<br>มันสีม<br>มันสีม<br>มันสีม<br>มันสีม<br>มันสีม<br>มันสีม<br>มันสีม<br>มันสีม<br>มีมีมีมีมันสีม<br>มันสีม<br>มันสีม<br>มันสีม<br>มันสีม<br>มันสีม<br>มันสีม<br>มันสีม<br>มันสีม<br>มันสีม<br>มีมีมีมีมันสีม<br>มีมีมีมีมีมีมีมีมีมีมีมีมีมีมีมีมีมี                                                                                                    | รฐามวิชาชิงคุณ<br>งการศึกษา หรือเพิ่ม<br>มัลาบักเพื่อวิชาชิง<br>สูญายรี<br>การที่กมาหลักสุขายรี<br>การที่กมา<br>กระการศึกษา<br>วงการศึกษา<br>วงการศึกษา<br>กรรร                                                                                                    | ร้อยอสรีมาระเมือกมันไม<br>มาแล่า หรือสุดมุลส์อังที่ส<br>หารที่สุดภาไห้การรับรอ<br>4 ปี<br>14 ปี<br>- และสำนักการที่กรามส์สร<br>เหมือนเหส<br>- สิโปมอยู่ญาตประกอบ<br>- แล่ง<br>- สิโปมอยู่ญาตประกอบ<br>- แล่ง<br>- ในโดย<br>- ในโดย<br>- ในโดย<br>- ในโดย<br>- ในโดย<br>- ในโดย<br>- ในโดย<br>- ในโดย<br>- ในโดย<br>- ในโดย<br>- ในโดย<br>- ในโดย<br>- ในโดย<br>- ในโดย<br>- ในโดย                                                                                                    | สมญาหม่ายคมาวิชาร์ไห (เมือ<br>สุรุณาริโห้การรับรอง<br>*<br>พรี 12 มิญาเซง 2546 หรือวดับสิญ<br>12ชาวิชีพครูจากต่างประเทศ<br>สภาคฐละบุคลอากกรางการศึกษา<br>สภาคฐละบุคลอากกรางการศึกษา<br>สภาคฐละบุคลอากกรางการศึกษา<br>สภาคฐ | <ul> <li>1 ปอตามคุณสมอี</li> <li>พ.ศ. 2546 น้อยังคัมสุรส</li> <li>พ.ศ. 2546 น้อยังคัมสุรส</li> <li>พ.ศ. 2546 น้อยังคัมสุรส</li> </ul>                               | รรถองร่างม)<br>เหล่อเนื่อง เข้าสึกษาภายในภาพเรียน<br>การางก้อยในอะเมราะประกอบวิชามีหา<br>                                                   | А 1/2548<br>н.я.2547 /тича1/йуляйзалия<br>(я.2547 /тича1/йуляйзалия<br>(я.2547 /тича1/йуляйзалия)<br>(я.2547 /тича1/йуляйзалия) |
| <ul> <li>แสมมิติสามมาตร</li> <li>เห็มชีวิญาราง</li> <li>เห็มชีวิญารางสนับ</li> <li>เห็มชีวิญารางสนับ</li> <li>เห็มชีวิญารางสนับ</li> <li>เห็มชีวิญารางสนับ</li> <li>เห็มชีวิญารางสนับ</li> <li>เห็มชีวิญารางสนับ</li> <li>แห่งชีวิญารางสนับ</li> <li>แห่งชีวิญารางสนับ</li> <li>เห็มชีวิญารางสนับ</li> <li>เห็มชีวิญารางสนับ</li> &lt;</ul>                                                                                                    | รฐามวิชาชิงคุณุง<br>งการศึกษา หรือเพิ่ม<br>มัลาบักเพื่อวิชาชิง<br>สูญาตรี<br>การที่กรามดักสุขาย<br>ที่ 12 ถึงเวณ 2546<br>การที่กราม<br>วงการศึกษา<br>วงการศึกษา<br>รงการศึกษา<br>วงการศึกษา<br>วงการศรีการศรีการศึกษา<br>วงการศึกษา<br>รงการศึกษา<br>วงการศึกษา<br>วงการศึกษา<br>วงการศึกษา<br>วงการศึกษา<br>วงการศึกษา<br>วงการศึกษา<br>วงการศึกษา<br>วงการศึกษา<br>วงการศึกษา<br>วงการศึกษา<br>วงการศึกษา<br>วงการศึกษา<br>วงการศึกษา<br>วงการศึกษา<br>วงการศึกษา<br>วงการศึกษา<br>รงการศึกษา<br>รงการศึกษา<br>รงการศึกษา<br>รงการศึกษา<br>รงการศึกษา<br>รงการศึกษา<br>รงการศึกษา<br>รงการศึกษา<br>รงการศรีร                                                                                                    | ร้อยอสรีมาระเมืองมันไม่<br>มาแล่า หรือสุดมุลส์อังที่<br>หรูรที่สุดมาไห้การรับรอ<br>4 ปี<br>และสำนักการที่กรามส์สร<br>และสำนักการที่กรามส์สร<br>และสามรักษาที่กระเมส์<br>สามห์สวมหระสามสีกรร<br>สามหัส<br>สามหัสวารรายสมุญมี<br>สามหัสขายสารสร<br>โประการแ<br>เป็นเคย<br>เป็นเคย<br>เป็นเป็นเคย<br>เป็นเคย<br>เป็นเคย<br>เป็นเคย<br>เป็นเคย<br>เป็นเคย<br>เป็นเคย<br>เป็นเคย<br>เป็นเคย<br>เป็นเป็นเป็นเป็นเป็นเป็นเป็นเคย<br>เป็นเป็น<br>เป็นเคย<br>เป็นเคย<br>เป็นเป็นเอง<br>เป็นเอง<br>เป็นเป็นเป็นเป็น<br>เป็นเป็นเป็น<br>เป็นเป็น<br>เป็นเป็น<br>เป็นเป็นเป็น<br>เป็นเป็น<br>เป็นเป็น<br>เป็นเป็น<br>เป็นเป็น<br>เป็นเป็น<br>เป็นเป็น<br>เป็นเป็น<br>เป็นเป็น<br>เป็นเอง<br>เป็นเอง<br>เป็นเอง<br>เป็นเอง<br>เป็นเป็น<br>เป็น<br>เป็นเป็น<br>เป็น<br>เป็น<br>เป็น<br>เ                                                                                                    | สมญาหม่ายคมาวิชาร์ไห (เมือ<br>สุรุณาริโห้การรับรอง<br>*<br>พรี 12 มิญหายะ 2546 หรือวดับสิญ<br>วิชาวิชีพครูจากต่างประเทศ<br>สภาคฐมอบุคองกรางการศึกษา<br>อาณา<br>- เพย<br>- เพย<br>- เพย                                     | <ul> <li>ท 1 ช่อตามคุณสมอัส</li> <li>คุณาระการศึกษาหลักสู</li> <li>พ.ศ. 2545 ชื่อประกันธุรส</li> <li>พ.ศ. 2545 ชื่อประกันธุรส</li> </ul>                            | รรมองร่างม)<br>เหล่อเนื่อง เข้าสึกษาภายในภาพเรียน<br>การางก้อยในอะเอราะส่งของอนร้องมีขาพิพ<br>                                              | й 1/2548<br>н.я. 2547 /пича Тйундэрлэ<br>(с)<br>(с)<br>(с)<br>(с)<br>(с)<br>(с)<br>(с)<br>(с)<br>(с)<br>(с)                     |
| แสมมิพิศามหาด<br>1. รุเดิมริญญาหาา<br>2. รุเดิมรับการเรีย<br>3. เติมรับการเรีย<br>4. รุเดิมรับการเรีย<br>5. รากระยุคณาด<br>ติ. สุเติมรับการเรีย<br>สมมิรายสาร<br>สมมิรายสารายาราร<br>สมมิรายสาร<br>สมมิรายสาร<br>สมมิรายสาร                                                                            | รฐามวิชาชิพตุเร่<br>งการศึกษา หรือเพิ่ม<br>เล่ามันเพิ่งสำราชิพ<br>เล่ามันเพิ่งสำราชิพ<br>เล่ามันเพิ่งสาย<br>รางสำหราย<br>รางสำหราย<br>ราง                                                                                                    | ร้ององที่มาระเมือกมันใน<br>ขณะทำ หรือสุดญาสมิรีเหลี<br>ตารที่สุดภาไม่การรับรอ<br>14 ปี<br>และสำนักการที่กรารรับรอ<br>14 ปี<br>เหลือบเหลือบเพล<br>14 ปี<br>14 ปี<br>14 ปI<br>14 ปี<br>14 ปี<br>14 ปี<br>14 ปี<br>14 ปป<br>14 ปป114 J<br>14 J<br>14 J<br>14 J<br>14 J<br>14 J<br>14 J<br>14 J                                                                                                    | สมญาหม่ายคมาริมาไฟ (เมือ<br>อนุรุณาาไฟการริมาลง<br>ะ<br>ฟา 12 มิญายน 2546 หรือวลัยภิญ<br>ใช้ทำให้พรฐารกล่างประเทศ<br>สถางศูณชมุลตอากรารการที่กษา<br>สมาชิ หาริปษ<br>                                                       | ท.ศ. 25.65 ชื่อประเมตร<br>พ.ศ. 25.65 ชื่อประโมตร<br>พ.ศ. 2                                                                                                    | รรรองราวม)<br>หล่องนี้อง เข้าสึกษาภายวินภาพเรียน<br>การวดโอรโนองสุภายประกอบวิชาที่พ<br>เข้าปะ รรรองกายวางในหนึ่ง<br>มหัน รรรองกายวางในหนึ่ง | А 1/2548<br>н.4.2547 /тича1/йундэслэг<br>(с)<br>(с)<br>(с)<br>(с)<br>(с)<br>(с)<br>(с)<br>(с)<br>(с)<br>(с)                     |

ในคุณสมบัติตามมาตรฐานวิชาชีพครูเพื่อขอขึ้นทะเบียนรับใบอนุญาตประกอบวิชาชีพ (เลือก 1 ข้อตามคุณสมบัติ ของท่าน) ให้คลิก <mark>หน้าหมายเลขของคุณสมบัติที่ท่านจะใช้ขึ้นทะเบียนรับใบอนุญาตประกอบวิชาชีพและพิมพ์</mark> รายละเอียดให้ครบถ้วน

้คุณสมบัติตามมาตรฐานวิชาชีพครูเพื่อขอขึ้นทะเบียนรับใบอนุญาตประกอบวิชาชีพ (เลือก 1 ข้อตามคุณสมบัติของท่าน)

- 🔍 1. วุฒิปริญญาทางการศึกษา หรือเทียบเท่า หรือคุณวุฒิอื่นที่คุรุสภาให้การรับรอง
- 2. วุฒิประกาศนียบัตรบัณฑิตวิชาชีพครูที่คุรุสภาให้การรับรอง
- 🔍 3. วุฒิไม่ต่ำกว่าปริญญาตรี
- 🔘 4.วุฒิปริญญาทางการศึกษาหลักสูตร 4 ปี
- เข้าศึกษาก่อนวันที่ 12 มิถุนายน 2546 และสำเร็จการศึกษาหลังวันที่ 12 มิถุนายน 2546 หรือวุฒิปริญญาทางการศึกษาหลักสูตรต่อเนื่อง เข้าศึกษาภายในภาคเรียนที่ 1/2548 🔍 5. รับรองคุณวุฒิการศึกษา
- 🔘 6. มีวุฒิปริญญาทางการศึกษาจากต่างประเทศ

เมื่อคลิกแล้วจะมีรายละเอียดเพิ่มเติมในแต่ละข้อให้ท่านกรอกข้อมูลให้ครบถ้วน โดยแต่ละข้อมีรายละเอียด ดังต่อไปนี้

#### 1.วุฒิปริญญาทางการศึกษา หรือเทียบเท่า หรือ คุณวุฒิอื่นที่คุรุสภาให้การรับรอง

#### 🖲 1. วุฒิปริญญาทางการศึกษา หรือเทียบเท่า หรือคุณวุฒิอื่นที่คุรุสภาให้การรับรอง

| ระบุวุฒิปริญญาที่จบ :                 | ระบุวุฒิปริญญาที่จบ                                    | Q |
|---------------------------------------|--------------------------------------------------------|---|
| สาขา/วิชาเอก :                        | สาขา/วิชาเอก                                           | Q |
| สถาบันการศึกษา :                      | สถาบันการศึกษา                                         | Q |
| วดป.เข้าศึกษา :                       | วดป.เข้าศึกษา 💼 วดป.สำเร็จการศึกษา : วดป.สำเร็จการศึ 💼 |   |
| สถานฝึกประสบการณ์วิชาชีพ ครั้งที่ 1 : | สถานฝึกประสบการณ์วิชาชีพ ครั้งที่ 1                    |   |
| ครั้งที่ 2 :                          | ครั้งที่ 2                                             |   |

# 2.วุฒิประกาศนียบัตรบัณฑิตวิชาชีพครูที่คุรุสภาให้การรับรอง

#### 

| ระบุวุฒิปริญญาที่จบ :                                             | ระบุวุฒิปริญญาที่จบ                                              | Q |
|-------------------------------------------------------------------|------------------------------------------------------------------|---|
| สาขา/วิชาเอก :                                                    | สาขา/วิชาเอก                                                     | Q |
| สถาบันการศึกษา :                                                  | สถาบันการศึกษา                                                   | Q |
| วดป.เข้าศึกษา :                                                   | วดป.เข้าศึกษา 💼 วดป.สำเร็จการศึกษา : วดป.สำเร็จการศึ 💼           |   |
| สถานฝึกประสบการณ์วิชาชีพ ครั้งที่ 1 :                             | สถานฝึกประสบการณ์วิชาชีพ ครั้งที่ 1                              |   |
| ครั้งที่ 2 :                                                      | ดรั้งที่ 2                                                       |   |
| วุฒิปริญญาก่อนเข้าศึกษาหลักสูตร<br>ประกาศนียบัตรบัณฑิตวิชาชีพครู: | วุฒิปริญญาก่อนเข้าศึกษาหลักสูตรประกาศนียบัตรบัณฑิตวิชาชีพครู<br> |   |

## 3.วุฒิไม่ต่ำกว่าปริญญาตรี

| 🖲 3. ວຸฒิไม่ด่ำกว่าปริญญาตรี |                                                                       |                                                                     |
|------------------------------|-----------------------------------------------------------------------|---------------------------------------------------------------------|
| ระบุวุฒิปริญญาที่จบ :        | ระบุวุฒิปริญญาที่จบ                                                   | Q                                                                   |
| สาขา/วิชาเอก :               | สาขา/วิชาเอก                                                          | Q                                                                   |
| สถาบันการศึกษา :             | สถาบันการศึกษา                                                        |                                                                     |
| วดป.เข้าศึกษา :              | วดป.เข้าศึกษา 💼 วดป.สำเร็จการศึกษา : วดป.สำเร็จการศึ 🏢                |                                                                     |
|                              | และผ่านการรับรองความรู้ตามมาตรฐานวิชาชีพครู โดยได้รับใบอนุญาตปฏิบัติก | ารสอน และมีประสบการณ์การสอนในสถานศึกษาไม่น้อยกว่า 1 ปี ที่สถานศึกษา |
| สถานศึกษาที่ฝึกประสบการณ์ :  | สถานศึกษาที่ฝึกประสบการณ์                                             | )                                                                   |

## 4.วุฒิไม่ต่ำกว่าปริญญาตรี

| 🖲 3. ວຸฒิไม่ด่ำกว่าปริญญาตรี |                                                                                                    |                              |
|------------------------------|----------------------------------------------------------------------------------------------------|------------------------------|
| ระบุวุฒิปริญญาที่จบ :        | ເ ໂຮບຸລຸສົນນີ້ຊົມຄູາທີ່ຈນ Q                                                                                   |                              |
| สาขา/วิชาเอก :               | สาขา/วิชาเอก 🔍                                                                                                |                              |
| สถาบันการศึกษา :             | สถาบันการศึกษา                                                                                                |                              |
| วดป.เข้าศึกษา :              | : วดป.เข้าศึกษา 🗊 วดป.สำเร็จการศึกษา: วดป.สำเร็จการศึ 🗊                                                       |                              |
|                              | และผ่านการรับรองความรู้ตามมาตรฐานวิชาชีพครู โดยได้รับใบอนุญาตปฏิบัติการสอน และมีประสบการณ์การสอนในสถานศึกษาไม | ม่น้อยกว่า 1 ปี ที่สถานศึกษา |
| สถานศึกษาที่ฝึกประสบการณ์ :  | สถานศึกษาที่ฝึกประสบการณ์                                                                                     |                              |

#### 5.รับรองคุณวุฒิการศึกษา

| 🖲 5. รับรองคุณวุฒิการศึกษา |                                                        |   |
|----------------------------|--------------------------------------------------------|---|
| มติครั้งที่ :              | มติครั้งที่ มติวันที่ 🗊                                |   |
| ระบุวุฒิปริญญาที่จบ :      | ระบุวุฒิปริญญาที่จบ                                    | Q |
| สาขา/วิชาเอก :             | สาขา/วิชาเอก                                           | ٩ |
| สถาบันการศึกษา :           | สถาบันการศึกษา                                         | Q |
| ประเทศ :                   | ประเทศ                                                 |   |
| วดป.เข้าศึกษา :            | วดป.เข้าศึกษา 🗊 วดป.สำเร็จการศึกษา : วดป.สำเร็จการศึ 🗰 |   |

### 6.มีวุฒิปริญญาทางการศึกษาจากต่างประเทศ

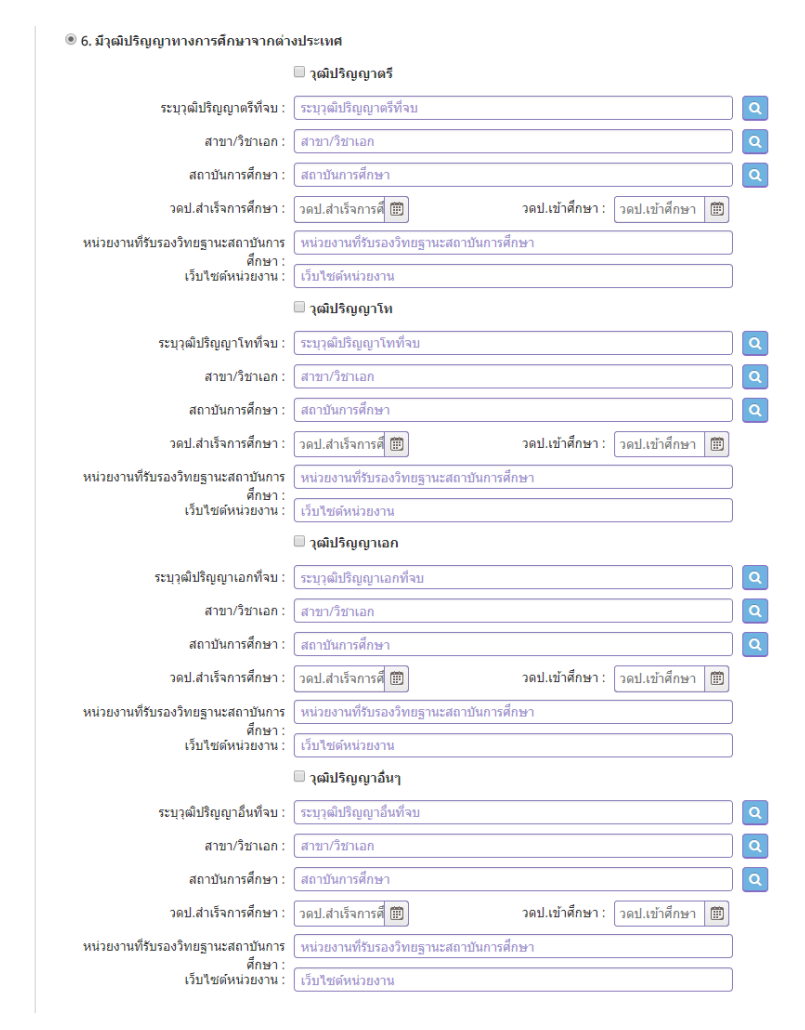

#### กรณีมีใบอนุญาตประกอบวิชาชีพครูจากต่างประเทศ

ให้ คลิกที่หน้า **มีใบอนุญาตประกอบวิชาชีพครูจากต่างประเทศ** และกรอกข้อมูลให้ครบถ้วน

#### กรณีมีใบอนุญาตประกอบวิชาชีพครูจากต่างประเทศ

|                          | 🗹 มีใบอนุญาตประกอบวิชา | าชีพครูจากต่างประเทศ |                 |
|--------------------------|------------------------|----------------------|-----------------|
| ประเทศที่ออกใบอนุญาต :   | ประเทศที่ออกใบ 🔻       |                      |                 |
| ประเภทของใบอนุญาต :      | ประเภทของใบอนุญ        | เลขที่ใบอนุญาต :     | (เลขที่ใบอนุญาต |
| วันที่ออกใบอนุญาต :      | วันที่ออกใบอนุถุ 🗰     | ใบอนุญาตหมดอายุ :    | ใบอนุญาตหมดอ 🗰  |
| หน่วยงานที่ออกใบอนุญาต : | หน่วยงานที่ออกใบอนุญาต |                      |                 |
| เว็บไซต์:                | เว็บไซต์               |                      |                 |

### คลิกตอบคำถามคุณสมบัติตามพระราชบัญญัติสภาครูและบุคคลากรทางการศึกษา พ.ศ.2546 ข้อบังคับคุรุสภาว่าด้วยใบอนุญาตประกอบวิชาชีพ พ.ศ.2547 ให้ครบถ้วน

| ขอรับรองว่าข้าพเจ้ามีคุณสมบัติครบถ้ว<br>และขอแจ้งประวัติ ดังนี้ | นตามที่พระราชบัญญัติ | สภาครูและบุคคลากรทางการศึกษา พ | พ.ศ.2546 ข้อบังคับคุรุสภาว่าด้วยใบอนุญาตประกอบวิชาชีพ พ.ศ.2547 ศาหนดไว้ทุกประการ |
|-----------------------------------------------------------------|----------------------|--------------------------------|----------------------------------------------------------------------------------|
| 1. เคยเป็นผู้มีความประพฤติเสือมเสีย ห                           | หรือบกพร่องในศีลธรรม | อันดี หรือไม่                  |                                                                                  |
| ۲                                                               | ไม่เคย               | ◯ เคย                          |                                                                                  |
| 2. เป็นผู้ไร้ความสามารถหรือเสมือนไร้ค                           | ความสามารถ หรือไม่   |                                |                                                                                  |
| ۲                                                               | ไม่เคย               | ุ⊂ เคย                         |                                                                                  |
| 3. เคยต้องโทษจำคุกในคดี (ระบุ)                                  |                      |                                |                                                                                  |
| ۲                                                               | ไม่เคย               | ◯ เคย                          | ระบุ: ระบุ                                                                       |

### แนบเอกสารหลักฐานประกอบคำขอ

แนบเอกสารหลักฐานประกอบแบบคำขอ

| ที่ | รายการ                               | แฟ้ม | ขอเอกสารเพิ่มเดิม | สถานะ | * |
|-----|--------------------------------------|------|-------------------|-------|---|
|     | สำเนาทะเบียนบ้าน                     |      |                   |       | C |
| 2   | สำเนาบัตรประจำดัวประชาชน             |      |                   |       | I |
| 3   | สำเนาบัตรประจำดัวเจ้าหน้าที่ของรัฐ   |      |                   |       | I |
| 4   | รูปถ่าย ขนาด 1x1.25 นิ้ว             |      |                   |       | I |
| 5   | สำเนาใบรายงานผลการศึกษา (transcript) |      |                   |       | I |
| 6   | สำเนา ค.พ.7                          |      |                   |       | I |
|     |                                      |      |                   |       |   |

#### การรับใบอนุญาตประกอบวิชาชีพ

#### ให้เลือก **รับด้วยตนเอง** หรือ **ส่งไปรษณีย์**

การรับใบอนุญาตประกอบวิชาชีพ : 🔘 รับด้วยตนเอง

🔍 ส่งไปรษณีย์

ในกรณีที่เลือก ส่งไปรษณีย์ ให้ท่านตรวจสอบข้อมูล ที่อยู่ที่สามารถติดต่อได้ว่าข้อมูลถูกต้องครบถ้วนแล้ว หรือไม่ เพื่อให้การจัดส่งไปรษณีย์ถูกต้อง

| ที่อยู่ที่สามารถติดต่อได้ |                          |                      |            |                |            |
|---------------------------|--------------------------|----------------------|------------|----------------|------------|
|                           | 🗌 คัดถอกที่อยู่ตามทะเบีย | มนบ้าน               |            |                |            |
| ที่อยู่สะดวกในการติดต่อ : | 🖲 ที่อยู่ปัจจุบัน        | ◯ ที่ทำงาน           |            |                |            |
| อาดาร/สถานที่ :           | อาคาร/สถานที่            |                      |            |                |            |
| ที่อยู่ :                 | 24/7                     | หมู่ที่ :            | หมู่ที่    | ช่อย :         | วัดไผ่เงิน |
| ถนน :                     | จันทน์                   | ตำบล :               | ทุ่งวัดดอน |                |            |
| จังหวัด :                 | กรุงเทพมหานคร 🔹          | อำเภอ :              | เขตสาทร 🔹  | รหัสไปรษณีย์ : | 10120      |
| โทรดัพท์ :                | 021234567                | โทรศัพท์เคลื่อนที่ : | 0812345678 |                |            |
| E-mail :                  | test@gmail.com           |                      |            |                |            |

เมื่อกรอกข้อมูลและตรวจสอบความถูกต้องเรียบร้อยแล้ว ให้คลิก **บันทึกและส่งตรวจสอบ** 

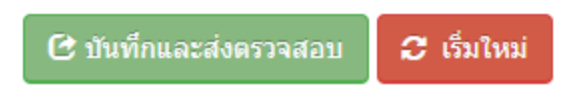

ระบบจะขึ้นหน้าต่างยืนยันการบันทึกและส่งตรวจสอบ ในขั้นตอนนี้ถ้าท่านไม่มั่นใจว่าได้กรอกข้อมูลครบถ้วนและ ถูกต้องแล้วหรือไม่ สามารถ คลิก ยกเลิก เพื่อกลับไปที่หน้ากรอกข้อมูล หากมั่นใจแล้วคลิก **ตกลง** เพื่อยืนยัน การบันทึก

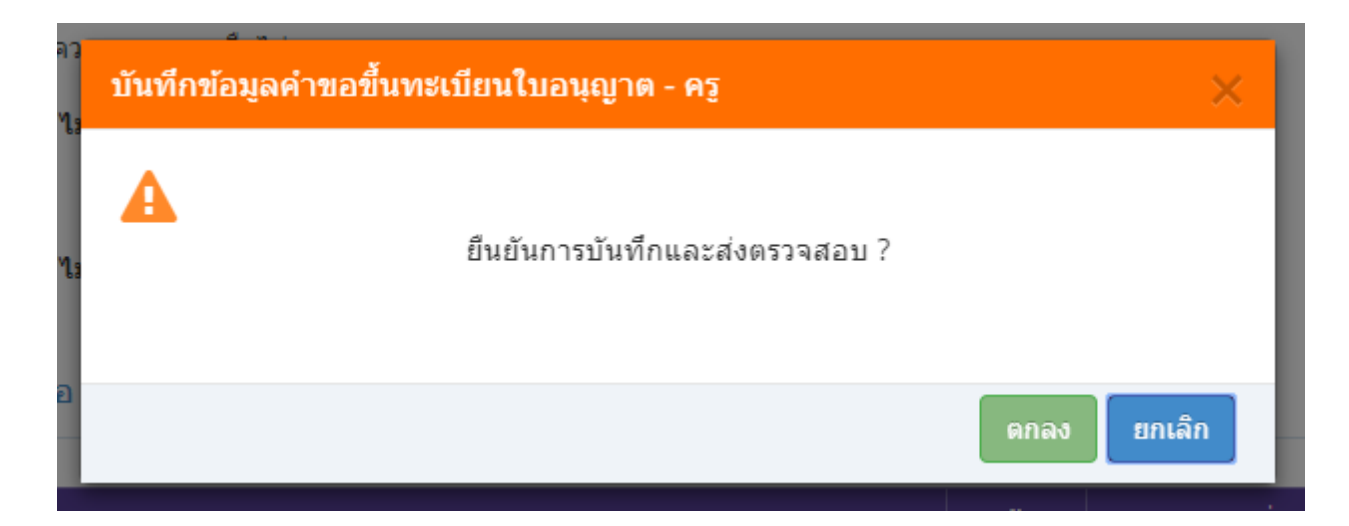

เมื่อบันทึกข้อมูลสำเร็จจะแสดง เลขที่คำขอ คลิกปุ่ม ปิด เป็นอันจบขั้นตอนการขอขึ้นทะเบียนใบอนุญาตประกอบ วิชาชีพครู

| ผลการบันทึกข้อมูล                            |               |
|----------------------------------------------|---------------|
| บันทึกข้อมูลสำเร็จ<br>เลขที่ตำขอ 60010002171 | 1             |
|                                              | ปิด           |
| 🔍 เพิ่มข่อมอใหม่                             | 🔍 แก้ไขข่อมูล |

ขั้นตอนการขอขึ้นทะเบียนใบอนุญาตประกอบวิชาชีพผู้บริหารสถานศึกษา

เข้าเมนู ใบอนุญาต > ขอขึ้นทะเบียนใบอนุญาต-ครูไทย > บันทึกข้อมูลคำขอขึ้นทะเบียนใบอนุญาต – ผู้บริหารสถานศึกษา

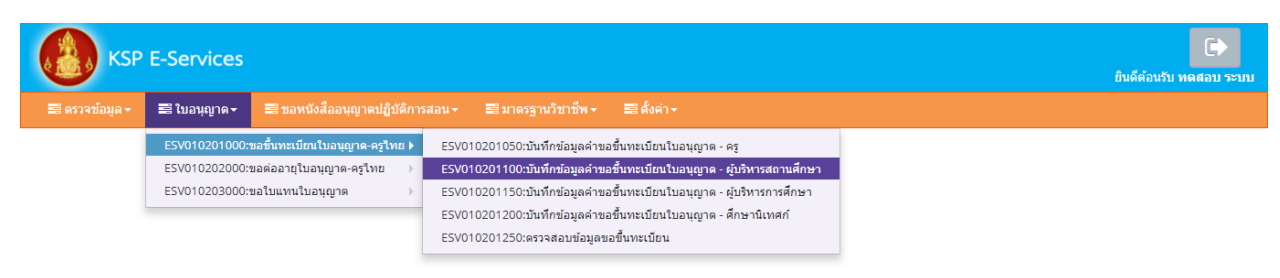

หน้าบันทึกข้อมูลคำขอขึ้นทะเบียนใบอนุญาต – ผู้บริหารสถานศึกษาให้พิมพ์ข้อมูลและอัพโหลดไฟล์ เอกสารประกอบการขอขึ้นทะเบียนใบอนุญาตให้ครบถ้วน จากนั้น **คลิกบันทึกและส่งตรวจสอบ** 

|                                                                                                    |                                                                                                    |                                                                                                    |                                                                                        |                                                | •                                                                              |                                                                                                    |
|----------------------------------------------------------------------------------------------------|----------------------------------------------------------------------------------------------------|----------------------------------------------------------------------------------------------------|----------------------------------------------------------------------------------------|------------------------------------------------|--------------------------------------------------------------------------------|----------------------------------------------------------------------------------------------------|
|                                                                                                    |                                                                                                    | ® 111                                                                                                    | มข้อมูลใหม่                                                                            | () w                                           | ก้ใชข้อมูด                                                                     | 😂 thrimi                                                                                                    |
|                                                                                                    | วันที่อื่นสาขอ :                                                                                                    | 21/03/2561                                                                                                    | เลษที่ศาบอ :                                                                           | เลขที่ศาขอ                                     | ເລນວ້າຈວິຈระบบเคิม :                                                           | เลขอ้างอิงระบบเดิม                                                                                                    |
| เลขที่บัตรประชา                                                                                                    | เปน/ครุสภาเลขที่ :                                                                                                    | 5560574860866                                                                                                    |                                                                                        |                                                |                                                                                |                                                                                                    |
|                                                                                                    | รปต่าย :                                                                                                    | Choose File No f                                                                                                    | ile chosen                                                                             |                                                |                                                                                |                                                                                                    |
|                                                                                                    | สาขาหน้า :                                                                                                    | นาย 🔭                                                                                                    |                                                                                        |                                                |                                                                                |                                                                                                    |
|                                                                                                    | ชื่อภาษาไทย :                                                                                                    | ทดสอบ                                                                                                    | ชื่อกลาง :                                                                             | ชื่อกลาง                                       | นามสกุล :                                                                      | עענז                                                                                                    |
|                                                                                                    | ประเทศ :                                                                                                    | ไทย *                                                                                                    | ត័ល្អឋាគឺ :                                                                            | ไทย *                                          |                                                                                |                                                                                                    |
| สำน่าง                                                                                                    | งนำภาษาอังกฤษ :                                                                                                    | MR.                                                                                                    |                                                                                        |                                                |                                                                                |                                                                                                    |
|                                                                                                    | ชื่อภาษาอังกฤษ :                                                                                                    | TODSOB                                                                                                    | ชื่อกลาง :                                                                             | ชื่อกลาง                                       | นามสกุล :                                                                      | RABOB                                                                                                    |
|                                                                                                    | 71-1831-11 INR :                                                                                                    | 01/01/2536                                                                                                    | 219 E                                                                                  | 25                                             |                                                                                |                                                                                                    |
| ไอยู่ดามทะเบียนบ้า                                                                                                    | m                                                                                                    |                                                                                                    |                                                                                        |                                                |                                                                                |                                                                                                    |
|                                                                                                    | อาคาร/สถานที่ :                                                                                                    | อาคาร/สถานที่                                                                                                    |                                                                                        |                                                |                                                                                |                                                                                                    |
|                                                                                                    | ที่อยู่ :                                                                                                    | 24/7                                                                                                    | หมู่ที่ :                                                                              | หมู่ที                                         | าไอย :                                                                         | วัดให้เงิน                                                                                                    |
|                                                                                                    | 01111 :                                                                                                    | สันหน่                                                                                                    | สาบล :                                                                                 | ทุ่งวัลตอน                                     |                                                                                |                                                                                                    |
|                                                                                                    | จังหวัด :                                                                                                    | กรุงเทพมหานคร *                                                                                                    | สำเภอ :                                                                                | เขตสาหร *                                      | รหัสไปรษณีย์ :                                                                 | 10120                                                                                                    |
|                                                                                                    | โทรศัพท์ :                                                                                                    | 021234567                                                                                                    | โทรศัพท์เคลื่อนที่ :                                                                   | 0812345678                                     |                                                                                |                                                                                                    |
|                                                                                                    | E-mail :                                                                                                    | test@gmail.com                                                                                                    |                                                                                        |                                                |                                                                                |                                                                                                    |
| ไอยู่ที่สามารถคิดค่                                                                                                    | อได้                                                                                                    |                                                                                                    |                                                                                        |                                                |                                                                                |                                                                                                    |
|                                                                                                    |                                                                                                    | - desse tarins                                                                                                    | สมีสมบ้าน                                                                              |                                                |                                                                                |                                                                                                    |
| สือสส                                                                                                    | ะดวกในการติดต่อ -                                                                                                    | <ul> <li>คลแอกทอยู่ตามทะ</li> <li>พื่อยู่ปัจจุบัน</li> </ul>                                                                                                    | © ที่ห่างาน                                                                            |                                                |                                                                                |                                                                                                    |
|                                                                                                    | อาคาร/สถานที่ :                                                                                                    | อาคาร/สถานที่                                                                                                    |                                                                                        |                                                |                                                                                |                                                                                                    |
|                                                                                                    | ที่อยู่ :                                                                                                    | 24/7                                                                                                    | หมู่ที่ :                                                                              | หมู่ที                                         | ชอย :                                                                          | วัดได้เงิน                                                                                                    |
|                                                                                                    | 01111 :                                                                                                    | จันหน่                                                                                                    | ตำบล :                                                                                 | ทุ่งวัดตอน                                     |                                                                                |                                                                                                    |
|                                                                                                    | จังหวัด :                                                                                                    | กรุงเทพมหานคร 🔹                                                                                                    | สำเภอ :                                                                                | เขตสาทร                                        | รหัสใปรษณีย์ :                                                                 | 10120                                                                                                    |
|                                                                                                    | โทรศัพท์ :                                                                                                    | 021234567                                                                                                    | โทรศัพท์เคลื่อนที่ :                                                                   | 0812345678                                     |                                                                                |                                                                                                    |
|                                                                                                    | E-mail :                                                                                                    | test@gmail.com                                                                                                    |                                                                                        |                                                |                                                                                |                                                                                                    |
| เถานที่ทำงาน                                                                                                    |                                                                                                    |                                                                                                    |                                                                                        |                                                |                                                                                |                                                                                                    |
|                                                                                                    | <i>đaña</i> :                                                                                                    | สมราสสตร์ประกอบวิทาร                                                                                                    | ก็แนวงการสึกษา                                                                         |                                                |                                                                                |                                                                                                    |
| зсіли                                                                                                    | แจกตะ                                                                                                    | พน่วยงาน/สถานศึกษา                                                                                                    | 2410 INF 1941221                                                                       |                                                | Q                                                                              |                                                                                                    |
|                                                                                                    | เลขที่ :                                                                                                    | เลขที                                                                                                    | អអូហី :                                                                                | หมู่ที                                         | ตรอก/ชอย :                                                                     | ครอก/ชอย                                                                                                    |
|                                                                                                    | ถนน :                                                                                                    | ถมน                                                                                                    | สาบล :                                                                                 | สาบล                                           |                                                                                |                                                                                                    |
|                                                                                                    | สำเภอ :                                                                                                    | สำเภอ                                                                                                    | จังหวัด :                                                                              | จังหวัด                                        | ไปรษณีย์ :                                                                     | ไปรษณีย์                                                                                                    |
|                                                                                                    | โทรศัพท์ :                                                                                                    | โทรศัพท์                                                                                                    | โทรสาร :                                                                               | โทรสาร                                         |                                                                                |                                                                                                    |
|                                                                                                    | web site .                                                                                                    | website                                                                                                    | E-mail.                                                                                | E-man                                          |                                                                                |                                                                                                    |
| . วุฒิทางการศึกษา                                                                                                    | า (เลือก 1 ข้อตา                                                                                                    | เมคุณสมบัติของท่าน                                                                                                    | )                                                                                      |                                                |                                                                                |                                                                                                    |
| 1.1.201200000                                                                                                    |                                                                                                    |                                                                                                    |                                                                                        |                                                |                                                                                |                                                                                                    |
| 1.2 ประกาศนียบัตร                                                                                                    | เบ้ณฑิต สาขาวิช                                                                                                    | าการบริหารการศึกษาที่                                                                                                    | ตรุสภาให้การรับรอง                                                                     |                                                |                                                                                |                                                                                                    |
| ) 1.3 ວຸເລີໃນ່ທ່າກວ່າປາ                                                                                                    | ໄໝູญาตรี                                                                                                    |                                                                                                    |                                                                                        |                                                |                                                                                |                                                                                                    |
| ) 1.4 รับรองคุณวุฒิก                                                                                                    | กรศึกษา                                                                                                    |                                                                                                    |                                                                                        |                                                |                                                                                |                                                                                                    |
| ประสบการณ์วิชา                                                                                                    | ขีพ (เลือก 1 ข้อ                                                                                                    | า และต้องระหว่านวนข                                                                                                    | ประสบการณ์วิชาพีพของท่านต                                                              | ามข้อที่เลือกและแน                             | บส่วเนาหลักราน)                                                                |                                                                                                    |
|                                                                                                    |                                                                                                    |                                                                                                    |                                                                                        |                                                |                                                                                |                                                                                                    |
| 2.1 มีประสบการณ์                                                                                                    | ล้านปฏิบัติการสอ                                                                                                    | แมาแล้วไม่น้อยกว่า 5 โ                                                                                                    |                                                                                        |                                                |                                                                                |                                                                                                    |
|                                                                                                    | ส้านปฏิบัติการสอบ<br>ส่วริมปละเกว่า 2 ปี                                                                                                    | มและมีประสบกรณ์ในด่<br>ดามสำเนาสำลังแต่งตั้งที่                                                                                                    | าแหน่งห้วหน้าหมวดหรือห้วหน้าส<br>แบบ                                                   | าย หรือหัวหน้างาน หรื                          | อดำแหน่งบริหารอื่นๆ                                                            |                                                                                                    |
| ) 2.2 มีประสบการณ์<br>ในสถางสื่อหางวา                                                                                                    |                                                                                                    |                                                                                                    |                                                                                        |                                                |                                                                                |                                                                                                    |
| 2.2 มีประสบการณ์<br>ในสถานศึกษามาแ                                                                                                    |                                                                                                    |                                                                                                    |                                                                                        |                                                |                                                                                |                                                                                                    |
| ) 2.2 มีประสบการณ์เ<br>ในสถานศึกษามาแ                                                                                                    |                                                                                                    |                                                                                                    |                                                                                        |                                                |                                                                                |                                                                                                    |
| ) 2.2 มีประสบการณ์<br>ในสถานศึกษามาแ                                                                                                    | ะ รับนี้ออง จะเฟริ                                                                                                    | แก้วแลวแน้ะการการการการการการการการการการการการการก                                                                                                    | \$4010511071100000000000000000000000000000                                             | w a 2546 markets                               | สถาว่าด้ายในอยุถากมีการเป็น ค.                                                 | a 2547 dougue 6 page 10 page 10 page 1                                                                                                    |
| ) 2.2 มีประสบการณ์<br>ในสถานสึกษามาแ<br>ขอรับรองร่าช้า<br>และขอแจ้งประ                                                                                                    | พเจ้ามีคุณสมบัติคร<br>วิติ ดังนี้                                                                                                    | บด้วนตามที่พระราชบัญญั                                                                                                    | เดิสภาครูและบุคคลากรทางการศึกษา                                                        | พ.ศ.2546 ข้อบังคับคุร                          | สภาว่าด้วยใบอนุญาดประกอบวิชาชีพ                                                | พ.ศ.2547 กำหนดใจ้ทุกประการ                                                                                                    |
| 2.2 มีประสบการณ์<br>ในสถานศึกษามาแ<br>ในสถานศึกษามาแ<br>ขอรับรองร่ายำา<br>และขอแจ้งประ<br>1. เคยเป็นผู้มีค                                                                                                    | พเจ้ามีคุณสมบัติคร<br>ริติ สงนี้<br>วามประพฤติเสื่อมเ                                                                                                    | บด้วนตามเท็พระราชมัญญั<br>สีย หรือบกพร่องในศัลธรร<br>@ รีพ่ะค.ย                                                                                                    | เด็สภาครุและบุคคลากรทางการศึกษา<br>เมฮันด์ หรือไม่                                     | พ.ศ.2546 ช้อยังศับคุร                          | สกาว่าด้วยใบอนุญาตประกอบวิชาชีพ                                                | 8.8.2547 กำหนดไว้ทุกประการ                                                                                                    |
| 2.2 ມີປະະສາດ<br>ໃນສວານສຶກສາມາແ<br>ນວຽນເວວເວົານຳ<br>ແລະນວແຮ່ເປາະ<br>1. ເດຍເປັນຜູ້ນີດ<br>2. ເປັນຢູ່ໃດ່ດານ                                                                                                    | พเจ้ามีคุณสมบัติคร<br>ริติ สงนี้<br>วามประพฤติเสือมเ<br>เสามารถหรือเสมือ                                                                                                    | บด้วนตามที่พระราชขัญญี<br>สัย หรือบกพร่องในศัลธรร<br>© ไม่เคย<br>แไร่ความสามารถ หรือไม่                                                                                                    | เดิสกาครูและบุคคลากรทางการศึกษา<br>เมอันดี หรือไม่<br>© เดย                            | พ.ศ.2546 ช้อชังศับคุรุเ                        | สกาว่าด้วยใบอนุญาตประกอบวิชาชีพ                                                | พ.ศ. 2547 กำหนดใจ้ทุกประการ                                                                                                    |
| <ul> <li>2.2 มีประสบการณ์</li> <li>ในสถานศึกษามาน</li> <li>ขอรับรองว่าข้า<br/>และขอแจ้งประ</li> <li>เลยเป็นผู้มีค</li> <li>เมนผู้ให้ความ</li> </ul>                                                                                                    | ทเจ้ามีคุณสมบัติคร<br>ริติ สงนี้<br>วามประพฤติเสื้อมเ<br>เสามารถหรือเสมือ                                                                                                    | บด้วนตามที่พระราบบัญญั<br>สัย หรือบกพร่องในติดธรร<br>© ให่เคย<br>แให้ความสามารถ หรือให่<br>© ให่เคย                                                                                                    | (ดิสภาครูและบุคคลากรหางการศึกษา<br>เมชิมส์ หรือไม่<br>© เดย<br>© เดย                   | พ.ศ.2546 ข้อยังคับคุณ                          | สการำตัวอในอนุญาตประกอบริชาชีพ                                                 | พ.ศ.2547 กำหนดได้พุกประการ                                                                                                    |
| <ul> <li>2.2 มีประสบการณ์<br/>ในสถานศึกษามาแ</li> <li>ขอรับรองว่าข่า<br/>และของเร็ญระ</li> <li>1. เดยเป็นผู้มีค</li> <li>2. เป็นผู้ได้ความ</li> <li>3. เดยต่องโทย</li> </ul>                                                                                                    | หเจ้ามีคุณสมบัติคร<br>รดี ส่งนี้<br>วามประพฤติเพื่อหเ<br>แสามารถหรือเสมือ<br>เจ้าคุกในคลี (ระบุ)                                                                                                    | บด้วนตามที่พระราบบัญญั<br>สีย หรือบกพร่องในศัตรรร<br>© ให้เดย<br>นใร้ความสามารถ หรือไม่<br>© ให่เดย                                                                                                    | เด็สภาครูและมุคคสาดรหางการศึกษา<br>เหสบส์ หรือไม่<br>© เคย<br>© เคย                    | พ.ศ.2546 ช่อบังคับคุณ                          | รการ่าดัวอในอนุญาคประกอบวิชาชีพ                                                | แ.ศ.2547 ทำหมดไว้พุกประการ                                                                                                    |
| <ol> <li>2.2 ມີປຣະສາມກາຈດໄດ້<br/>ໃນສະການສັ້ກອາມາແ</li> <li>ພລກັນຮອດວ່ານ້ຳ<br/>ແລະນອມເຮົານໍາ</li> <li>ເດຍເປັນຜູ້ນີ້ຄ</li> <li>ເດຍເປັນຜູ້ນີ້ຄ</li> <li>ເດຍເລີຍອັງໂທຍ</li> <li>ເດຍເລືອງໂທຍ</li> </ol>                                                                                                    | พะจำมีคุณสมบัติคร<br>รดิ ดังนี้<br>วามประพฤติเพื่อมะ<br>แลามารถหรือเสมือ<br>เจ้าคุกในคดี (ระบุ)                                                                                                    | บเถ้วแตามที่พระราบบัญญั<br>สีย หรือบกหร่องในคัดธรร<br>© ไม่เคย<br>นใร้ความสามารถ หรือไม่<br>© ไม่เคย<br>© ไม่เคย                                                                                                    | ติสภาครูและมุคคลาดรหางการศึกษา<br>เมสมส์ หรือไม่<br>© เคย<br>© เคย                     | พ.ศ. 2546 ข้อปังคับคุณ<br>ระบุ : <u>ระบุ</u> : | รการ่าคัวอในอนุญาคมระกอบริชาชีพ                                                | ห.ศ.2547 กำหนดไร้พุกประการ                                                                                                    |
| 2.2 ມີປະຈະຄານກາດນີ້<br>ໃນສອກນາສິກສານານ<br>ຫລືໃນຮອບກຳນຳ<br>ແລະນອນເຮົາປະ<br>1. ເສຍເປັນຜູ້ໃກ້ສານ<br>2. ເປັນຜູ້ໃກ້ສານ<br>3. ເສຍຫ້ອະໂທນ<br>3. ເສຍຫ້ອະໂທນ                                                                                                    | ทแจ้ามีคุณสมบัติคร<br>ริดี สังนี้<br>วามประพฤติเสือมน<br>แสามารถหรือเสมือ<br>เจ้าคุกในคลี (ระบุ)<br>มาไวชักอานบระเจ                                                                                                    | บด้วนตามที่พระราชบัญญั<br>สัย หรือยากหร่องไนศัลธรร<br>© ไม่เคย<br>มาได้ความสามารถ หรือไม่<br>© ไม่เคย<br>© ไม่เคย<br>) ไม่เคย                                                                                                    | ពើរដការខ្មុយឈ្មោះគណបាការការកើតមា<br>ឈ្មេងតី ហើងដែរ<br>© គេដ<br>© គេដ<br>© គេដ          | พ.ศ.2546 ข้อข้อคับคุณ<br>ระพู : ระพู           | สการหลังสามสุญาคมีของสมวัสาซิพ                                                 | ห.ศ. 2547 กำหมดให้ทุกประการ                                                                                                    |
| <ol> <li>2.2 มีประสบการณ์<br/>ในสถานศึกษามาณ<br/>จะกับรองว่าป่า<br/>และของเริ่มที่<br/>1. เลยเป็นผู้มีควา<br/>2. เป็นผู้ใช้ควา<br/>3. เลยต่องใหย<br/>3. เลยต่องใหย<br/>1. เลยเป็นผู้ให้ควา<br/>3. เลยต่องใหย</li> </ol>                                                                                                    | หนจำมีคุณสมบัติคร<br>รดี สงนี้<br>วามประพฤติเพื่อมะ<br>แสามารถหรือเสมือ<br>เจ้าคุกในคลี (ระบุ)<br>แประกอบแบบค่                                                                                                    | นด้วนตามที่พระราชบัญญั<br>สัย หรือบกพร่องในคือธรร<br>© ให่เคย<br>นให้ความสามารถ หรือไม่<br>© ให่เคย<br>© ให่เคย<br>1100                                                                                                    | ព្រំណាមចូលលោកសារសារសារសំណា<br>ឈ្មេងថា ហើងដែរ<br>© ពេល<br>© ពេល                         | พ.ศ.2546 น้อมังคับคุณ<br>ระบุ: ระบุ            | สการหรือในสมุญาหย่ายกอบริชาชีพ<br>                                             | ห.ส.2547 กำหมดให้ทุกประการ                                                                                                    |
| <ol> <li>2.2 มีประสบการณ์<br/>ในสถานศึกษามาะ<br/>จะกับกระว่าข้า<br/>มนายองรักปา<br/>1. เหมอันชุมีความ</li> <li>2. เป็นผู้ให้ความ</li> <li>3. เหมอ์องรักษา</li> <li>3. เหมอ์องรักษา</li> <li>4.</li> </ol>                                                                                                    | พรรับมือณสมบัติดร<br>รัติสอน<br>วามประพฤติเสือหน<br>แสามารถหรือเสมือ<br>เจาคุกในสลี (ระบุ)<br>แประกอบแบบค่                                                                                                    | นด้วนตาเหร็จราชชัญญี<br>สัย หรือมากหร่องในคือธรร<br>© ใม่เคย<br>© ใม่เคย<br>© ใม่เคย<br>© ใม่เคย<br>)ารออ                                                                                                    | สัสสารอุบสบุตลลากรางการทักษา<br>พบสมส์ หรือไป<br>© เคม<br>© เคม<br>2568575             | พ.ศ. 2546 นัยมังคับคุณ<br>ระบุ : ระบุ          | สการหล่ายในอนุญาคประกอบริชาชีพ<br>แล้วิน<br>มาริน<br>ขณะเกล่างเพื่อนลิม        | สถานย<br>• • • • • • • • • • • • • • • • • • •                                                                                                     |
| 2.2 มีประสบการณ์<br>โนสถานที่สะหาการ<br>รอกับกอราร์เช่า<br>และของกับช่า<br>1. และป้อยู่มีค<br>2. เป็นผู้ให้ควา<br>3. และย่องกับช่า<br>3. และย่องกับช่า<br>3. และย่องก่องกับช่า<br>3. และย                                                                                                    | าแข้ามีคุณสมบัติศร<br>วิติ สงนี้<br>มสามารถหรือเสมือ<br>เสามารถหรือเสมือ<br>เร่าคุกในคลี (ระบุ)<br>นประกอบแบบปล่<br>สามครรบคุณร้าน<br>มามัดรประสาศภัย                                                                                                    | นด้วนดามที่พระราชชัญญี<br>สัย หรือมากหร่องในคือรรร<br>© ใน่เคย<br>มาให้รวมสามารถ หรือไม่<br>© ใน่เคย<br>© ใน่เคย<br>ว่าชอ<br>ว่าชอ                                                                                                    | สัสสารยุนสมุคลลากรหางการทั่งหา<br>พบสมส์ หรือไป<br>© เคย<br>© เคย<br>รายอาว            | พ.ศ. 2546 นัยมังคับคุณ<br>ระพุ : ระพุ          | สกรารทำยังสมุญาหย่ายกอบรีราชีพ<br>แฟ้น ของสภายังราชีมเล่น                      | ศลานะ<br>(2547 กำหนดให้พุกประการ<br>(2)                                                                                                    |
| <ul> <li>2.2.มีประสบการณ์<br/>ในสถานศึกษามาม<br/>นอริกาสอาที่ท่า<br/>มายสายสุดราช<br/>1. เหตรปันธุ์สี<br/>2. เป็นสู่ได้การ<br/>3. เทยส์อาร์ทร<br/>3. เทยส์อาร์ทร<br/>1. สาย<br/>1. สาย<br/>1. ส</li></ul> | าแข้ามีคุณสมบัติศร<br>วิที สงนี้<br>วามประพฤดิเคือม<br>แสามารถหรือเสมือ<br>เร่าคุกในคลี (ระบุ)<br>หม่วยรากอานแบบค่<br>เร่าคะเมือดประชาศราม<br>มาปัสจประชาศราค์                                                                                                    | นถ่ามลามที่พระราชชัญญี<br>สัย หรือมกหรองในสังรร                                                                                                    | สังสารยุนธยุตลอากรางการทั่งหา<br>แปรณี หรือไป<br>© เคย<br>© เคย<br>รามการ              | พ.ศ.2546 ชัยชังศับดุษ<br>ขอมู: <u>ระบ</u>      | การาสายในอนุญาหม่ายกอบรียาซีพ<br>แฟ้ม จะเอกตาราฟากเล่ม                         | <ul> <li>สถานย</li> <li>ส</li> <li>(2)</li> <li>(2)</li> <li>(3)</li> <li>(4)</li> <li>(4)</li></ul>                                                                                                    |
| <ul> <li>2.2 มีประสบการณ์</li> <li>นอกางศึกษามาม</li> <li>นอกางศึกษามาม</li> <li>นอกางศึกษามาม</li> <li>นอกางศึกษามาม</li> <li>นองปัญหัด</li> <li>2. เป็นผู้ให้ความ</li> <li>มะหม่อมสุร้าง</li> <li>มะหม่อมสุร้าง</li> <li>มะหม</li></ul>                                                                                                    | าหร้ามีคุณสมบิลีคร<br>วิธี ส่งนี้<br>วามประพฤติเลือด<br>เสามารถหรือเสมือ<br>หร้าคุกไมดดี (ระบุ)<br>มามโลราภอบแบบเค้<br>มามโลราภอบแบบเค้<br>มามโลราว์จะร่างมีวง<br>เกมโลราว์จะร่างมีวง<br>เกมโลราว์จะร่างมีวง                                                                 | นส่วนตามสำหระราชมิญปุ<br>เสีย หรือมากรองรับสิดธรร<br>= ในล่อย<br>= ในล่อย<br>= ในล่อย<br>= ในล่อย<br>= ในล่อย<br>- กันส่วนที่<br>- กันส่วนที่มีของรัฐ<br>                                                                                                    | สังสารยุนธยุตลอากรหางการทั้งหา<br>แปรณี หรือไป<br>© เคย<br>© เคย<br>ๆ เคย              | n.a.2546 SaddsAuen                             | สการาสายในอนุญาหม่ายกอบริชาชีพ<br>แฟรียา ขอเอกต่าราฟร์เหลีย<br>แฟรียา อ        | Botton<br>C<br>C<br>C<br>C<br>C<br>C<br>C<br>C<br>C<br>C<br>C<br>C<br>C                                                                                                    |
| 2.2.845×800×954<br>Sustruiting and a second second se                                                                                                    | าหร้ามีคุณสมบิลีคร<br>รัต ส่งนี้<br>วามประพฤติเลือด<br>เสามารถหรือเสมือ<br>เสามารถหรือเสมือ<br>เหมือรายเราม<br>มามัดราประจำมัน<br>เกมติครประจำมัน<br>เกมตารประจำมัน<br>เกมตารประจำมัน                                                                                        | นส่วนคามสำหระราชปัญญั<br>สื่อ หรือมากร่องไหม้ครา<br>" ในโลย<br>" ในโลย<br>" ในโลย<br>" ในโลย<br>" ในโลย<br>" ในโลย<br>" ในโลย<br>" ในโลย<br>" ในโลย<br>" ในโลย<br>" ในโลย<br>" ในโลย<br>" ในโลย<br>" ในโลย<br>" ไลย" (Lease<br>" โลย")<br>" ไลย" (Lease<br>" โลย")<br>" ไลย"<br>" ไลย"<br>" ไลย"<br>" โลย"<br>" ไลย"<br>" ไลย"<br>" ไลย"<br>" ไลย"<br>" ไลย"<br>" ไลย"<br>" ไลย"<br>" ไลย"<br>" ไลย"<br>" ไลย"<br>" ไลย"<br>" ไลย"<br>" ไลย"<br>" ไลย"<br>" ไลย"<br>" ไลย"<br>" ไลย"<br>" ไลย"<br>" ไลย"<br>" ไลย"<br>" ไลย"<br>" ไลย"<br>" ไลย"<br>" ไล""<br>" ไล""<br>" ไล"""<br>" ไล"""<br>" ไล"""<br>" " " "<br>" " " " " " "<br>" " " " " " "                                                                                                    | สังสารยุนธยุตลอาการการการทั่งหา<br>เมอันดี หรือไป<br>© เคย<br>© เคย<br>ๆ เคย<br>รายการ | n.a.2546 üzdərbəri<br>1993 : <u>199</u>        | สกรรรษ์รอบสายสุขายสารสองรรรษ์สองรรรษ์สองรู้จากซิพ<br>แห้ใน ของเลกสารรรษ์สองสิม | 60110F                                                                                                    |
| 2.2.345×400×504<br>Tuantufnaruna<br>uantuskinaruna<br>2.1804ffant<br>3.1804ffant<br>3.1804ffant                                                                                                    | าหร้ามีคุณสมบัติศร<br>58 สงมี<br>แสรมารถหรือเหลือห<br>เสราคุณและ<br>หางรถเรือน<br>มาไรรกอบแบบเพื่<br>มาไหรกอบแบบเพื่<br>มาไหรกอบแบบเพื่<br>มาไหรกอบเนบบเพื่<br>มาไหรกอบเนบบเพื่<br>มาไหรกอบเนบบเพื่<br>มาไหรกอบเนบบเพื่<br>มาไหรกอบเนบบเพื่                                  | นดำหลายที่พระหายรัญสัง<br>สื่อ เพื่อมากกระกายสังสุ<br>18 เพื่อมาย<br>18 เพิ่มหม<br>19 เพิ่มหม<br>19 เพิ่มหม<br>10 เพิ่มหม<br>10 เพิ่มหม<br>10 เพ | สังสารยุนธยุตออาการการการกับบา<br>หมอันดี หรือไป<br>© เคย<br>© เคย<br>ๆ เคย            | n.a.2546 นัยปัต¥มตุi<br>माथ: <u>गाथ</u>        | สการหรือไปองอยู่ทะประกอบริหารให<br>แต่รับ จะเอกต์ รางที่องเป็น                 | dimus d<br>Q<br>Q<br>Q<br>Q<br>Q<br>Q<br>Q<br>Q<br>Q<br>Q<br>Q<br>Q<br>Q                                                                                                    |
| <ul> <li>2.2 มีประสบการณ์<br/>โนสถานส์กรายาละ<br/>มสายเลริประเทศ<br/>มสายเร็จประ<br/>1. เลยปัญชีล<br/>2. เป็นผู้ใช้อาบ<br/>3. เลยส์อาโทร<br/>มนายกสาวหนักฐา<br/>มนายกสาวหนักฐา<br/>มนายกรรม<br/>มนายกสาวหนักฐา<br/>มนายกสาวหนักฐา<br/>มนายกสาวหนักฐา<br/>มนายกสาวหนักฐา<br/>มนายกสาวหนักฐา<br/>มนายกสาวหนักฐา<br/>มนายกสาวหนักฐา<br/>มนายกสาวหนักฐา<br/>มนายกรรม<br/>มนายกสาวหนักฐา<br/>มนายกสาวหนักฐา<br/>มายกสาวหนักฐา<br/>มายกสาวหนักฐา<br/>มายกสาวหนักฐา<br/>มายกสาวหนักฐา<br/>มายกสาวหนักฐา<br/>มายกสาวหนักฐา<br/>มายกสาวหนักฐา<br/>มายกสาวหนักฐา<br/>มายกสาวหนักฐา<br/>มายกสาวหนักฐา<br/>มายกสาวหนักฐา<br/>มายกสาวหนักฐา<br/>มายกสาวหนักฐา<br/>มายกรรรรรรรรรรรรรรรรรรรรรรรรรรรรรรรรรรรร</li></ul>                                                                                                    | ทะจำมัคณสมบัติศร<br>58 สงมี<br>แสามารถหรือเหลือม<br>เสามารถหรือสมเสือ<br>หางการถึงสุดารับ<br>หางสามารถหรือ<br>หางสามารถคา<br>เป็นหางการการการการการ<br>เกินราชการการการการการการ<br>เกินราชการการการการการการการการการการ<br>เกินราชการการการการการการการการการการการการการก | นกำหลายที่พระราชปัญญี<br>สื่อ หรือเวลาหรือเป็นโหรา<br>หรือรายสามารถ หรือไป<br>(ราชสามาร<br>(กั)<br>(หรือการกาย<br>(กั)<br>(หรือการกาย<br>(กั)<br>(หรือการกาย<br>(กั)<br>(หรือการกาย<br>(กั)<br>(หรือการกาย<br>(กั)<br>(หรือการกาย<br>(กั)<br>(หรือการกาย<br>(หรือการกาย)<br>(หรือการกาย<br>(หรือการกาย)<br>(หรือการกาย<br>(หรือการกาย)<br>(หรือการกาย<br>(หรือการกาย)<br>(หรือการกาย<br>(หรือการกาย)<br>(หรือการกาย<br>(หรือการกาย)<br>(หรือการกาย<br>(หรือการกาย)<br>(หรือการกาย<br>(หรือการกาย)<br>(หรือการกาย)<br>(หรือการกาย)<br>(หรือการการกาย)<br>(หรือการกาย)<br>(หรือการกาย)<br>(หรือการกาย)<br>(หรือการกาย)<br>(หรอการกาย)<br>(หรอการกาย)<br>(หรอการกาย)<br>(หรอการกาย)<br>(หรอการการกาย)<br>(หรอการกาย)<br>(หรอการการกาย)<br>(หรอการกาย)<br>(หรอการการกาย)<br>(หรอการการการการกาย)<br>(หรอการการการการการกาย)<br>(หรอการการการการการการการการการการการการการก                                                                                                    | สมภาษณะบุมอน การการการกำรงการ<br>แปลมี หรือไป<br>เหม     เหม     เหม     เหม     เหม   | n.a.2546 นัยปัตรับคุณ<br>संग्र : <u>स्थ</u>    | หาวางท้ายในอะบุงายประกอบวิจารให<br>เหรียว ของเอาสาราปรี่อออัง<br>เหรียว เ      | естия<br>естина<br>естина |

วุฒิทางการศึกษา (เลือก 1 ข้อตามคุณสมบัติของท่าน) ให้คลิก **หน้าหมายเลขคุณสมบัติของท่าน** 

1. วุฒิทางการศึกษา (เลือก 1 ข้อตามคุณสมบัติของท่าน)

- 🔍 1.1 วุฒิปริญญาทางการบริหารการศึกษา
- 🔍 1.2 ประกาศนียบัตรบัณฑิต สาขาวิชาการบริหารการศึกษาที่คุรุสภาให้การรับรอง
- 🔍 1.3 วุฒิไม่ด่ำกว่าปริญญาตรี
- 🔍 1.4 รับรองคุณวุฒิการศึกษา

เมื่อคลิกแล้วจะมีรายละเอียดเพิ่มเติมในแต่ละข้อให้ท่านกรอกข้อมูลให้ครบถ้วน โดยแต่ละข้อมีรายละเอียด ดังต่อไปนี้

 วุฒิทางการศึกษา (เลือก 1 ข้อตามคุณสมบัติของท่าน) ให้คลิก หน้าหมายเลขของวุฒิทางการศึกษาของท่าน และพิมพ์รายละเอียดให้ครบถ้วน

- 1.1 วุฒิปริญญาทางการบริหารการศึกษา
  - 🖲 1.1 วุฒิปริญญาทางการบริหารการศึกษา

| ระบุวุฒิปริญญาที่จบ :           | ระบุวุฒิปริญญาที่จบ                                      | <b>Q</b> |
|---------------------------------|----------------------------------------------------------|----------|
| สาขา/วิชาเอก :                  | สาขา/วิชาเอก                                             | Q        |
| สถ <mark>า</mark> บันการศึกษา : | สถาบันการศึกษา                                           | <b>Q</b> |
| วดป.เข้าศึกษา :                 | วดป.เข้าศึกษา 💼 วดป.สำเร็จการศึกษา : 🛛 วดป.สำเร็จการศึ 🗰 |          |

1.2 ประกาศนียบัตรบัณฑิต สาขาวิชาการบริหารการศึกษาที่คุรุสภาให้การรับรอง

🖲 1.2 ประกาศนียบัตรบัณฑิต สาขาวิชาการบริหารการศึกษาที่ดุรุสภาให้การรับรอง

| ระบุวุฒิปริญญาที่จบ : | ระบุวุฒิปริญญาที่จบ                                      | Q |
|-----------------------|----------------------------------------------------------|---|
| สาขา/วิชาเอก :        | สาขา/วิชาเอก                                             | Q |
| สถาบันการศึกษา :      | สถาบันการศึกษา                                           | Q |
| วดป.เข้าศึกษา :       | วดป.เข้าศึกษา 🗰 วดป.สำเร็จการศึกษา : 🛛 วดป.สำเร็จการศึ 🗰 |   |

### 1.3 วุฒิไม่ต่ำกว่าปริญญาตรี

| 1.3 ຊຸฒิไม่ด่ำกว่าปริญญาตรี |                                                        |   |
|-----------------------------|--------------------------------------------------------|---|
| ระบุวุฒิปริญญาที่จบ : 🤇     | ระบุวุฒิปริญญาที่จบ                                    |   |
| สาขา/วิชาเอก : (            | สาขา/วิชาเอก                                           |   |
| สถาบันการศึกษา : 🤇          | สถาบันการศึกษา                                         |   |
| วดป.เข้าศึกษา : 🏾           | วดป.เข้าศึกษา 💼 วดป.สำเร็จการศึกษา : วดป.สำเร็จการศึ 🗰 |   |
| 0                           | ิเทียบโอน จำนวน จำ มาตรฐาน                             |   |
| 0                           | ิทดสอบ จำนวน จำ มาตรฐาน                                |   |
|                             | รวม: รวม มาตรฐาน                                       |   |
| 1.4 รับรองคุณวุฒิการศึกษา   |                                                        |   |
| 🖲 1.4 รับรองคุณวุฒิการศึกษา |                                                        |   |
| มติครั้งที่ :               | มติอรั้งที่ 🗰                                          |   |
| ระบุวุฒิปริญญาที่จบ :       | ระบุวุฒิปริญญาที่จบ                                    | Q |
| สาขา/วิชาเอก :              | สาขา/วิชาเอก                                           | Q |
| สถาบันการศึกษา :            | สถาบันการศึกษา                                         | Q |
| ประเทศ :                    | ประเทศ 🔻                                               |   |
| วดป.เข้าศึกษา :             | วดป.เข้าศึกษา 🗊 วดป.สำเร็จการศึกษา : วดป.สำเร็จการศึ 🗊 |   |

 ประสบการณ์วิชาชีพ (เลือก 1 ข้อ และต้องระบุจำนวนประสบการณ์วิชาชีพของท่านตามข้อที่เลือกและแนบ สำเนาหลักฐาน) ให้คลิก หน้าหมายเลขของประสบการณ์วิชาชีพของท่าน

2. ประสบการณ์วิชาขีพ (เลือก 1 ข้อ และต้องระบุจำนวนประสบการณ์วิชาชีพของท่านตามข้อที่เลือกและแนบสำเนาหลักฐาน)

◎ 2.1 มีประสบการณ์ด้านปฏิบัติการสอนมาแล้วไม่น้อยกว่า 5 ปี

2.2 มีประสบการณ์ด้านปฏิบัติการสอนและมีประสบกรณ์ในตำแหน่งหัวหน้าหมวดหรือหัวหน้าสาย หรือหัวหน้างาน หรือตำแหน่งบริหารอื่นๆ ในสถานศึกษามาแล้วไม่น้อยกว่า 2 ปี ตามสำเนาศาสังแต่งตั้งที่แนบ เมื่อคลิกแล้วจะมีรายละเอียดเพิ่มเติมในแต่ละข้อให้ท่านกรอกข้อมูลให้ครบถ้วน โดยแต่ละข้อมีรายละเอียด ดังต่อไปนี้

| 2.1 | มีประสเ | ุ่มการณ์ด้านเ | ไฏิบัติการสอ | วนมาแล้วไม่น้อยกว่า | 5 | ปี |
|-----|---------|---------------|--------------|---------------------|---|----|
|     |         |               | 6N           |                     |   |    |

#### 🖲 2.1 มีประสบการณ์ด้านปฏิบัติการสอนมาแล้วไม่น้อยกว่า 5 ปี

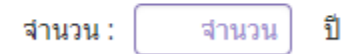

 2.2 มีประสบการณ์ด้านปฏิบัติการสอนและมีประสบกรณ์ในต่ำแหน่งหัวหน้าหมวดหรือหัวหน้าสาย หรือหัวหน้า งาน หรือต่ำแหน่งบริหารอื่นๆ

🖲 2.2 มีประสบการณ์ด้านปฏิบัติการสอนและมีประสบกรณ์ในตำแหน่งหัวหน้าหมวดหรือหัวหน้าสาย หรือหัวหน้างาน หรือตำแหน่งบริหารอื่นๆ

ในสถานศึกษามาแล้วไม่น้อยกว่า 2 ปี ตามสำเนาศาสั่งแต่งตั้งที่แนบ

จำนวน: จำนวน ปี

### คลิกตอบคำถามคุณสมบัติตามพระราชบัญญัติสภาครูและบุคคลากรทางการศึกษา พ.ศ.2546 ข้อบังคับคุรุสภาว่าด้วยใบอนุญาตประกอบวิชาชีพ พ.ศ.2547 ให้ครบถ้วน

| ขอรับรองว่าข้าพเจ้ามีคุณสมบัติครบถ้วนตามที่พระราชบัญญัติสภาครูและบุคคลากรทางการศึกษา พ.ศ.2546 ข้อบังศับครุสภาว่าด้วยใบอนุญาตประกอบวิชาชีพ พ.ศ.2547 กำหนดไว้ทุกประการ<br>และขอแจ้งประวัติ ดังนี้ |
|----------------------------------------------------------------------------------------------------|
| 1. เดยเป็นผู้มีความประพฤติเสือมเสีย หรือบกพร่องในศีลธรรมอันดี หรือไม่                                                                                                    |
| ๏ ไม่เคย                                                                                                    |
| 2. เป็นผู้ใร้ความสามารถหรือเสมือนไร้ความสามารถ หรือไม่                                                                                                    |

|                                | 🖲 ไม่เคย | ◯ เคย |        |      |
|--------------------------------|----------|-------|--------|------|
| 3. เคยต้องโทษจำคุกในคดี (ระบุ) |          |       |        |      |
|                                | ๏ ไม่เคย | ◯ เคย | ระบุ : | ระบุ |

#### แนบเอกสารหลักฐานประกอบคำขอ

แนบเอกสารหลักฐานประกอบแบบคำขอ

| ที่ | รายการ                               | แฟ้ม | ขอเอกสารเพิ่มเดิม | สถานะ | * |
|-----|--------------------------------------|------|-------------------|-------|---|
|     | สำเนาทะเบียนบ้าน                     |      |                   |       | 6 |
| 2   | สำเนาบัตรประจำดัวประชาชน             |      |                   |       |   |
| 3   | สำเนาบัตรประจำตัวเจ้าหน้าที่ของรัฐ   |      |                   |       |   |
| 4   | รูปถ่าย ขนาด 1x1.25 นิ้ว             |      |                   |       | I |
| 5   | สำเนาใบรายงานผลการศึกษา (transcript) |      |                   |       | I |
| 6   | สำเนา ก.พ.7                          |      |                   |       | I |
| -   |                                      |      |                   |       |   |

#### การรับใบอนุญาตประกอบวิชาชีพ

#### ให้เลือก **รับด้วยตนเอง** หรือ **ส่งไปรษณีย์**

การรับใบอนุญาตประกอบวิชาชีพ : 🔘 รับด้วยตนเอง

🔍 ส่งไปรษณีย์

ในกรณีที่เลือก ส่งไปรษณีย์ ให้ท่านตรวจสอบข้อมูล ที่อยู่ที่สามารถติดต่อได้ว่าข้อมูลถูกต้องครบถ้วนแล้ว หรือไม่ เพื่อให้การจัดส่งไปรษณีย์ถูกต้อง

| ที่อยู่ที่สามารถติดต่อได้ |                      |                      |            |                |            |
|---------------------------|----------------------|----------------------|------------|----------------|------------|
|                           | 🗆 คัดลอกที่อยู่ตามทะ | เบียนบ้าน            |            |                |            |
| ที่อยู่สะดวกในการติดต่อ : | 🖲 ที่อยู่ปัจจุบัน    | 🔍 ที่ทำงาน           |            |                |            |
| อาดาร/สถานที่ :           | อาคาร/สถานที่        |                      |            |                |            |
| ที่อยู่ :                 | 24/7                 | หมู่ที่ :            | หมู่ที่    | ชอย :          | วัดไผ่เงิน |
| ถนน :                     | จันทน์               | ตำบล :               | ทุ่งวัดดอน |                |            |
| จังหวัด :                 | กรุงเทพมหานคร 🔹      | อำเภอ :              | เขตสาทร 🔹  | รหัสไปรษณีย์ : | 10120      |
| โทรศัพท์ :                | 021234567            | โทรศัพท์เคลื่อนที่ : | 0812345678 |                |            |
| E-mail :                  | test@gmail.com       |                      |            |                |            |

เมื่อกรอกข้อมูลและตรวจสอบความถูกต้องเรียบร้อยแล้ว ให้คลิก **บันทึกและส่งตรวจสอบ** 

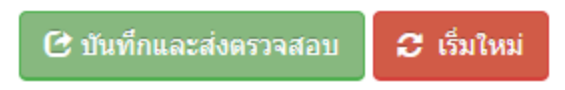

ระบบจะขึ้นหน้าต่างยืนยันการบันทึกและส่งตรวจสอบ ในขั้นตอนนี้ถ้าท่านไม่มั่นใจว่าได้กรอกข้อมูลครบถ้วนและ ถูกต้องแล้วหรือไม่ สามารถ คลิก ยกเลิก เพื่อกลับไปที่หน้ากรอกข้อมูล หากมั่นใจแล้วคลิก **ตกลง** เพื่อยืนยัน การบันทึก

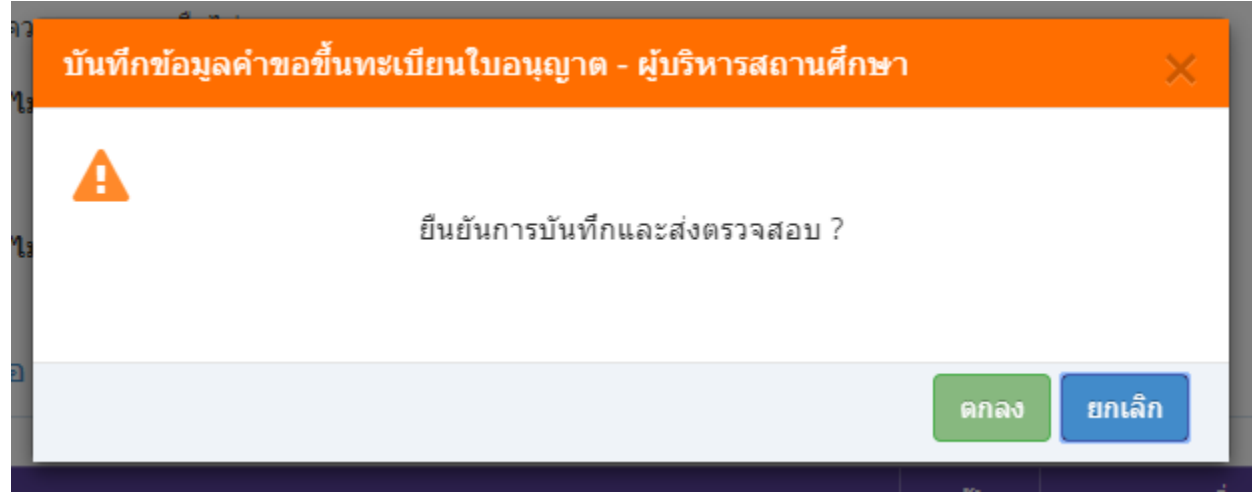

เมื่อบันทึกข้อมูลสำเร็จจะแสดง เลขที่คำขอ คลิกปุ่ม ปิด เป็นอันจบขั้นตอนการขอขึ้นทะเบียนใบอนุญาตประกอบ ผู้บริหารสถานศึกษา

|     | ผลการบันทึกข้อมูล                            |     |
|-----|----------------------------------------------|-----|
| d I | บันทึกข้อมูลสำเร็จ<br>เลขที่ศำขอ 61010000144 |     |
|     | () เพิ่มข้อมูลใหม่                           | ปิด |

ขั้นตอนการขอขึ้นทะเบียนใบอนุญาตประกอบวิชาชีพผู้บริหารการศึกษา

เข้าเมนู ใบอนุญาต > ขอขึ้นทะเบียนใบอนุญาต-ครูไทย > บันทึกข้อมูลคำขอขึ้นทะเบียนใบอนุญาต – ผู้บริหารการศึกษา

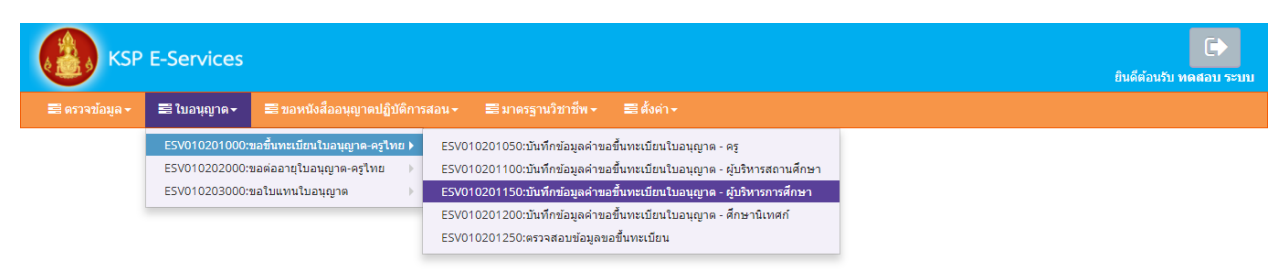

หน้าบันทึกข้อมูลคำขอขึ้นทะเบียนใบอนุญาต – ผู้บริหารการศึกษา ให้พิมพ์ข้อมูลและอัพโหลดไฟล์ เอกสารประกอบการขอขึ้นทะเบียนใบอนุญาตให้ครบถ้วน จากนั้น **คลิกบันทึกและส่งตรวจสอบ** 

|                                                                                                    | 150 : บันทึกข้อ                                                                                                    | เมูลค่าขอขึ้นทะเ                                                                                                    | บียนใบอนุญาต - ผู้บริ                                                                                                    | หารการศึกษา                                                                                                    |                                                                                                    |                                                                                                    |       |
|----------------------------------------------------------------------------------------------------|----------------------------------------------------------------------------------------------------|----------------------------------------------------------------------------------------------------|----------------------------------------------------------------------------------------------------|----------------------------------------------------------------------------------------------------|----------------------------------------------------------------------------------------------------|----------------------------------------------------------------------------------------------------|-------|
|                                                                                                    |                                                                                                    | * 1du                                                                                                    | anatan                                                                                                    | 0.00                                                                                                    | Turiana                                                                                                    | -                                                                                                    |       |
|                                                                                                    |                                                                                                    |                                                                                                    |                                                                                                    |                                                                                                    |                                                                                                    | e minus                                                                                                    |       |
|                                                                                                    | วันที่อื่นศาชอ :                                                                                                    | 28/03/2561 1                                                                                                    | เลขที่สาขล :                                                                                                    | <b>โลหลัดาม</b> ล                                                                                                    | ເລນລົງແລ້ຈຮະນນເສັນ                                                                                                    | เสนร์จะโคระบบใน                                                                                                    |       |
| เลขาโช้ตระ                                                                                                    | ประชาชน/ครุสภาเลชที่ :                                                                                                    | 5560574860866                                                                                                    |                                                                                                    |                                                                                                    |                                                                                                    |                                                                                                    |       |
|                                                                                                    | gula na c                                                                                                    | Choose File No fil                                                                                                    | e chosen                                                                                                    |                                                                                                    |                                                                                                    |                                                                                                    |       |
|                                                                                                    | สามาหม้า :                                                                                                    | 510                                                                                                    |                                                                                                    |                                                                                                    |                                                                                                    | _                                                                                                    |       |
|                                                                                                    | ของการวไทย :<br>ประเทศ :                                                                                                    | ทดสอบ<br>โทย *                                                                                                    | ของสาง :<br>สัญชาติ :                                                                                                    | 1115                                                                                                    | นามสกุล :                                                                                                    | 2275                                                                                                    |       |
| ,                                                                                                    | (าน่าหน้ากาษาสังกฤษ :                                                                                                    | MR. T                                                                                                    |                                                                                                    |                                                                                                    |                                                                                                    |                                                                                                    |       |
|                                                                                                    | ชื่อกาษาอังกฤษ :                                                                                                    | TODSOB                                                                                                    | ชีอกลาง :                                                                                                    | ที่อกลาง                                                                                                    | นามสกุล                                                                                                    | RABOB                                                                                                    |       |
|                                                                                                    | วัน-เดือน-ปี เกิด :                                                                                                    | 01/01/2536                                                                                                    | : מרם                                                                                                    | 25                                                                                                    |                                                                                                    |                                                                                                    |       |
| ที่อยู่ตามทรเบีย                                                                                                    | กมข้าน                                                                                                    |                                                                                                    |                                                                                                    |                                                                                                    |                                                                                                    |                                                                                                    |       |
|                                                                                                    | อาคาร/สถานที่ :                                                                                                    | (มาคาร/สถานที่                                                                                                    |                                                                                                    |                                                                                                    |                                                                                                    |                                                                                                    |       |
|                                                                                                    | ទីឧត្                                                                                                    | ฟลย                                                                                                    | หมูที :                                                                                                    | เหมู่ซ์                                                                                                    | wan :                                                                                                    | wan                                                                                                    |       |
|                                                                                                    | DMN :                                                                                                    | anni<br>Annan                                                                                                    | ສານຂະ                                                                                                    | atrua (                                                                                                    | and a final state of the                                                                                                    | [antitane <sup>4</sup>                                                                                                    |       |
|                                                                                                    | งงาก สะ.<br>โพรศัสดร์ :                                                                                                    | ใหระโหน่<br>ใหระโหน่                                                                                                    | ม เกม.<br>โทรศัพท์เคลื่อนที่ :                                                                                                    | โหรดิลสกรรณ์                                                                                                    | 334 (3394a)                                                                                                    | 2009 01294000                                                                                                    |       |
|                                                                                                    | E-mail :                                                                                                    | E-mail                                                                                                    |                                                                                                    |                                                                                                    |                                                                                                    |                                                                                                    |       |
| ที่อยู่ที่สามารถจ่                                                                                                    | ลีตต่อให้                                                                                                    |                                                                                                    |                                                                                                    |                                                                                                    |                                                                                                    |                                                                                                    |       |
|                                                                                                    |                                                                                                    | marc a                                                                                                    | Annalan.                                                                                                    |                                                                                                    |                                                                                                    |                                                                                                    |       |
| a                                                                                                    | อยู่สะดวกในการตั้ดค่ะ -                                                                                                    | <ul> <li>พ.ศ.ต.ออกที่อยู่ตามหะเ</li> <li>พ.ศ.ต.อยู่ปัจจบัน</li> </ul>                                                                                                    | © ซึ่งประวท                                                                                                    |                                                                                                    |                                                                                                    |                                                                                                    |       |
| n                                                                                                    | ลาคาร/สถานที่ :                                                                                                    | ลาคาร/สถาระที                                                                                                    |                                                                                                    |                                                                                                    |                                                                                                    |                                                                                                    |       |
|                                                                                                    | พื่อยู่ :                                                                                                    | ฟ้อย                                                                                                    | મર્ફથી :                                                                                                    | ทปน                                                                                                    | าปอย                                                                                                    | ขอย                                                                                                    |       |
|                                                                                                    | 1144                                                                                                    | 0101                                                                                                    | : marte                                                                                                    | vieženau                                                                                                    | ณ้สรีย่อะคิส                                                                                                    | 10120                                                                                                    |       |
|                                                                                                    | จงกละ<br>โทรศัทย์ :                                                                                                    | 1minut                                                                                                    | แหล่ง<br>โทรศัพท์เคลื่อนที่ :                                                                                                    | 0821234567                                                                                                    | -Hersbergen                                                                                                    |                                                                                                    |       |
|                                                                                                    | E-mail :                                                                                                    | test@gmail.com                                                                                                    |                                                                                                    | ,                                                                                                    |                                                                                                    |                                                                                                    |       |
| สถานที่ทำงาน                                                                                                    |                                                                                                    |                                                                                                    |                                                                                                    |                                                                                                    |                                                                                                    |                                                                                                    |       |
|                                                                                                    | Xaka-                                                                                                    | alaterargament                                                                                                    | แบวงการสักษา                                                                                                    | 100                                                                                                    |                                                                                                    |                                                                                                    |       |
|                                                                                                    | สงกล :<br>หน่วยงาน/สถานศึกษา :                                                                                                    | งนะอองาน/สถานลักษา                                                                                                    | •••• •••• ••••••••••••                                                                                                    |                                                                                                    | Q                                                                                                    |                                                                                                    |       |
|                                                                                                    | เลยที่ :                                                                                                    | [unuil ]                                                                                                    | પ્રાણં :                                                                                                    | (vajil                                                                                                    | esan/sian                                                                                                    | aven/das                                                                                                    |       |
|                                                                                                    | 0.959                                                                                                    | 0.uu                                                                                                    | สำบล :                                                                                                    | 4 ma                                                                                                    |                                                                                                    | Concession in the second                                                                                                    |       |
|                                                                                                    | สาเภอ :<br>โทรศัพท์ :                                                                                                    | Insilani                                                                                                    | จะหวัด :<br>โทรสาร :                                                                                                    | Tyrsans                                                                                                    | ไปทางก็มี :                                                                                                    | TO INCOME                                                                                                    |       |
|                                                                                                    | Web site :                                                                                                    | Webisite                                                                                                    | E-mail :                                                                                                    | E-mail                                                                                                    |                                                                                                    |                                                                                                    |       |
| . วสมพางการศึ                                                                                                    | กษา (เลือก 1 ข่อคา                                                                                                    | และแสมปัติของห่าน)                                                                                                    |                                                                                                    |                                                                                                    |                                                                                                    |                                                                                                    |       |
|                                                                                                    |                                                                                                    |                                                                                                    |                                                                                                    |                                                                                                    |                                                                                                    |                                                                                                    |       |
| © 1.1 շահմ§որդ                                                                                                    | าหางการบริหารการศึ<br>เข้อระโดเพื่อ สาขาวัช                                                                                                    | กษา                                                                                                    | าสถาวิษัตวรรับของ                                                                                                    |                                                                                                    |                                                                                                    |                                                                                                    |       |
| 2 1 2 1010000                                                                                                    |                                                                                                    |                                                                                                    |                                                                                                    |                                                                                                    |                                                                                                    |                                                                                                    |       |
| ະ 1.2 ນາຍາາສານເ<br>ວີ 1.3 ງໜ້ໃນ່ຄ່າກ                                                                                                    | ว่าปริญญาตรี                                                                                                    |                                                                                                    |                                                                                                    |                                                                                                    |                                                                                                    |                                                                                                    |       |
| <ul> <li>1.2 มาการสมเ</li> <li>1.3 วุฒิในได้าก</li> <li>1.4 รับรองคุณ</li> </ul>                                                                                                    | เว่าปริญญาตรี<br>วุฒิการศึกษา                                                                                                    |                                                                                                    |                                                                                                    |                                                                                                    |                                                                                                    |                                                                                                    |       |
| <ol> <li>1.2 มาการหม</li> <li>1.3 รุฒิใหล่าก</li> <li>1.4 รับรองคุณ</li> <li>1.4 รับรองคุณ</li> <li>ประสบการณ์</li> </ol>                                                                                                    | ว่าปริญญาตรี<br>วุฒิการศึกษา<br>วิชาชีพ (เลือก 1 ข่อ                                                                                                    | และต้องระบุจำนวนป                                                                                                    | สสบการณ์วิชาชีพของท่านต                                                                                                    | ามช่อที่เลือกและแน                                                                                                    | งสำเนาหลักฐาน)                                                                                                    |                                                                                                    |       |
| <ol> <li>1.2 เทาการณ์</li> <li>1.3 รุณ้ในสาก</li> <li>1.4 รับรองคุณ</li> <li>1.4 รับรองคุณ</li> <li>1.4 รับรองคุณ</li> <li>1.4 รับรองคุณ</li> </ol>                                                                                                    | เว่าปริญญาตรี<br>วุฬตการศึกษา<br>เวิชาชีพ (เดือก 1 ช่อ<br>ารณ์สายปกับจัการสอ                                                                                                    | เ และต้องระบุจำนวนป<br>หมายอำไปน้อยกว่า 8 ปี                                                                                                    | ารสบการณ์วิชาชีพของท่านต                                                                                                    | ามช่อที่เลือกและแน                                                                                                    | งสำเนาหลักฐาน)                                                                                                    |                                                                                                    |       |
| <ol> <li>1.2 เราการแบ</li> <li>1.3 รุธโรมสาทารแบ</li> <li>1.4 รับรองคุณ</li> <li>1.4 รับรองคุณ</li> <li>1.4 รับรองคุณ</li> <li>2.1 มีประสบการณ์</li> <li>2.1 มีประสบการณ์</li> </ol>                                                                                                    | ว่าปริญญาตร์<br>วุฒิการศึกษา<br>เวิชาชีพ (เลือก 1 ช่อ<br>ารณ์ต้านปฏิบัติการสอ<br>ารณ์ในต่านหน่งผู้บริษ                                                                                                    | ะ และต่องระบุจำนวนป<br>หมานอัวไม่ห้อยกว่า 8 ปี<br>วรรรกามศึกษามาแก้วไม่เ                                                                                                    | ระสบการณ์วิชาชีพของท่านต<br>โลยกร่า 3 ปี                                                                                                    | ามข้อที่เลือกและแน                                                                                                    | มสำเนาหลักฐาน)                                                                                                    |                                                                                                    |       |
| <ol> <li>1.3 รุษที่ระดบ</li> <li>1.4 รับรองดุณ</li> <li>1.4 รับรองดุณ</li> <li>2. ประสบการณ์</li> <li>2.1 มีประสบการณ์</li> <li>2.2 มีประสบการณ์</li> <li>2.3 มีประสบการณ์</li> </ol>                                                                                                    | ว่าปริญญาตรี<br>วุฒิการศึกษา<br>เวิชาชีพ (เลือก 1 ช่อ<br>บรถดังกรปฏิบัติการสอ<br>บรถไบต่านหน่งคู่บริษ<br>บรถไบต่านหน่งคู่บริษ                                                                                                    | ะ และต้องระบุจำนวนป<br>หมาแล้วไม่ห้อยกว่า 8 ปี<br>ารออาหสักษาสาหล้าไม่<br>กรหางการศึกษาอื่นลามเ                                                                                                    | ระสมการณ์วิชาชีพของท่านต<br>โอยกว่า 3 ปี<br>โค่าหมดในกฎกระหรวงผาแล้วใน                                                                                                    | ามข้อที่เดือกและแนะ<br>สนัลยกว่า 3 ปี                                                                                                    | มสำเนาหลักฐาน)                                                                                                    |                                                                                                    |       |
| 1.2 มาการแบ<br>1.3 รูเส้าไม่สาก<br>1.4 รับรองคุณ<br>1.4 รับรองคุณ<br>2.1 มีประสบการณ์<br>2.2 มีประสบการ<br>2.3 มีประสบการณ์<br>.4 มีประสบการณ์                                                                                                    | ว่าปริญญาตรี<br>วุฒิการศึกษา<br>วิชิราชีพ (เดือก 1 ช่อ<br>วรณ์ในต่ายปฏิบัติการตอ<br>รรณ์ในต่ายแห่งมูดตา<br>วรณ์ในต่ายแห่งมูดตากร                                                                                                    | และต้องระบูจำนวนป<br>หมาแล้วไม่ห้อยกว่า 8 ปี<br>ารดถามศึกษามาแล้วไม่ก<br>กรหางการศึกษาอื่นก็มีประเ                                                                                                    | ระสบการณ์วิชาชีพของท่านต<br>โลยกร่า 3 ปี<br>โก่าหมดในกฎกระหรวงผาแล้วใง<br>มมกรรณ์การบริหารให้ต่ากว่าหัวเ                                                                                                    | ามช่อที่เดือกและแน<br>สนัอยกว่า 3 ปี<br>หน้ากลุ่ม หรือผู้อำนวย                                                                                      | มสำเนาหลักฐาน)<br>การกลุ่ม หรือเทียยะค่า มาแล้วไม่ป                                                                                                    | อีส                                                                                                    |       |
| 1.2 มาการณ์<br>1.3 รุณีโม่สาม<br>1.4 รับรองคุณ<br>2. ประสบการณ์<br>2.1 มีประสบการณ์<br>2.2 มีประสบการณ์<br>2.4 มีประสบการณ์<br>2.4 มีประสบการณ์                                                                                                    | ว่าปรีญญาตรี<br>วุษมิการศึกษา<br>(วิธาชีพ (เลือก 1 ช่อ<br>ารณ์ด้านปฏิบัติการสอ<br>กรณิในต่านแห่งมูลสา<br>มารณิในต่านแห่งมูลสา<br>มาในต่านแห่งมูลสา                                                                                                    | น และต้องระบุจำนวนป<br>หมายสำไม่ห้อยกว่า 8 ปี<br>รรชกามศึกษาสายสำไม่ข<br>กรหางการศึกษาอื่นก็มีประก                                                                                                    | ระสมการณ์วิชาที่พระองท่านต<br>อัณกว่า 3 ปี<br>โก่านหลายกฎกระพรวดมาดตัวให<br>มนการณ์การบรัพรรไม่ส่ากร่างรัก                                                                                                    | ามข้อทั้นดีอกและแนะ<br>สนัยยกว่า 3 ปี<br>หน้ากลุ่น หรือผู้อำนวย                                                                                     | มสำเนาหลักฐาน)<br>การถลุ่ม หรือเทียบเท่า มาแล้วไม่ป                                                                                                    | īəa                                                                                                    |       |
| <ol> <li>1.2 เรากาสสม<br/>1.3 รุณิใน่ต่าก<br/>1.4 รับรองคุณ<br/>0.14 รับรองคุณ<br/>0.2.1 มีประสบการณ์<br/>0.2.2 มีประสบการณ์<br/>0.2.3 มีประสบการณ์<br/>0.2.3 มีประสบการณ์<br/>0.2.3 มีประสบการณ์<br/>0.5.5 มีประสบการณ์<br/>0.5.5 มีประสบการณ์</li> </ol>                                                                                                    | ว่าปรีญญาตรี<br>วุฒิการศึกษา<br>เวิชาชีพ (เดือก 1 ช่อ<br>วรณ์ในต่านปฏิบัติการสอ<br>รรณ์ในต่านหน่งมูดฉากร<br>มนี้มันต่านหน่งมูดฉากร                                                                                                    | แสสต์อรระบุจำนวนป่<br>หมาแล้วไม่นั่งแกว่า 8 ปี<br>รรดกามศึกษามาแต่วไม่ก<br>กรมรงการศึกษาอื่นตามก<br>แรงการศึกษาอื่นตามก                                                                                                    | รรสมภารณ์วิชาชีพระองท่านตร<br>สิมทาร์า 3 D<br>โก่างเพลปินกฎกระหรวงสะบเล้าไข<br>ปนการณ์การบริหารให่ส่ากว่าหัว<br>แฟลฟูยรับงารสถานศึกษา หรือผู้ป                                                                                                    | ามข้อที่เลือกและแนบ<br>สมัอยกว่า 3 ปี<br>หน้ากลุ่น หรือผู้อ่านวย<br>บริหารนอกสถานศึกษา                                                              | หล้าหมาหลักฐาน)<br>การกลุ่ม เครื่องรียะเค่า มาแล้วไม่ล<br>เครื่อมูลแกรรระดารศึกษาอื่น เค                                                                                                    | โอย<br>เมร์กำหรดในคอ                                                                                                    |       |
| <ol> <li>1.2 เรากาสนับ</li> <li>1.3 รูล่ใน่ส่าก</li> <li>1.4 รับวองคุณ</li> <li>1.4 รับวองคุณ</li> <li>2.4 สับวารณ์</li> <li>2.2 มีประสบการณ์</li> <li>2.3 มีประสบการณ์</li> <li>2.4 มีประสบการณ์</li> <li>2.4 มีประสบการณ์</li> <li>2.5 มีประสบการณ์</li> <li>5.5 มีประสบการณ์</li> </ol>                                                                                                    | ว่าปรีญญาตรี<br>รุงมีการศึกษา<br>(วิธารปิพ (เดือก 1 ช่อ<br>วรถเป็นส่วนหน่อยู่เปล่างจล<br>มาในส่วนหน่อยู่คอากระ<br>มาในส่วนหน่อยู่เด็การสอบ เ<br>มาโทสายหน้อยู่เด็การสอบ เ                                                                                                    | แสสตัดรระบุจำนวนป่<br>หมายส่วนทั่งสถาว่า 8 ปี<br>รรสถายศึกษาสายแต่ว่าไล่<br>กรหางการศึกษาสืบสาย<br>สายการสักษาสืบสาย<br>และมีประสบการณ์ไหล่าย<br>มีมาระนัการประกาไม่ส่วย                                                                                                    | ระสมภารณ์วิชาชีพระองการแล<br>โลยกรัว 3 ปี<br>ได้การแสโมกฎกระหรวงสรายส์วิจิ<br>มนกรรณ์การปริหารไม่สำหวังปรา<br>มนสมมูปการสถานศึกษา หรือผู้การกระหล                                                                                                    | ามข้อทั้งคือกและแนะ<br>สมัยยกว่า 3 ปี<br>หลัวกลุ่ม หรือผู้อำนวย<br>ยรีหารหอกดภาพศึกษา                                                               | สถ้านารเล็กฐาน)<br>การกลุ่ม ฟริอเทียนห่า มาแล้วไปท่<br>ฟริอบุลลาการางการศึกษาอื่น ม                                                                                                    | <sup>ร้อย</sup><br>มะที่กำางตไบกฏ                                                                                                    |       |
| <ol> <li>1.3 เราการสน<br/>1.3 รูล่ในต่าง<br/>1.4 ใบวละสุดม<br/>2. ประสบการณ์<br/>2.1 มีประสบการณ์<br/>2.2 มีประสบการณ์<br/>2.3 มีประสบการณ์<br/>2.4 มีประสบการณ์<br/>5.5 มีประสบการณ์<br/>รริสประสบการณ์</li> </ol>                                                                                                    | ร่างอีญญาตรี<br>รูฟส์การศึกษา<br>ใช้ชาชีพ (เลือก 1 ช่อ<br>รรดใหล่ามเปล่มผู้การสอ<br>รรดไปแล่ามแห่งมุดตาม<br>มโปหล่ามแห่งมุดตาม<br>มโปหล่ามแห่งมุดตาม<br>มโปหล่ามเหม่อมูด                                                                                                    | น และต่องระบุร่านวนป<br>หมายด้านทั้งเมืองกว่า 8 ปี<br>รรดงามศึกษาสายเสาร์น่อ<br>การนางการศึกษาสับคาม<br>และมีประสบการณ์ในต่าง<br>แมะการด้าาบริหารในต่างว                                                                                                    | รสมภารณ์วิชาชีพรองกำและ<br>สังกรร 9 ปี<br>ด้ถ่ายเสามญาการกระสานน้ำใน<br>แปลยุปการสอามส์กราปห่องกำเน้า<br>แปลยุปการสอามส์กราปห่องการกระส                                                                                                    | ามข้อทั้งคือคและแนร<br>สมัยยกว่า 3 ปี<br>แท้ากลุ่ม หรือผู้สำนวย<br>ยรีหารนอกสถานศึกษา                                                               | มสำนนารณ์กฎาน)<br>การกลุ่ม เพื่อเป็ยแห่ว มาแล้วไปย่<br>หรือบุคลารารงการศึกษาอื่น ต<br>แล้วไปประกา 8 ปี                                                                                                    | อือย<br>หมร์หว่างเหลไมกฏ                                                                                                    |       |
| <ol> <li>1.2 เราการสน<br/>1.3 รุงที่ไม่ส่าก</li> <li>1.4 ริบรละดุณ<br/>1.4 รับรละดุณ</li> <li>1.4 รับรละดุณ</li> <li>2.1 มีประสบการณ์</li> <li>2.2 มีประสบการณ์</li> <li>2.3 มีประสบการณ์</li> <li>3.5 มีประสบการณ์</li> <li>5.5 มีประสบการณ์</li> <li>5.5 มีประสบการณ์</li> </ol>                                                                                                    | ว่าเห็ญญาตรี<br>รูฟิตารศึกษา<br>วิชิาชีพ (เมื.ต.1 ซีม่<br>วิชิาชีพ (เมื.ต.1 ซีม่<br>วิชิาชีพ (เมื.ต.1 ซีม่<br>วิชิาชีพ (เมื.ต.1 ซีม่<br>วิชิาชีพ (เมื.ต.1 ซีม่<br>วิชิาชีพ (เมื.ต.1 ซีม่<br>วิชิาชีพ (เมื.ต.1 ซีม่<br>วิชิาชีพ (เมื.ต.1 ซีม่)<br>วิชิาชีพ (เมื.ต.1 ซีม่)                                                                                                    | น และสีต่องระบุร่านวายป<br>หมายสำให้เกิดกา่า 8 ปี<br>กรรมจะคารที่กามาอีกกำลังเหม<br>และมีประสบการค์ไหล่า<br>และมีประสบการค์ไหล่า<br>และมีประสบการค์ไหล่า                                                                                                    | สสมการณีวิชามิงารองการและ<br>สมเกร่า 3 ปี<br>ดีการแสนายายุการการออกแต่งาร<br>สมการณ์การประการไม่สามารับ<br>แต่สมุปการสถางศึกษา หรือผู้<br>การประการคุณ หรือผู้การการกลุณ<br>อยายคุณหรือสุขายคุณหรือการการคุณ                                                                                                    | ามข้อทั้งลือกและแนร<br>อุมัยยกร่า 3 ปี<br>หน้ากลุ่ม หรือผู้อำนวย<br>มริหารนอกสถามศึกษา                                                              | มสำนารหลักฐาน)<br>การหยุ่ม หรือเรียนเท่า มาแล้วไปย่<br>หรือแตะเวลาระดาหลักหารับ ต<br>แต่ไปประการ 8                                                                                                    | โอย<br>มงที่กำางแลโบกฏ<br>1 8 3 7627 การแรงโประการ                                                                                         | 2013  |
| 1.2 เราการแป<br>1.3 รุษให้เหล่าง<br>1.4 ริบรองคุณ<br>1.4 รับรองคุณ<br>2.1 มีประสบการณ์<br>2.2 มีประสบการ<br>2.2 มีประสบการ<br>2.3 มีประสบการ<br>2.3 มีประสบการ<br>2.3 มีประสบการ<br>3.4 มีประสบการ<br>3.5 มีประสบการ<br>3.5 มีประสบการ<br>5.5 มีประสบการ<br>5.5 มีประสบาร                                                                                                    | ว่าเปรียญญาตรี<br>รูฟถารที่เหม<br>(เมือก 1 ช่อ<br>)รายให้เขา<br>รายใหล่านแปลู่มีสีการของ<br>รายใหล่านแปล่มูลหา<br>เราสารส่งแปล่มูล<br>เป็นส่วนแปล่มูล<br>เป็นสายแปล่ม<br>เป็นรายช่อนเป็ล                                                                                                    | นสสตัดราชบุร้านวายป<br>หมายสว้ามีห้อยกว่า 8 13<br>ราชดารศึกษามายแล้วให้<br>การหวดการศึกษาอื่นตาม<br>และคำประสบการค์ไปประ<br>และคำประสบการค์ไปสร้า<br>มห้ายคามที่หรรายมีหูญี่มี<br>ส่วนในการค่างร่ายมีหูญี่มี                                                                                                    | สมการสร้างใหญ่<br>สมการ 3 1<br>สมการ 3 1<br>สมการสถารายในการสมการให้เการให้<br>หมายสมการสมการให้เการให้<br>หมายสมการสมการสมการสมการสมการสมการสมการ<br>สมการสมการการสมการการสมการสมการสมการ<br>สมการสนารการการสมการการสมการการสมการ                                                                                                    | ามารัตรั้นมีอกและหมา<br>อัลิมอกก่า 3 มี<br>หน้ากลุ่ม หรือผู้อำนวย<br>หรือเรื่องเก่า รองก็ออก<br>หรือเรื่องเก่า รองก็ออก                             | มสำนาทงสักฎาม)<br>การคนุม หรือเรียมท่า มาแล้วไปล<br>หรือปองโองกา 1.8<br>สารายโปปออยกา 1.8                                                                                                    | โอย<br>มงที่กำหหลไบคฏ<br>พ.ศ. 2547 สาหนลไป้กุกปร                                                                                           | 2011  |
| <ul> <li>1.2 เป็นที่สมต่าง</li> <li>1.3 รุษให้สมต่าง</li> <li>1.4 ในวองคุณ</li> <li>1.4 ในวองคุณ</li> <li>2.1 สิประสบภารณ์</li> <li>2.2 มีประสบภารณ์</li> <li>2.2 มีประสบภารณ์</li> <li>2.3 มีประสบภารณ์</li> <li>2.4 มีประสบภารณ์</li> <li>2.5 มีประสบภารณ์</li> <li>5.5 มีประสบภารณ์</li> <li>5.5 มีประสบภารณ์</li> <li>5.5 มีประสบภารณ์</li> <li>5.5 มีประสบภารณ์</li> <li>5.5 มีประสบภารณ์</li> <li>5.5 มีประสบภารณ์</li> <li>5.5 มีประสบภารณ์</li> <li>5.5 มีประสบภารณ์</li> <li>5.5 มีประสบภารณ์</li> <li>5.5 มีประสบภารณ์</li> <li>5.5 มีประสบภารณ์</li> <li>5.5 มีประสบภารณ์</li> <li>5.5 มีประสบภารณ์</li> <li>5.5 มีประสบภารณ์</li> </ul>                                                                                                    | ว่าเปริญญาตรี<br>รูฟการศึกรา<br>(เมิดา 1 ช่อ<br>ารหร้อกับปฏิบัติการคอ<br>รรดไปเสราะเหล่อยู่ห้อการคอ<br>รรดไปเสราะเหล่อยู่ห้อการคอบ<br>เพิ่มใหญ่ผู้ให้การคอบ<br>การการค้ายก็เหรือเรื่อง<br>เรารากรณ์การให้ไปประเ                                                                                                    | รายสามันสามารถสามารถ<br>เป็นสามารถ<br>เป็นสามารถสามารถสามารถ<br>เป็นสามารถสามารถ<br>เป็นสามารถ<br>เป็นสามารถ<br>เป็น<br>เป็นสามารถ<br>เป็นสามารถ<br>เป็น<br>เป็น<br>เป็นสามารถ<br>เป็น                                                                                                    | สมการเริวิราสังกระจากมหา<br>สมการ 3 1<br>สามารถสามารถสองกระจาสสาร<br>และสมูโหรารสาราสสาราสสารา<br>และสมูโหรารสาราสสาราสสารา<br>และสมูโหรารสาราสสาราสสารา<br>และสมูโหรารสาราสสาราสสารา<br>และสมุโหรารสาราสสาราสสาราส<br>สาราสุกระระบ                                                                                                    | าเครื่อที่เมือกและเรง<br>อัลโลยกา่า 3 มิ<br>หน้ากลุ่ม หรือผู้อำหรอ<br>หรือเรื่องเรา รองกิดก<br>หรือเรื่องเรา รองกิดก<br>พ.ศ. 2546 นัยยังสัมธุรณ     | มสำรารหลักฐาน)<br>การคลุม หรือเพียงทำ มาแล้วไม่ม<br>หรือสุดอาการคราสโตยารีย 8<br>แล้วไฟน์ออกา 8 8                                                                                                    | โลย<br>องที่กำรงจะสามกฎ<br>พ.ศ. 2547 สารเหล่าไปรูกปร                                                                                       | 2019  |
| <ul> <li>1.2 เป็นที่สมต้าน</li> <li>1.3 จุดให้สมต้าน</li> <li>1.4 ในวรองคุณ</li> <li>2.1 สิประสบภาพย์</li> <li>2.1 สิประสบภาพย์</li> <li>2.2 มีประสบภาพย์</li> <li>2.2 มีประสบภาพย์</li> <li>2.3 มีประสบภาพย์</li> <li>2.3 มีประสบภาพย์</li> <li>2.4 มีประสบภาพย์</li> <li>2.4 มีประสบภาพย์</li> <li>2.5 มีประสบภาพย์</li> <li>3.5 มีประสบภาพย์</li> <li>3.5 มีประสบภาพย์</li></ul>                                                                                                    | ว่าเปริญญาตรี<br>(เสียารที่การ<br>(25ชาชี) (เมื่อก 1 ช่อ<br>วรรณ์ส่านปฏิปัติการสอ<br>ราชกินส่วนแห่งผู้หัน<br>ราชกินส่วนแห่งผูดสา<br>เสียส่วนเห่งผู้ให้การสอง<br>การการทั้งการสื่อนที่<br>(เช่าการทั้งการสื่อนที่<br>(เช่าการทั้งการสื่อนที่)<br>(เช่าการทั้งการสื่อนที่)<br>(เช่าการทั้งการสื่อนที่)                                                                                                    | และหลังการเร่าการเป<br>แกรงสำหรับสาร 8 ปี<br>กระการสิงหารมัน<br>เขางการสารที่เขางไม่เรา<br>แต่กระจากกระการสิงหารม<br>แต่กระจากกระการสิงหารม<br>แต่กระจากกระการสิงหารม<br>เขางกระการสิงหารม<br>เขางกระการสิงหารม<br>เขางกระการสิงหารม<br>- โปลเม<br>เขางกระการสิงหารม                                                                                                    | สมการเริวิราสังกระจากมหา<br>สมการ 3 D<br>สมการสามาณาณาณาสมการ<br>สมารณ์การประกาศสารา<br>สารกุณสารกระกาศกระกาศสารา<br>สารกุณสารกระการกระกาศสารา<br>สารกุณสารกระการกระกาศสารา<br>สารกุณสารา                                                                                                    | ารรูร์อาทินนี้อกและคนห<br>สมัยยาว่า 3 ปี<br>หล้ากลุ่ม หรือผู้สำหรอ<br>หรือเรียงเรา รองกันว่า<br>พ.ศ. 2546 นัยช่วยันคุณ                              | มสำรารหลักฐาน)<br>การคลุม เครือเพียมทำ มาแล้วไปล<br>เหรือสุมสวงการคางศึกษาอื่น ส<br>แล้วไฟน์สองกา 8 ชิ                                                                                                    | laa<br>aufotswaarhung<br>n.n. 2547 maan Taysah                                                                                             | 2019  |
| 2. (1) 3. (2) 4. (1) 4. (1) 3. (2) 4. (1) 4. (1) 3. (2) 4. (1) 4. (1) 3. (2) 4. (1) 4. (1) 4.                                                                                                    | ว่าเปรียญญาตรี<br>สุดิการที่การ<br>(ปริชาชิง (เมื่อก 1 เมื่อ<br>วรรณ์สายปฏิปัติการสอ<br>ราชกินหวัดเหล่างแต่สุดการ<br>ราชกินหวัดเหลือเหลือ<br>เมื่อสายปฏิปัติการสอบ ก<br>การการสังหารีกรีปอย<br>สายสารีส์ สังที่<br>สายสารกรรรมสายสารสอบไลส์<br>ส่งสายสารกรรรมสายสารสอบไลส์<br>ส่งสายสารกรรมสายสารสอบไลส์<br>ส่งสายสารกรรมสายสารสอบไลส์<br>ส่งสายสารกรรมสายสารสอบไลส์                                                                                                    | שינים לא שינים של היינים לא שינים של היינים שינים שינים שינים שינים שינים שינים שינים שינים שינים שינים שינים ש<br>שינים שינים שינים שינים שינים שינים שינים שינים שינים שינים שינים שינים שינים שינים שינים שינים שינים שינים שיני<br>שינים שינים שינים שינים שינים שינים שינים שינים שינים שינים שינים שינים שינים שינים שינים שינים שינים שינים שינ<br>שינים שינים שינים שינים שינים שינים שינים שינים שינים שינים שינים שינים שינים שינים שינים שינים שינים שינים שינים<br>שינים שינים שינים שינים שינים שינים שינים שינים שינים שינים שינים שינים שינים שינים שינים שינים שינים שינים שינים שינים שינים שינים שינים שינים שינים שינים שינים שינים שינים שינים שינים שינים שינים שינים שינים<br>שינים שינים שינים שינים שינים שינים שינים שינים שינים שינים שינים שינים שינים שינים שינים שינים שינים שינים שינים<br>שינים שינים שינים שינים שינים שינים שינים שינים שינים שינים שינים שינים שינים שינים שינים שינים שינים שינים שינים                                                                                                     | สมการเริวิราสังกระงารและ<br>สมการ 3 ปี<br>ด้างหลายสุดกระรรษสะเหล่าใน<br>และสะก็ประราชสะกราชสะเราะศิลป<br>และสะก็ประวชสะกราชสะเราะศิลป<br>สะกรณสนากราชการกิจาร<br>สะกรณสนากราชการกิจาร<br>สะกรณสนากราชการกิจาร<br>สะกรณสนากราชการกิจาร<br>สะกรณสนากราชการการกิจาร<br>สะกรณสนากราชการการการกิจาร<br>สะกรณสนากราชการการการกิจาร<br>สะกรณสนากราชการการการกิจาร<br>สะกรณสนากราชการการการกิจาร<br>สะกรณสนากราชการการการกิจาร<br>สะกรณสนากราชการการการกิจาร<br>สะกรณสนากราชการการการกิจาร<br>สะกรณสนากราชการการการการกิจาร<br>สะกรณสนากราชการการการการกิจาร<br>สะกรณสนากราชการกิจาร                                                                                                    | ารรรับในโอกและคนห<br>อังโอยกว่า 3 ปี<br>หล้ากลุ่ม หรือผู้อำนาณ<br>หรือเรื่องเหา รองกันว่า<br>พ.ศ. 2546 นัยช่วยังสุร                                 | มสำนาทงสักฐาน)<br>หากกลุ่ม เครือเทียมก่า มาแล้วไปก<br>เหรือปู่และอาหากสถางสีการสืบ<br>แล้วไปกล่องกา 8 ชื                                                                                                    | โอร<br>เมษ์กำระแจะในกฎ<br>ม.ศ. 2547 กำระสาวัญกปร                                                                                           | 2019  |
| <ol> <li>2. сплания</li> <li>3. сплания</li> <li>4.4 битанция</li> <li>2.1 битанция</li> <li>2.2 битанция</li> <li>2.2 битанция</li> <li>2.3 битанция</li> <li>2.3 битанция</li> <li>2.3 битанция</li> <li>3.5 битанция</li> <li>4.4 битанция</li> <li>5.5 битанция</li> <li>4.4 битанция</li> <li>5.5 битанция</li> <li>5.5 бита</li></ol>                                                                                                    | ามปัญญาย์<br>รูปสาวที่หมา<br>(ปลาวที่หมา<br>(ปลาวที่หมา<br>เราะถ้ายงานไปสาวทุก<br>เราะก้านการคือ<br>เปลาการคอบ<br>เราะการคอบ<br>เราะการการคอบ<br>เราะการคอบ<br>เราะการคอบ<br>เราะการการคอบ<br>เราะการการคอบ<br>เราะการการการการการการการการการการการการการก                                                                                                    | Internet Speense and<br>Berner Speense and<br>Berner Spee                                                                                                    | ביא ביא ביא ביא ביא ביא ביא ביא ביא ביא                                                                                                    | ามาโอที่มอีอกและแนน<br>คลิสมการ 3 ปี<br>หน้ากลุ่ม เพื่ออุรัสหารอ<br>หรือเรื่องมาราชอกสถายสีกมา<br>พ.ศ. 2546 นัยย์อสิมธุรย                           | มสำนารหลักฐาน)<br>การกลุ่ม เครือเรียดเร่า มาแล้วไปก<br>เครือปองการ 8 ชิ<br>สาราปก่อโปละบุราชประสะวัตรศึก                                                                                                    | lag<br>undritoosa tung<br>κ.κ.2.547 //tonattionatu                                                                                         | 2019  |
| 2. shraturrani<br>3. 3. selfation<br>1.4. furseens<br>2. shraturrani<br>2. shraturrani<br>2. shraturrani<br>2. shraturrani<br>2. shraturrani<br>3. shraturrani<br>3. shratur<br>3. shratur<br>3. shratur                                                                                                    | ารเปลือมุญาย์<br>รูปสารที่หมา<br>(ปลาวที่หมา<br>รางครั้งสายผู้มีข้างาหละ<br>รางครั้งสายผู้มีข้างาหละ<br>เปลือการและครั้งสายครั้งสา<br>หมายครั้งสายครั้งสายครั้งสา<br>หมายครั้งสายครั้งสายครั้งสา<br>เราการสำหรับครั้งสายครั้งสา<br>เราการสารครั้งสา<br>เราการสารครั้งสายครั้งสา<br>เราการค่างครั้งสายครั้งสา<br>เราการค่างครั้งสายครั้งสา<br>เราการค่างครั้งสา<br>เราการครั้งสายครั้งสา<br>เราการครั้งสายครั้งสา<br>เราการครั้งสา<br>เราการการครั้งสา<br>เราการการการการการการการการการการการการกา                                                                                                    | anni francista anna an an an an an an an an an an an                                                                                                    | สมการเริวิชามิคารองการและ<br>สมการ 3 ปี<br>ดีตารเอง 1 มา<br>และสมกับการสงการเล่างารได้<br>และสมกับการสงการเล่างารได้มา<br>และสมกับการสงการเล่างารได้มา<br>และสมกับการสงการเล่างารได้มา<br>เล่า หมู่และมาลสากการเล่างารได้มา<br>เล่า เหม่าย<br>เม่า เกม่าย<br>เม่า เกม่าย<br>เม่า เกม่าย<br>เม่า เกม่าย<br>เม่า เกม่าย<br>เม่า เกม่าย<br>เม่า เกม่าย<br>เม่า เกม่าย<br>เม่า เกม่าย<br>เม่า เกม่าย<br>เม่า เกม่าย<br>เม่า เกม่าย<br>เม่า เกม่าย<br>เม่า เกม่าย<br>เม่า<br>เกม่าย<br>เม่า<br>เกม่าย<br>เกม่าย<br>เกม่า<br>เกม่าย<br>เกม่าย<br>เกม่า<br>เกม่าย<br>เกม่าย<br>เกม่า<br>เกม่า<br>เกม่ | ามาโอทิ้มมีอกแอสมงา<br>อโลยกา่า 3 ปี<br>หน้าก่อง หรือสู่อำนาย<br>หรือเกือบหา กองที่อา<br>พ.พ.2566 นับชื่อสับดูระ<br>พ.พ.2566 นับชื่อสับดูระ         | มสำนารหลักฐาน)<br>การคลุม เครือเพียนเห่า มาแล้วไม่น<br>เหรือมุณะอาการเอาสถานส่วน แ<br>แต่ว้านั่นเธรกา 8 ชิ<br>แกรรค์แน่นเธมบุรายอันเธอเปรียกซึ่ง                                                                                                    | ໂດຍ<br>ແຕ່ທຳນະນະກັບແຫຼ<br>ແ.ເ. 2547 ການແຮ່ເຈົ້າມູດຮ້າ                                                                                      | 2011  |
| <ul> <li>1.2 стантаная</li> <li>3.3 сайтаная</li> <li>3.3 сайтаная</li> <li>3.3 сайтаная</li> <li>2.1 бълганова</li> <li>2.1 бълганова</li> <li>2.2 бълганова</li> <li>2.3 бълганова</li> <li>2.3 бълганова</li> <li>2.3 бълганова</li> <li>2.4 бълганова</li> <li>2.4 бълганова</li> <li>2.5 бълганова</li> <li>мастоная</li> <li>мастоная</li> <li>мастоная</li> <li>1. sestb</li> <li>2. страта</li> <li>3. sestb</li> <li>3. sestb</li> </ul>                                                                                                    | รางมีคุญหารี<br>รุปสาวที่คม<br>(ปลาวารี (เมื่อกา 1 ช่อ<br>วางสะให (เมื่อกา 1 ช่อ<br>วางสะให (เมื่อกา 1 ช่อ<br>วางสะให (เมื่อกา 1 ช่อ<br>วางสะให้เป็นสาวที่เป็น<br>เป็นสาวารี (เมื่อกา เป็นสาว<br>ระหารางสอง (เมื่อกา เป็นสาว<br>การการสอง (เมื่อกา เป็นสาว<br>การการสอง (เมื่อการการสอง)<br>(เข้าการการสอง)<br>(เข้าการการสอง)<br>(เข้าการการสอง)<br>(เข้าการการสอง)<br>(เข้าการการสอง)<br>(เข้าการการสอง)<br>(เข้าการการสอง)<br>(เข้าการการสอง)<br>(เข้าการการสอง)<br>(เข้าการการสอง)<br>(เข้าการการสอง)<br>(เข้าการการสอง)<br>(เข้าการสอง)<br>(เข้าการสอง))<br>(เข้าการสอง)<br>(เ | uanianny (norm)<br>uania (haisann) 60<br>ann an Anna ann an Air<br>ann ann ann ann an Air<br>ann ann ann ann ann ann ann ann<br>ann ann                                                                                                    | สมการเริวิชามิมารมงารมหา<br>สถารา 3 ปี<br>ดีตามและในกฎหารารสองเมริกา<br>มหารอด่าวรายโครารสองเมริกา<br>มหารอด่าวรายโครารสองการเหต่อง<br>เสราะกูและระดอกการเกต่อง<br>สถารญและเราะสองการเกต่อง<br>สถารญและเราะสองการเกตะการเกตะการ<br>(การเกตะการเกตะการเกตะการเกตะการเกตะการเกตะการเกตะการเกตะการเกตะการเกตะการเกตะการเกตะการเกตะการเกตะการเกตะการเกตะการเกตะการเกตะการเกตะการเกตะการเกตะการเกตะการเกตะการเกตะการเกตะการเกตะการเกตะการเกตะการเกตะการเกตะการเกตะการเกตะการเกตะการเกตะการเกตะการเกตะการเกตะการเกตะการเกตะการเกตะการเกตะการเกตะการ<br>(การเกตะการเกตะการเกตะการเกตะการเกตะการเกตะการเกตะการเกตะการเกตะการเกตะการเกตะการเกตะการเกตะการเกตะการเกตะการเกตะการเกตะการ<br>(การเกตะการเกตะการเกตะการเกตะการเกตะการเกตะการเกตะการเกตะการเกตะการเกตะการเกตะการเกตะการเกตะการเกตะการเกตะการเกตะการเกตะการ<br>(การเกตะการเก                                                                                                    | ามาโกร็เน็อกแอสเหม<br>อัเนิยกา่า 3 มี<br>หน้าก่อน หรือผู้สามาย<br>หรือเรื่องเหา รองกิดก<br>พ.ศ. 2546 นัยยังสัมญา<br>พ.ศ. 2546 นัยยังสัมญา           | มสำนารหลักฐาน)<br>การคลุม หรือเรียนเห่า มาแล้วไม่เ<br>หรือและอาหารเอาส์ตนาอื่น ส<br>แก้ว่าไม่เองกา 8 ชิ                                                                                                    | โอย<br>แต่สำรงเหลาใหญ<br>พ.ศ. 2547 สามารถให้เหล่า                                                                                          | 2019  |
| <ul> <li>Jannine J. Jankin and J. Jankin and Jankin and Jankin and Jankin</li></ul>                                                                                                    | รางมีคุญญาติ<br>รุงสถางที่เหม<br>ให้เาริษ (เมื่อก 1 ห่อ<br>รางสถิ่น ปฏิชัยการสอ<br>รางสถิ่น ปฏิชัยการสอ<br>เป็นสารแหน่งสุขาม<br>เสมาะสามารถสารสอ<br>เป็นสารแหน่งสุขาม<br>เหมาะสามารถสารสอ<br>เป็นสารแหน่งสุขาม<br>เป็นสารแหน่งสุขาม<br>เป็นสารแหน่งสารแหน่งสุขาม<br>เป็นสารแหน่งสุขาม<br>เป็นสารแหน่งสุขาม<br>เป็นสารแหน่งสุขาม<br>เป็นสารแหน่งสุขาม<br>เป็นสารแหน่งสุขาม<br>เป็นสารแหน่งสุขาม<br>เป็นสารแหน่งสุขาม<br>เป็นสารแหน่งสุขาม<br>เป็นสารแหน่งสุขาม<br>เป็นสารแหน่งสุขาม<br>เป็นสารแหน่งสุขาม<br>เป็นสารแหน่งสารแหน่งสารแหน่งสุขาม<br>เป็นสารแหน่งสุขาม<br>เป็นสารแหน่งสุขาม<br>เป็นสารแหน่งสารแหน่งสารเป็นสารเป็นสาง                                                                                                    | uunikannyt nond<br>uunuk fukkun is B<br>sekonsen alla sekonse<br>uunuk fukkun is best<br>uunuk fukkun is best<br>uunuk fukkun is best<br>uunuk fukkun is best<br>uunuk fukkun is best<br>uunuk fukkun is best<br>uunuk fukkun is best<br>uunuk fukkun is best<br>uunuk fukkun is<br>best<br>uunuk fukkun is<br>best<br>uunukun is<br>best<br>uunuk fukkun is<br>best                                                                                                    | สมการเริวิชามิงารองร่างสา<br>เลินการ 3 T<br>สำหารขณายารระดามส์การ<br>สารายุเอราะระดามส์การาจโลย<br>การเลิยรู้สารางสายสังการาจได<br>การเลิยรูปสายสายสาย<br>อาการ<br>อาการ<br>อาการ<br>อาการ                                                                                                    | ามาร์งที่เมือกและคน<br>สมัยงาก่า 3 มี<br>หน้ากรรมองก่อางเด็กน<br>หน้ามารรมองก่อางเด็กน<br>หน่า 2546 นั่นชื่อสับครุณ                                 | มสำนารหลักฐาน)<br>หารกลุ่ม หรือเรียนอ่า มาแล้วไปก<br>พริญมะอาการเอาเท็นแปน<br>แล้วไปก่อยาว 8 8                                                                                                    | ริต<br>พ.ศ. 2547 สายเหาโประโร<br>พ.ศ. 2547 สายเหาโประโร                                                                                    | 20198 |
| c) January (1) January (1)                                                                                                    | ามปัญญาตรี<br>รุปสาวที่การ<br>(ปราวัน (เมื่อก 1 รม่อ<br>รางที่เข้าปฏิมัตรางสม<br>รางที่เข้าปฏิมัตรางสม<br>รางที่เขาปฏิมัตรางสม<br>เป็นส่วนแห่งสมุทร<br>เป็นส่วนแห่งสมุทร<br>เข้าพร่าวโดงสมบริษัท<br>รางทางร่าวโดงสมบริษัท<br>รางทางร่าวโดงสมบริษัท<br>รางทางร่าวโดงสมบริษัท<br>รางทางร่าวโดงสมบริษัท<br>เข้าพร่าวโดงสมบริษัท<br>เข้าพร่าวโดงสมบริษัท<br>เข้าพร่าวโดงสมบริษัท<br>เข้าพร่าวโดงสมบริษัท<br>(กรุป กระประกอบแหน่งห                                                                                                    | uanianny (norm) a<br>uanianny (norm) a B<br>and (norm) a B<br>and (norm) a                                                                                                    | สมการสร้าราษัทของกามสา<br>สมการ 3 D<br>สำหารขณายารระสายสำหรับ<br>สา กรรณายารสร้างรายสาย<br>สา กรรณายาการ เราะสา<br>สา กรรณายาการ เราะสา<br>สา กรรณายาการสร<br>สา กรรณายาการสร้าง<br>สา กรรณายาการสร้าง<br>สา กรรณายาการสา กรรณายาการสา กรรณายาการสา<br>กรรณายาการสา กรรณายาการสา กรรณายาการสา<br>กรรณายาการสา กรรณายาการสา กรรณายาการสา<br>กรรณายาการสา กรรณายาการสา กรรณายาการสา<br>กรรณายาการสา กรรณายาการสา กรรณายาการสา<br>กรรณายาการสา กรรณายาการสา กรรณายาการสา<br>กรรณายาการสา กรรณายาการสา กรรณายาการสา<br>กรรณายาการสา กรรณายาการสา<br>กรรณายาการสา กรรณายาการสา กรรณายาการสา<br>กรรณายาการสา กรรณายาการสา<br>กรรณายาการสา กรรณายาการสา<br>กรรณายาการสา กรรณายาการสา                                                                                                    | สมสังทั้งเรือกและครมา<br>สมัยอาก่า 3 มี<br>หม้ากลุ่ย เพื่อผู้สามาย<br>เป็นกรรมเลกสถานติเกม<br>หม้.2546 นัยชื่อสับอรุโย<br>หม้.2546 นัยชื่อสับอรุโย  | สร้างการเล็กฐาน)<br>หรือประการ สามาร์การการการการการการการการการการการการการก                                                                                                    | ຄິດ<br>ແຕ່ການແລ້າມາດ<br>ແລະ 2547 ການແລ້າໃນກະກາ<br>ແລະ 2547 ການແລ້າໃນກະກາ<br>ຊີ                                                             |       |
| c) January (1) January (1)                                                                                                    | ริษญญายัง<br>รุงสาวทัศรา<br>(มิชาวัชิง (เมื่อก 1 ร่อ<br>วราคาริษณ์ (เมื่อก 1 ร่อ<br>วราคาริษณ์ (เมื่อก 1 ร่อ<br>วราคาริษณ์)<br>เมื่อสามแห่งสุดสาว<br>มาริษณ์ (เมื่อสามแห่งสุดสาว<br>ราย<br>ราย<br>ราย<br>ราย<br>ราย<br>ราย<br>ราย<br>ราย<br>ราย<br>ราย                                                                                                    | นสมรัตรารุปราการป<br>พราพมีร่ามใหม่อมาร์ 1 ปี<br>ราชการที่การราชใหม่<br>พราพมีร่ามสามารถใหม่าน<br>แต่สมรักษณาราชใหญ่ไป<br>แต่สมระบรการปัญหั<br>ไป<br>เป็นหารมารถ<br>รายเส                                                                                                    | สมการสร้ารที่หารองการสะ<br>สมการสร้าง<br>สิทางสมการสายสาย<br>สารประการส่งการส่งการสะ<br>สารประการสายสายการสะ<br>สารประการสะ<br>สารประการสารประการสารประการสารประการสารประ<br>สารประ<br>สารประการสารประ<br>สารประ<br>สารปราร<br>สารประ<br>สารปราร<br>สารปราร<br>ประ<br>สารประ<br>สารปราร<br>สารประ<br>สารปร                                                                                                    | มมรักที่มรึกและครม<br>ค่อมการ 3 ปี<br>หน้ากลุ่ม หรือสู้สามาย<br>หรือเรียงเรา รองค์สา<br>หรือเรียงเรา รองค์สา<br>หรือเรียงเรา<br>หละ2545 ร้อยร้องคุณ | มสำนาทงมักฐาน)<br>การคนุ่ม หรือเรียมเก่า มาแล้วไปล<br>เหรือปองการ 8.8<br>สาราครับปองประชาช เห                                                                                                    | for<br>wohnwohng<br>w.a.2547 mouthingh                                                                                                    |       |
| (2) Johnson<br>(2) Johnson<br>(2) Jo | ามปัญญาตรี<br>รุปสาวทัศรา<br>(มิสาวิชา (มิมิตา 1 มีข<br>วาราชิง (มิมิตา 1 มีข<br>วาราชิง (มิมิตา 1 มีข<br>วาราชาวิชา (มิมิตามเปลเตรา<br>มิมิตา มินตา มินตา 1 มีข<br>วาราชาวิชา (มิมิตา วาราชาวิชา<br>รุปชาวิชา (มิมิตา วาราชาวิชา<br>รูปชาวิชา (มิมิตา วาราชาวิชา<br>สุปีตา วาราชาวิชา<br>(มิมิตา วาราชาวิชา)<br>สามาราชาวิชา<br>(มิมิตา วาราชาวิชา)<br>สามาราชาวิชา<br>(มิมิตา วาราชาวิชา)<br>สามาราชาวิชา<br>(มิมิตา วาราชาวิชา)<br>สามาราชาวิชา)<br>สามาราชาวิชา)<br>สามาราชาวิชา)<br>สามาราชาวิชา)<br>สามาราชาวิชา)<br>สามาราชาวิชา)<br>สามาราชาวิชา)                                                                                                    | และสังการรักราชสามารถ<br>พราพทำใหม่องการ 8 ปี<br>การการสามาริการสามารถ<br>และสีประสบการสามาริการสืบสามา<br>และสีประสบการสามาริการสืบสร้าง<br>เอาหมด<br>เอาหมด<br>เกาหมด<br>เกาหมด<br>เ | auninaritäisinkeinen taisen tais                                                                                                    | มันอากัว 3 มี<br>มันอากัว 3 มี<br>หน้ากลุ่ม ฟริงผู้สามาร<br>หน้ามาระการแก่งการ<br>หน้า 2566 มันต์อสันดุณ<br>พ.ส.2566 มันต์อสันดุณ                   | สร้างการสัญราง)<br>การครุ่ม หรือเรียมเก่า มาแล้วไปม<br>เหรือปองการ 8 ปี<br>สราครับประสงการ 8 ปี<br>เราสารประสงกุระชายสะประชาติด                                                                                                    | fan<br>undritweerhung<br>m.e. 2547 minuel Skynpt<br>eenne P                                                                                |       |
| 6, 2 unitaria<br>7, 2 unitaria<br>10 4 fitnessepse<br>20 14 fitnessepse<br>20 21 distance<br>20 23 distance<br>20 23 distance<br>20 24 distance<br>10 24 distance<br>10 24 dista                                                                                                    | รางมีคุญาตรี<br>รุงสิการศึกรา<br>(มิสาวิชิน (มิมิตา 1 เมิ่ย<br>รางกลัง (มมิติตา 1 เมิ่ย<br>รางกลัง (มมิติตา 1 เมิ่ย<br>รางกลัง (มมิติตา 1 เมิ่ย<br>รางการครามสายเหตุ<br>มิติมา และกลุ่มสาย<br>มิติมา และกลุ่มสาย<br>รางการครามสาย<br>รางการครามสาย<br>รางการการครามสาย<br>รางการการครามสาย<br>รางการครามสาย<br>รางการการการการครามสาย<br>รางการการการการการการการการการการการการการก                                                                                                    | และหรือการรูร่างรายป<br>พยาพย่างมัลเขาร่าง 8 ป<br>ราชการเข้าหมายเร็าไม่<br>ราชการเข้าหารกิจการสืบเราไป<br>และหรือของเราะประกับ<br>และหรือของเราะประกับ<br>เป็นหนางเป็นเราะประกับ<br>เป็นหนาง<br>เป็นหนาง<br>เป็น<br>เป็นง<br>เป็นหนาง<br>เป็นหนาง<br>เป็นหนาง<br>เป็นหนาง<br>เป็นหนาง<br>เป็นหนาง<br>เปน                                                                                                    | สมการณิวรามีหรองการและ<br>สมการ 3 D<br>ด้างของโหญางการ ออกเสาร์<br>การ ออกเสารที่การที่จะรามอำนาจ<br>แต่สุดที่การที่จะหน้ายเราะที่สุด<br>แต่สุดที่การที่ 2 การ 2 การ 2 การ<br>เอา กรุงการ 2 การ<br>อากเส                                                                                                    | างาโรทินอีกคนสระบบ<br>อย่อมหาว 3 ปี<br>หน้ากลุ่ม หรือผู้สำนาร<br>หรือประการ สองการ<br>พ.ศ. 2566 นัยชังสัมธุระ<br>พ.ศ. 2566 นัยชังสัมธุระ            | มสำรารางมีกฎาระ)<br>หารกลุ่ม หรือเรียดเห่า มาแล้วไปม่<br>หรือมูลอาการางสารสอกส่อง<br>แล้วไปน่อยการ 8 ปี<br>สารางไม่อไปแหนดรางสารแสร้างเรื่อง<br>สารางไม่อไปแหนดรางสารแสร้างสา<br>เหมือน<br>เป็นเป็น เป็นเป็น เป็นเป็น<br>เป็นเป็น เป็นเป็น เป็นเป็น<br>เป็นเป็น เป็นเป็น เป็นเป็น<br>เป็นเป็น เป็นเป็น เป็นเป็น<br>เป็นเป็น เป็นเป็น เป็นเป็น<br>เป็นเป็น เป็นเป็น เป็นเป็น<br>เป็นเป็น เป็นเป็น เป็นเป็น<br>เป็นเป็น เป็นเป็น เป็นเป็น<br>เป็นเป็น เป็นเป็น เป็นเป็น<br>เป็นเป็น เป็นเป็น<br>เป็นเป็น เป็นเป็น<br>เป็นเป็น เป็นเป็น<br>เป็นเป็น เป็นเป็น<br>เป็นเป็น เป็นเป็น<br>เป็นเป็น เป็นเป็น<br>เป็นเป็น เป็นเป็น<br>เป็นเป็น เป็นเป็น<br>เป็นเป็น เป็นเป็น<br>เป็นเป็น<br>เป็นเป็น เป็นเป็น<br>เป็นเป็น<br>เป็นเป็น<br>เป็นเป็น<br>เป็นเป็น<br>เป็นเป็น<br>เป็นเป็น<br>เป็นเป็น<br>เป็นเป็น<br>เป็นเป็น<br>เป็นเป็น<br>เป็น | Sea<br>andrinnearhung<br>m.e. 2547 rinna Tilynch<br>eennee<br>S<br>S<br>S<br>S<br>S<br>S<br>S<br>S<br>S<br>S<br>S<br>S<br>S<br>S<br>S<br>S |       |

1. วุฒิทางการศึกษา (เลือก 1 ข้อตามคุณสมบัติของท่าน) ให้คลิก **หน้าหมายเลขของวุฒิทางการศึกษาของท่าน** 

1. วุฒิทางการศึกษา (เลือก 1 ข้อตามคุณสมบัติของท่าน)

- 🔍 1.1 วุฒิปริญญาทางการบริหารการศึกษา
- ◎ 1.2 ประกาศนียบัตรบัณฑิต สาขาวิชาการบริหารการศึกษาที่คุรุสภาให้การรับรอง
- 🔍 1.3 วุฒิไม่ต่ำกว่าปริญญาตรี
- 🔍 1.4 รับรองคุณวุฒิการศึกษา

### เมื่อคลิกแล้วจะมีรายละเอียดเพิ่มเติมในแต่ละข้อให้ท่านกรอกข้อมูลให้ครบถ้วน โดยแต่ละข้อมีรายละเอียด ดังต่อไปนี้

- 1.1 วุฒิปริญญาทางการบริหารการศึกษา
  - 🖲 1.1 วุฒิปริญญาทางการบริหารการศึกษา

| ระบุวุฒิปริญญาที่จบ : | ระบุวุฒิปริญญาที่จบ                                      | ٩ |
|-----------------------|----------------------------------------------------------|---|
| สาขา/วิชาเอก :        | สาขา/วิชาเอก                                             | Q |
| สถาบันการศึกษา :      | สถาบันการศึกษา                                           | Q |
| วดป.เข้าศึกษา :       | วดป.เข้าศึกษา 🗰 วดป.สำเร็จการศึกษา : 🛛 วดป.สำเร็จการศึ 🇰 |   |

1.2 ประกาศนียบัตรบัณฑิต สาขาวิชาการบริหารการศึกษาที่คุรุสภาให้การรับรอง

#### 🖲 1.2 ประกาศนียบัตรบัณฑิต สาขาวิชาการบริหารการศึกษาที่คุรุสภาให้การรับรอง

| ระบุวุฒิปริญญาที่จบ : | ระบุวุฒิปริญญาที่จบ                                    | Q |
|-----------------------|--------------------------------------------------------|---|
| สาขา/วิชาเอก :        | สาขา/วิชาเอก                                           | Q |
| สถาบันการศึกษา :      | สถาบันการศึกษา                                         | Q |
| วดป.เข้าศึกษา :       | วดป.เข้าศึกษา 🗰 วดป.สำเร็จการศึกษา : วดป.สำเร็จการศึ 🗰 |   |

#### 1.3 วุฒิไม่ต่ำกว่าปริญญาตรี

ew. Like a traine a second

| 🔍 1.2 วัฒนมดาการยำยำตร      |                                                          |   |
|-----------------------------|----------------------------------------------------------|---|
| ระบุวุฒิปริญญาที่จบ : 🤇     | ระบุวุฒิปริญญาที่จบ                                      | Q |
| สาขา/วิชาเอก : (            | สาขา/วิชาเอก                                             | Q |
| สถาบันการศึกษา : (          | สถาบันการศึกษา                                           | Q |
| วดป.เข้าศึกษา :             | วดป.เข้าศึกษา 💼 วดป.สำเร็จการศึกษา : 🛛 วดป.สำเร็จการศึ 🏢 |   |
| (                           | 🗏 เทียบโอน จำนวน 🖙 มาตรฐาน                               |   |
| (                           | :<br>อิทดสอบ จำนวน จำ มาตรฐาน                            |   |
|                             | รวม : รวม มาตรฐาน                                        |   |
| 1.4 รับรองคุณวุฒิการศึกษา   |                                                          |   |
| 🖲 1.4 รับรองคุณวุฒิการศึกษา |                                                          |   |
| มติครั้งที่ :               | มดิครั้งที่ มดิวันที่ : มดิวันที่ 🗰                      |   |
| ระบุวุฒิปริญญาที่จบ :       | ระบุวุฒิปริญญาที่จบ                                      | Q |
| สาขา/วิชาเอก :              | สาขา/วิชาเอก                                             | Q |
| สถาบันการศึกษา :            | สถาบันการศึกษา                                           | Q |

วดป.เข้าศึกษา: วดป.เข้าศึกษา 🗃 วดป.สำเร็จการศึกษา: วดป.สำเร็จการศึ 🛅

Ŧ

 ประสบการณ์วิชาชีพ (เลือก 1 ข้อ และต้องระบุจำนวนประสบการณ์วิชาชีพของท่านตามข้อที่เลือกและแนบ สำเนาหลักฐาน) ให้คลิก หน้าหมายเลขของประสบการณ์วิชาชีพของท่าน

2. ประสบการณ์วิชาชีพ (เลือก 1 ข้อ และต้องระบุจำนวนประสบการณ์วิชาชีพของท่านตามข้อที่เลือกและแนบสำเนาหลักฐาน)

| 🔍 2.1 มีประสบการณ์ด้านปฏิบัติการสอนมาแล้วไม่น้ | ้อยกว่า 8 ปี |
|------------------------------------------------|--------------|
|------------------------------------------------|--------------|

◎ 2.2 มีประสบการณ์ในตำแหน่งผู้บริหารสถานศึกษามาแล้วไม่น้อยกว่า 3 ปี

🔍 2.3 มีประสบการณ์ในตำแหน่งบุคลากรทางการศึกษาอื่นตามที่กำหนดในกฏกระทรวงมาแล้วไม่น้อยกว่า 3 ปี

ประเทศ : ประเทศ

 $\bigcirc$ 

2.4 มีประสบการณ์ในตำแหน่งบุคลากรทางการศึกษาอื่นที่มีประสบการณ์การบริหารไม่ต่ำกว่าหัวหน้ากลุ่ม หรือผู้อำนวยการกลุ่ม หรือเทียบเท่า มาแล้วไม่น้อย กว่า 5 ปี

 $\bigcirc$ 

2.5 มีประสบการณ์ด้านปฏิบัติการสอน และมีประสบการณ์ในดำแหน่งผู้บริหารสถานศึกษา หรือผู้บริหารนอกสถานศึกษา หรือบุคลากรทางการศึกษาอื่น ตามที่กำหนดในกฏ กระทรวง

หรือบุคลากรทางการศึกษาอื่นที่มีประสบการณ์การบริหารไม่ต่ำกว่าหัวหน้ากลุ่ม หรือผู้อำนวยการกลุ่ม หรือเทียบเท่า รวมกันมาแล้วไม่น้อยกว่า 8 ปี

เมื่อคลิกแล้วจะมีรายละเอียดเพิ่มเติมในแต่ละข้อให้ท่านกรอกข้อมูลให้ครบถ้วน โดยแต่ละข้อมีรายละเอียด ดังต่อไปนี้

2.1 มีประสบการณ์ด้านปฏิบัติการสอนมาแล้วไม่น้อยกว่า 8 ปี

| ◉ 2.1 มีประสบการณ์ด้านปฏิบัติการสอนมาแถ้วไม่น้อยกว่า 8 ปี                                                                                                    |
|----------------------------------------------------------------------------------------------------|
| จำนวน : จำนวน ปี                                                                                                    |
| 2.2 มีประสบการณ์ในตำแหน่งผู้บริหารสถานศึกษามาแล้วไม่น้อยกว่า 3 ปี                                                                                                |
| ◉ 2.2 มีประสบการณ์ในตำแหน่งผู้บริหารสถานศึกษามาแล้วไม่น้อยกว่า 3 ปี                                                                                              |
| จำนวน : จำนวน ปี                                                                                                    |
| 2.3 มีประสบการณ์ในตำแหน่งบุคลากรทางการศึกษาอื่นตามที่กำหนดในกฎกระทรวงมาแล้วไม่น้อ                                                                                |
| ๏ิ 2.3 มีประสบการณ์ในตำแหน่งบุคลากรทางการศึกษาอื่นตามที่กำหนดในกฏกระทรวงมาแล้วไม่น้อยกว่า 3 ปี                                                                   |
| จำนวน : จำนวน ปี                                                                                                    |
| 2.4 มีประสบการณ์ในตำแหน่งบุคลากรทางการศึกษาอื่นที่มีประสบการณ์การบริหารไม่ต่ำกว่าหัวหน้ากลุ่ม หรือ                                                               |
| ผู้อำนวยการกลุ่ม หรือเทียบเท่า มาแล้วไม่น้อยกว่า 5 ปี                                                                                                    |
| ๏<br>2.4 มีประสบการณ์ในตำแหน่งบุคลากรทางการศึกษาอื่นที่มีประสบการณ์การบริหารไม่ต่ำกว่าหัวหน้ากลุ่ม หรือผู้อำนวยการกลุ่ม หรือเทียบเท่า มาแล้วไม่น้อย<br>กว่า 5 ปี |
| จำนวน : จำนวน ปี                                                                                                    |
| 2.5 มีประสบการณ์ด้านปฏิบัติการสอน และมีประสบการณ์ในตำแหน่งผู้บริหารสถานศึกษา หรือผู้บริหารนอก<br>สถานศึกษา หรือบุคลากรทางการศึกษาอื่น ตามที่กำหนดในกฎกระทรวง     |

หรือบุคลากรทางการศึกษาอื่นที่มีประสบการณ์การบริหารไม่ต่ำกว่าหัวหน้ากลุ่ม หรือผู้อำนวยการกลุ่ม หรือเทียบเท่า รวมกันมาแล้วไม่น้อยกว่า 8 ปี

<sup>2.5</sup> มีประสบการณ์ด้านปฏิบัติการสอน และมีประสบการณ์ในต่าแหน่งผู้บริหารสถานศึกษา หรือผู้บริหารนอกสถานศึกษา หรือบุคลากรทางการศึกษาอื่น ตามที่กำหนดในกฏ กระหรวง

### คลิกตอบคำถามคุณสมบัติตามพระราชบัญญัติสภาครูและบุคคลากรทางการศึกษา พ.ศ.2546 ข้อบังคับคุรุสภาว่าด้วยใบอนุญาตประกอบวิชาชีพ พ.ศ.2547 ให้ครบถ้วน

ขอรับรองว่าข้าพเจ้ามีคุณสมบัติครบถ้วนตามที่พระราชบัญญัติสภาครูและบุคคลากรทางการศึกษา พ.ศ.2546 ข้อบังคับคุรุสภาว่าด้วยใบอนุญาตประกอบวิชาชีพ พ.ศ.2547 กำหนดไว้ทุกประการ และขอแจ้งประวัติ ดังนี้

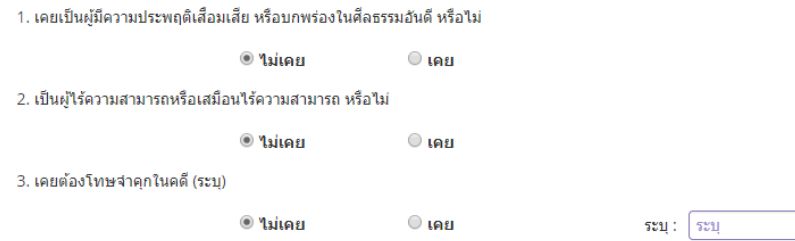

#### แนบเอกสารหลักฐานประกอบคำขอ

แนบเอกสารหลักฐานประกอบแบบคำขอ

| ที่ | รายการ                               | แฟ้ม | ขอเอกสารเพิ่มเดิม | สถานะ | * |   |
|-----|--------------------------------------|------|-------------------|-------|---|---|
|     | สำเนาทะเบียนบ้าน                     |      |                   |       | C | ^ |
| 2   | สำเนาบัตรประจำด้วประชาชน             |      |                   |       | Ø |   |
| 3   | สำเนาบัตรประจำตัวเจ้าหน้าที่ของรัฐ   |      |                   |       | I |   |
| 4   | รูปถ่าย ขนาด 1x1.25 นิ้ว             |      |                   |       | I |   |
| 5   | สำเนาใบรายงานผลการศึกษา (transcript) |      |                   |       | I |   |
| 6   | สำเนา ก.พ.7                          |      |                   |       | ľ |   |
| -   |                                      |      |                   |       |   | - |

#### การรับใบอนุญาตประกอบวิชาชีพ

#### ให้เลือก **รับด้วยตนเอง** หรือ **ส่งไปรษณีย์**

| การรับใบอนุญาตร                | <u>โระกอบวิชาชีพ</u> | : 0 | รับด้วยตนเอง |
|--------------------------------|----------------------|-----|--------------|
| 11 10 0 11 0 11 10 00 10 10 11 | 196110101011011      |     |              |

🔍 ส่งไปรษณีย์

ในกรณีที่เลือก ส่งไปรษณีย์ ให้ท่านตรวจสอบข้อมูล ที่อยู่ที่สามารถติดต่อได้ว่าข้อมูลถูกต้องครบถ้วนแล้ว หรือไม่ เพื่อให้การจัดส่งไปรษณีย์ถูกต้อง

| ที่อยู่ที่สามารถติดต่อได้ |                        |                                 |                |            |
|---------------------------|------------------------|---------------------------------|----------------|------------|
|                           | 🗌 คัดถอกที่อยู่ตามทะเร | บียนบ้าน                        |                |            |
| ที่อยู่สะดวกในการติดต่อ : | ที่อยู่ปัจจุบัน        | ์ ที่ทำงาน                      |                |            |
| อาคาร/สถานที่ :           | อาคาร/สถานที่          |                                 |                |            |
| ที่อยู่ :                 | 24/7                   | หมู่ที่ : โหมู่ที่              | ช่อย :         | วัดไผ่เงิน |
| ถนน :                     | จันทน์                 | ต่าบล : ทุ่งวัดดอน              |                |            |
| จังหวัด :                 | กรุงเทพมหานคร 🔹        | อำเภอ : 🛛 เขตสาทร 💙 🔻           | รหัสไปรษณีย์ : | 10120      |
| โทรศัพท์ :                | 021234567              | โทรศัพท์เคลื่อนที่ : 0812345678 |                |            |
| E-mail :                  | test@gmail.com         |                                 |                |            |

เมื่อกรอกข้อมูลและตรวจสอบความถูกต้องเรียบร้อยแล้ว ให้คลิก **บันทึกและส่งตรวจสอบ** 

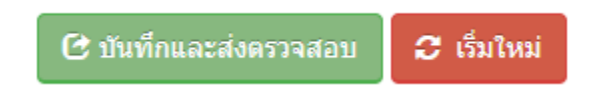

ระบบจะขึ้นหน้าต่างยืนยันการบันทึกและส่งตรวจสอบ ในขั้นตอนนี้ถ้าท่านไม่มั่นใจว่าได้กรอกข้อมูลครบถ้วนและ ถูกต้องแล้วหรือไม่ สามารถ คลิก ยกเลิก เพื่อกลับไปที่หน้ากรอกข้อมูล หากมั่นใจแล้วคลิก **ตกลง** เพื่อยืนยัน การบันทึก

| บันทึกข้อมูลด | ำขอขึ้นทะเบียนใบอนุญาต - ผู้บริหารการศึกษา | ×   |
|---------------|--------------------------------------------|-----|
| 4<br>Yla      | ยืนยันการบันทึกและส่งตรวจสอบ ?             |     |
| 2             | ตกลง ยกเ                                   | ລົກ |

เมื่อบันทึกข้อมูลสำเร็จจะแสดง เลขที่คำขอ คลิกปุ่ม ปิด เป็นอันจบขั้นตอนการขอขึ้นทะเบียนใบอนุญาตผู้บริหาร การศึกษา

|          | ผลการบันทึกข้อมูล                            |              |   |
|----------|----------------------------------------------|--------------|---|
| an<br>ar | บันทึกข้อมูลสำเร็จ<br>เลขที่ศำขอ 61010000152 |              | 1 |
|          | (a) solitation and the second                | ปิด          |   |
|          | 💛 เพมขอมูล้เหม                               | 🔍 แก้ไขขอมูล |   |

# ขั้นตอนการขอขึ้นทะเบียนใบอนุญาตประกอบวิชาชีพศึกษานิเทศก์

เข้าเมนู ใบอนุญาต > ขอขึ้นทะเบียนใบอนุญาต-ครูไทย > บันทึกข้อมูลคำขอขึ้นทะเบียนใบอนุญาต – ศึกษานิเทศก์

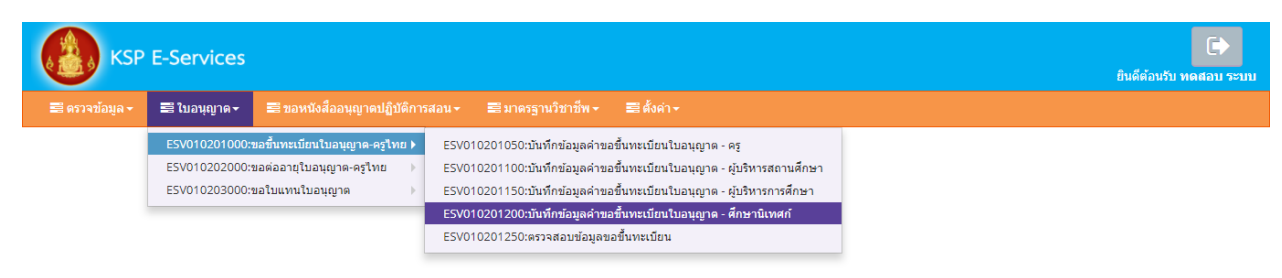

หน้าบันทึกข้อมูลคำขอขึ้นทะเบียนใบอนุญาต – ศึกษานิเทศก์ให้พิมพ์ข้อมูลและอัพโหลดไฟล์เอกสาร ประกอบการขอขึ้นทะเบียนใบอนุญาตให้ครบถ้วน จากนั้น **คลิกบันทึกและส่งตรวจสอบ** 

| V0102012                                                                                                    | สมาล +                                                                                                    |                                                                                                    |                                                                                                    |                                                                                                    |                                                                 |                                                                                                    |
|----------------------------------------------------------------------------------------------------|----------------------------------------------------------------------------------------------------|----------------------------------------------------------------------------------------------------|----------------------------------------------------------------------------------------------------|----------------------------------------------------------------------------------------------------|-----------------------------------------------------------------|----------------------------------------------------------------------------------------------------|
| 10102012                                                                                                    | 200 : บันทึกข้อ                                                                                                    | มูลคำขอขึ้นทะเ                                                                                                    | เบียนใบอนุญาด - ศึกษ                                                                                                    | เานิเทศก์                                                                                                    |                                                                 |                                                                                                    |
|                                                                                                    |                                                                                                    | ® ເໜື                                                                                                    | แข้อมูลใหม่                                                                                                    | 0 w                                                                                                    | ก็ไขข้อมูด                                                      | 2 ເຕັ້ນໃນນ                                                                                                    |
|                                                                                                    | วันที่ยื่นสาขอ :                                                                                                    | 28/03/2561                                                                                                    | เลขา์ศาขอ :                                                                                                    | เลขที่สายอ                                                                                                    | เลขอำหอังระบบเดิม :                                             | นเหล้างอิงระบบเลิย                                                                                                    |
| ເລນນັດຮະ                                                                                                    | ประชาชฟครุสภาเลชที่ :                                                                                                    | 5560574860866                                                                                                    |                                                                                                    |                                                                                                    |                                                                 |                                                                                                    |
|                                                                                                    | and sizes a                                                                                                    | Choose File No fi                                                                                                    | le chosen                                                                                                    |                                                                                                    |                                                                 |                                                                                                    |
|                                                                                                    | รุบอาย :<br>สำนาหน้า :                                                                                                    |                                                                                                    | ie chosen                                                                                                    |                                                                                                    |                                                                 |                                                                                                    |
|                                                                                                    | ปือภาษาไทย :                                                                                                    | ทดสอบ                                                                                                    | ชื่อกลาง :                                                                                                    | ชื่อกลาง                                                                                                    | มามสกุล :                                                       | \$23/U                                                                                                    |
|                                                                                                    | ประเทศ :                                                                                                    | (เพธ 🔹                                                                                                    | สัญชาติ :                                                                                                    | าพธ *                                                                                                    |                                                                 |                                                                                                    |
| -                                                                                                    | ¢ານຳທນຳການາລັงຄຄຸນ :                                                                                                    | MR.                                                                                                    |                                                                                                    |                                                                                                    |                                                                 |                                                                                                    |
|                                                                                                    | ຮີລການາລັงດຖນ :<br>ກະເດັດນະປີ ເດືອ                                                                                                    | TODSOB                                                                                                    | ชื่อกลาง :                                                                                                    | fianana<br>25                                                                                                    | นามสกุล :                                                       | RABOB                                                                                                    |
|                                                                                                    |                                                                                                    | Contraction [322]                                                                                                    |                                                                                                    |                                                                                                    |                                                                 |                                                                                                    |
| <b>โอยู่ดาม</b> พรเบีย                                                                                                    | กมาวน                                                                                                    |                                                                                                    |                                                                                                    |                                                                                                    |                                                                 |                                                                                                    |
|                                                                                                    | ลาคาร/สถานที่ :                                                                                                    | สาดาร/สถานที                                                                                                    |                                                                                                    |                                                                                                    |                                                                 |                                                                                                    |
|                                                                                                    | ที่อยู่ :                                                                                                    | 1 viag                                                                                                    | พมู่ที่ :                                                                                                    | (พ)ที                                                                                                    | 100                                                             | man                                                                                                    |
|                                                                                                    | งานนี้ :<br>จังหวัด :                                                                                                    | ใม้ระบุ *                                                                                                    | ອ ເນຍ :<br>ອາເກລ :                                                                                                    | 0                                                                                                    | รหัสไปรษณีย์                                                    | าฟสโปรษณีย์                                                                                                    |
|                                                                                                    | โทรศัพท์ :                                                                                                    | โนรสัพท์                                                                                                    | โทรสัทท์เคลื่อนที่ :                                                                                                    | โทรศัพท์เคลื่อนที่                                                                                                    |                                                                 |                                                                                                    |
|                                                                                                    | E-mail:                                                                                                    | E-mail                                                                                                    |                                                                                                    |                                                                                                    |                                                                 |                                                                                                    |
| ที่อยู่ที่สามารถด่                                                                                                    | โตต่อได้                                                                                                    |                                                                                                    |                                                                                                    |                                                                                                    |                                                                 |                                                                                                    |
|                                                                                                    |                                                                                                    | 🗏 ตัดคอกที่อยู่ตามหะ                                                                                                    | เมียหม้าน                                                                                                    |                                                                                                    |                                                                 |                                                                                                    |
| 4                                                                                                    | อยู่สะดวกในการติดต่อ :<br>อาอาปสถานารี                                                                                                    | ® พื่อผู่ปัจจุบัน<br>แหละหมู่สะจะเสี                                                                                                    | © ที่ทำงาน                                                                                                    |                                                                                                    |                                                                 |                                                                                                    |
|                                                                                                    | ที่อยู่ :                                                                                                    | ที่อยู                                                                                                    | หม่ที่ :                                                                                                    | านที                                                                                                    | ชอย                                                             | wan                                                                                                    |
|                                                                                                    | ouu :                                                                                                    | nuu                                                                                                    | สาบล :                                                                                                    | ทุงวัดตอน                                                                                                    |                                                                 |                                                                                                    |
|                                                                                                    | <b>Tonta</b> :                                                                                                    | กรุงเขพมหานคร์ 🔹                                                                                                    | สาเกอ :                                                                                                    | เขตสาพร 🔭                                                                                                    | รหัสไปรษณีย์                                                    | 10120                                                                                                    |
|                                                                                                    | โทรศัพย์ :                                                                                                    | Indust                                                                                                    | โทรสัพท์เคลื่อนที่ :                                                                                                    | 0821234567                                                                                                    |                                                                 |                                                                                                    |
|                                                                                                    | E-mail :                                                                                                    | test@gmail.com                                                                                                    |                                                                                                    |                                                                                                    |                                                                 |                                                                                                    |
| เอานที่ท่างาน                                                                                                    |                                                                                                    |                                                                                                    |                                                                                                    |                                                                                                    |                                                                 |                                                                                                    |
|                                                                                                    | สังกัด :                                                                                                    | ผู้ประสงค์ประกอบวิชาชี                                                                                                    | อ่พทางการศึกษา                                                                                                    | *                                                                                                    |                                                                 |                                                                                                    |
|                                                                                                    | หน่วยงาน/สถานศึกษา :                                                                                                    | พระออาน/สถานศึกษา                                                                                                    |                                                                                                    |                                                                                                    | a                                                               |                                                                                                    |
|                                                                                                    | เลขที่ :                                                                                                    | lassi                                                                                                    | મગુર્થ :                                                                                                    | เหมูร์ไ                                                                                                    | esan/sias :                                                     | asan/wati                                                                                                    |
|                                                                                                    | 01414 I                                                                                                    | 0102                                                                                                    | สายล :                                                                                                    | (drupa                                                                                                    |                                                                 |                                                                                                    |
|                                                                                                    | สาเกอ :<br>รับแต่ไปเกิด                                                                                                    | ihuna<br>Numfuul                                                                                                    | จังหวัด :                                                                                                    | 4003a                                                                                                    | ใปรษณีย์ :                                                      | ไปรษณีที่                                                                                                    |
|                                                                                                    | Web site :                                                                                                    | Web site                                                                                                    | E-mail :                                                                                                    | E-mail                                                                                                    |                                                                 |                                                                                                    |
|                                                                                                    |                                                                                                    |                                                                                                    | 1                                                                                                    |                                                                                                    |                                                                 |                                                                                                    |
| งุณสมบดดามม                                                                                                    | บตรอากวยายพครัณ                                                                                                    | เอลอลกพระกอกรุกเ                                                                                                    | ຕອກເຫັນພາວະບອກວານມາສາ (ເສອ                                                                                                    | ก 1 ขอดามคุณสมบ                                                                                                    | ตของหาน)                                                        |                                                                                                    |
| ) 1.1 ງເສີນອີດງດງ                                                                                                    | าร์ทหรือปริญญาเอกท                                                                                                    | างการศึกษา                                                                                                    |                                                                                                    |                                                                                                    |                                                                 |                                                                                                    |
| 1.2 รับรองคุณ                                                                                                    | วุฒิการศกหา                                                                                                    |                                                                                                    |                                                                                                    |                                                                                                    |                                                                 |                                                                                                    |
|                                                                                                    | เว็ชาชีพ (เลือก 1 ข่อ                                                                                                    | และต้องระบุจำนวนป                                                                                                    | ไระสมการณ์วิชาชีพของท่านค                                                                                                    | ามข้อที่เลือกและแน                                                                                                    | บสำเนาหลักฐาน)                                                  |                                                                                                    |
| 2. ประสบการณ์                                                                                                    | ารณ์ด้านปฏิบัติการสอเ                                                                                                    | แมาแล้วใม่น้อยคว่า 5 ปี                                                                                                    | i                                                                                                    |                                                                                                    |                                                                 |                                                                                                    |
| 2. ประสบการณ์<br>0 2.1 มีประสบกา                                                                                                    |                                                                                                    |                                                                                                    |                                                                                                    |                                                                                                    |                                                                 |                                                                                                    |
| 2. ประสบการณ์<br>2.1 มีประสบคา<br>2.1 มีประสบคา                                                                                                    | น์ด้านปลังได้การสาว                                                                                                    | จะมีประสบการกลังเก่า-                                                                                                    | าหน่งผู้บริหารสถานอีกนา และ                                                                                                    | เริ่มารถวรส์ดหาสาเ                                                                                                    |                                                                 |                                                                                                    |
| <ol> <li>ประสบการถ</li> <li>2.1 มีประสบการถ</li> <li>2.1 มีประสบการถ</li> <li>2.1 มีประสบการถ</li> </ol>                                                                                                    | น์ด้านปฏิบัติการสอบแ<br>เกว่า 5 ปี                                                                                                    | ละมีประสบการณ์ใหล่าเ                                                                                                    | แหน่งผู้บริหารสถานตึกหา หรือผู้เ                                                                                                    | เร้หารการศึกษารวม                                                                                                    |                                                                 |                                                                                                    |
| 2. ประสบการณ์<br>0 2.1 มีประสบการ<br>1.2 มีประสบการจ<br>โหมานดัวให้ห้อย                                                                                                    | ม์ด้านปฏิบัติการสอบแ<br>เกว่า 5 ปี                                                                                                    | ละมีประสบการณ์ใหต่าเ                                                                                                    | แหน่งผู้บริหารสถานตึกนา หรือผู้เ                                                                                                    | เร็พารการศึกษารวม                                                                                                    |                                                                 |                                                                                                    |
| <ol> <li>ประสบการณ์</li> <li>2.1 มีประสบการณ์</li> <li>3.1 มีประสบการณ์</li> <li>3.2 มีประสบการณ์</li> </ol>                                                                                                    | าล์ด้านปฏิบัติการสอบแ<br>เกว่า 5 ปี                                                                                                    | ละมีประสบการถเป็นด่าง                                                                                                    | แหน่งผู้บริหารสถานศึกษา หรือผู้เ                                                                                                    | เร็พารการศึกษารวม                                                                                                    |                                                                 |                                                                                                    |
| <ol> <li>ประสบการณ์</li> <li>2.1 มีประสบการณ์</li> <li>2.1 มีประสบการณ์</li> <li>3.2 มีประสบการณ์</li> <li>3.2 มีประสบการณ์</li> <li>3.2 มีประสบการณ์</li> <li>3.2 มีประสบการณ์</li> <li>3.2 มีประสบการณ์</li> <li>3.2 มีประสบการณ์</li> <li>3.2 มีประสบการณ์</li> <li>3.2 มีประสบการณ์</li> <li>3.2 มีประสบการณ์</li> <li>3.2 มีประสบการณ์</li> <li>3.2 มีประสบการณ์</li> <li>3.2 มีประสบการณ์</li> <li>3.3 มีประสบการณ์</li> <li>3.3 มีประสบการณ์</li> <li>3.4 มีประสบการณ์</li> <li>3.4 มีประสบกรณ์</li> <li>3.4 มีประสบการณ์</li> <li>3.4 มีประสบกรณ์</li> <li>3.4 มีประสบกรณ</li></ol>                                                                                                    | อโค้าหม่ผู้บัติการสองแ<br>เกว่า 5 ปี<br>วาปาพเจ้ามีคุณสมบัติดร<br>อประวัติ สงนี้                                                                                                    | ละมีประสบการณ์ใหล่าง<br>อถั่วนลามที่พระราชปัญญั                                                                                                    | แหล่งผู้บริหารสถานเด็กมา หรือผู้เ<br>ดิสภาครูและบุคดลากรหางการศึกษา                                                                         | เริ่มารการศึกษารวม<br>19.4.2546 ข้อปังศับตุร                                                                                               | สดาว่าด้วยในอนุญาตประกอบวิชาชีพ                                 | พ.ศ.2547 สำหนดไว้ทุกประกา                                                                                                    |
| 2. ประสบการณ์<br>2.1 มีประสบการณ์<br>1.2 มีประสบการณ์<br>โหมานด้วไม่ปลม<br>ขอรับรอง<br>และขอมน่<br>1. เคยเป็น                                                                                                    | ณ์ด้านปฏิบัติการสอมแ<br>เกว่า 5 ปี<br>วาปาพเจ้ามีคุณสมปัติดร<br>เประวัติ ส่งนี้<br>แก่มีความประพฤติเสื้อมเ                                                                                                    | ละมีประสบคารถไไหล่าง<br>ยถ่วนลามทั้งระรายปัญญั<br>โย หรือบการองในคืองรร                                                                                                    | แหล่งผู้บริหารสถานติกมา หรือผู้ข<br>ดิสภาครูและบุคดลากรรกางการศึกษา<br>มอันดี หรือไม่                                                       | เริ่มารถารศึกษารวม<br>พ.ศ.2546 ข้อยังคับสุน                                                                                                | สคาว่าด้วยในอนุญาตประกอบวิชาชีพ                                 | พ.ศ. 2547 สำหนดใร้ทุกประกา                                                                                                    |
| <ol> <li>ประสบการณ์</li> <li>2.1 มีประสบการณ์<br/>เอาหลังไม่ระสบการณ์<br/>เหมาะเด้าไม่เปลย<br/>ขอกับรอง<br/>และชองณ์</li> <li>เคยเปร<br/>2. เป็นเพิ่ะ</li> </ol>                                                                                                    | ณ์ด้านปฏิบัติการสอบแ<br>กร้า 5 ปี<br>วาข่าทเจ้ามีคุณสมบัติคร<br>ไดยรวดี คือนี้<br>หมู่มีความประพฤติเลื่อนเ<br>โความสามารถหรือเคติค                                                                                                    | ละมีประสบการถโไหล่าง<br>บย่วนลามที่พระราชปัญญั<br>อีย หรือบกหร่องในสีลธรร<br>© ใน่เดย<br>ก็รู้ดวามสามารถ หรือใน                                                                                                    | แหล่งผู้บริหารสถานติกมา หรือผู้ข<br>ดิสตาอรูและบุคดอาธรทางการที่กษา<br>มอันดี หรือไม่<br>© เดย                                              | เริ่มารการศึกษารวม<br>พ.ศ.2546 ช่อยังสับสุร                                                                                                | สกาว่าส่วยในอนุญาตประกอบวิชาชีพ                                 | พ.ศ. 2547 กำหนดไว้ทุกประกา                                                                                                    |
| <ol> <li>ประสบการณ์</li> <li>ป.1 มีประสบการณ์</li> <li>ป.2 มีประสบการณ์</li> <li>ประสบการณ์ที่ไม่เป็น</li> <li>ของโบรอง</li> <li>และของเป</li> <li>เดยป้า</li> <li>เดยป้า</li> <li>เดยป้า</li> <li>เดยป้า</li> </ol>                                                                                                    | ณ์ด้านปฏิบัติการต่อมแ<br>กรว่า 5 ปี<br>ราปาหเจ้านี่คุณสมบัติดร<br>เประวัติ สังนี้<br>แต่สาวามประพอดิเสื้อแเ<br>ด้ความสามารถหรือเสมือ                                                                                                    | ละมีประสบการถไหผ่าน<br>ขอ้วนลามที่พระรายปัญญั<br>สืบ หรือบทพรองในสีละรร<br>© ใน่เคย<br>(ให้ความสามกรถ หรือไม่<br>© ใน่เคย                                                                                                    | แหล่งผู้บริหารสถามดีกมา หรือผู้ห<br>ดิสภาครูและบุตดมากรรรงกรดีกษา<br>มงกัน หรือไป<br>© เคย<br>© เคย                                         | เริ่มารถารศึกษารวม<br>พ.ศ.2546 ปัยปังคับคุณ                                                                                                | สการาค่ายไปอนุญาณประกอบวิชาอิพ                                  | พ.ศ.2547 กำหนดไว้ทุกประกา                                                                                                    |
| 2. ປາສອນກາງອີ<br>ພີ 2.1 ອົນໄງອອນກາງອີ<br>2.2 ອົນໄງອອນກາງອີ<br>2.2 ອົນໄງອອນກາງອີ<br>2.2 ອົນໄງອອນກາງອີ<br>2.2 ອົນໄງອອນກາງອີ<br>ແລະອາຍແຕ່<br>1. ແລະອີນ<br>2. ເປັນເຊົາໃ<br>3. ແລະເລີລ                                                                                                    | ณ์ด้านปฏิบัติการสอบแ<br>อกว่า 5 ปี<br>ราช่าทะจำนีดณสมบัติสร<br>เอโรรสิ ส่งนี้<br>แต่มีความประพฤหิเสือหม<br>โความสามารถคริมสมีอ<br>อโรมสามารถคริมสมีอ                                                                                                    | ละมีประสบการถไปเล่าเ<br>แต่วนลามทัพระาชบัญญั<br>อีย เพื่อยากห่องไปเลื่องรร<br>© ใน่เดย<br>ได้ความสามกรถ เพื่อไม่<br>© ใน่เดย                                                                                                    | แหล่งผู้บริหารสถามดีกมา หรือผู้ห<br>ดิสภาครูและบุตดอาการการก็กษา<br>แปลแล้ หรือใน<br>© เคม<br>© เคม                                         | เริ่มารถารศึกษารวม<br>19. ศ.2546 ชัยยังคับคุณ                                                                                              | สการาส่วยในอนุญาตประกอบใชายีพ                                   | พ.ศ. 2547 ก่างหลไว้ทุกประกา                                                                                                    |
| <ol> <li>2. ประสบการณ์</li> <li>2.1 มีประสบการเ<br/>2.1 มีประสบการเ<br/>5.2 มีประสบการเ<br/>รอรักรางส<br/>และขอบนั้น<br/>1. เดยป้า<br/>2. เป็นคู่ใ-<br/>3. เดยค่อ</li> </ol>                                                                                                    | อได้รายผู้ผู้ให้การต่อมแ<br>อกร่า 5 ปี<br>ราข่างเจ้ามีคุณสมปัติคร<br>โตปรรดี ดีชนี<br>แปรรดี สุขนี<br>แล้วรดามประพฤติเคือมม<br>รัตวามสามารถหรือเสมือ<br>รัตวามสามารถหรือเสมือ                                                                                                    | ละมีประสบการณ์ไหล่าง<br>อย่ามละนะที่พระราชมัญญั<br>สิย เพื่อยากห่องไปเลื่องรร<br>© ไปเลย<br>แได้ความสามารถ เพื่อไป<br>© ไปเลย<br>© ไปเลย                                                                                                    | แหม่อยู่ประการสถามสักษา หรือผู้ห<br>อังการรูและบุตลงกรากการการก็กรา<br>มองอั หรือไป<br>© เคย<br>© เคย<br>© เคย                              | สัมารถการศึกษารวม<br>พ.ศ.2546 ซ่อชิงศับธุร<br>ระบุ: <u>ระบุ</u>                                                                            | สการาส่วยในอนุญาตประกอบวิชายิพ                                  | พ.ศ. 2547 กำหนดไว้ทุกประกา                                                                                                    |
| <ol> <li>ประสบการณ์</li> <li>ป. ประสบการณ์</li> <li>ป. ประสบการณ์</li> <li>ประสบการณ์</li> <li>ประสบสรรม</li> <li>ประสบสรรม</li> <li>ประสบสรม</li> <li>ประสบสรม</li> <li>ประสบสรม</li> <li>ประสบสรม</li> <li>ปร</li></ol>                                                                                                    | อได้รายปฏิบัติการต่อนแ<br>กรรา 5 ปี<br>วาปาพเจ้ามีคณสมปลิตร<br>โฟระวิลี สิ่งปี<br>แฟริตวามประพอมีเสือนเ<br>รโรงพจาดกโนตลี (ระบุ<br>กฐานประกอบแบบเค้                                                                                                    | อะรัสประสบภารณ์ไหล่าง<br>อย่างสามที่พระราชปัญญั<br>อัย พร้อยทพรองไฟส์ออรา<br>© ให่คย<br>อ.ไม่คย<br>© ให่คย<br>© ให่คย<br>วายอ                                                                                                    | ពិសារមូលស្វីហើងការណ៍លារ ហើងរៀរ<br>និសារម្មបានប្រសេសកានាការសារគឺរាង។<br>លើសារ<br>លើសារ<br>លើសារ<br>លើសារ<br>លើសារ                            | สร้างรอกรรด์สองครรรม<br>พ.ศ. 2546 ข่อปังศัยศุรษ<br>รรรมุ : <u>รรรม</u>                                                                     | ຄາງງາທ່າຍໃນລາຍຊາຍປະຊາຍນີ້ງານີ້ທ                                 | พ.ศ. 2547 กำหนดไว้ทุกประกา                                                                                                    |
| <ol> <li>ประสบการย์</li> <li>ป. ประสบการย์</li> <li>ป. ประสบการย์</li> <li>ประชบเช่ง</li> <li>ประชบเช่ง</li> <li< td=""><td>หลักษณ์ผู้มีสิการสอบแล<br/>ภาย่าง 5 ปี<br/>ภาย่างเริ่มสื่อส<br/>เสียวสมัสด<br/>ส์สามมารถสายเสมส์<br/>สร้านสารคุณและส์ (ระบุ)</td><td>ละมีประสมภารณ์ไหล่าง<br/>แต่วนลามที่พระราชปัญญี<br/>อิโมพิณ<br/>อาโมพณ<br/>อาโมพณ<br/>อาโมพณ<br/>อาโมพณ<br/>อาโมพณ<br/>อาโมพณ<br/>อาโมพณ<br/>อาโมพณ</td><td>มิมมัลมุัมร์การสถามศึกษา หรือผู้บ<br/>ดีสภาครูและบุคคลาดวารการการที่กษา<br/>เป็นข<br/>() เหม<br/>() เหม<br/>() เหม<br/>() เหม<br/>() เหม<br/>() เหม</td><td>รับเราการที่กษาราม<br/>พ.ศ.2546 มีอยังสัมสุบ<br/>รับปุ:</td><td>สถาว่าส่วยในอนุญาตประกอบวิชาปีห<br/>อาร์ได</td><td>พ.ศ. 2547 กำหนดไว้ญญาบาก<br/></td></li<></ol>                                                                                                    | หลักษณ์ผู้มีสิการสอบแล<br>ภาย่าง 5 ปี<br>ภาย่างเริ่มสื่อส<br>เสียวสมัสด<br>ส์สามมารถสายเสมส์<br>สร้านสารคุณและส์ (ระบุ)                                                                                                    | ละมีประสมภารณ์ไหล่าง<br>แต่วนลามที่พระราชปัญญี<br>อิโมพิณ<br>อาโมพณ<br>อาโมพณ<br>อาโมพณ<br>อาโมพณ<br>อาโมพณ<br>อาโมพณ<br>อาโมพณ<br>อาโมพณ                                                                                                    | มิมมัลมุัมร์การสถามศึกษา หรือผู้บ<br>ดีสภาครูและบุคคลาดวารการการที่กษา<br>เป็นข<br>() เหม<br>() เหม<br>() เหม<br>() เหม<br>() เหม<br>() เหม | รับเราการที่กษาราม<br>พ.ศ.2546 มีอยังสัมสุบ<br>รับปุ:                                                                                      | สถาว่าส่วยในอนุญาตประกอบวิชาปีห<br>อาร์ได                       | พ.ศ. 2547 กำหนดไว้ญญาบาก<br>                                                                                                    |
| <ol> <li>ประสบการย่</li> <li>ประสบการย่</li> <li>ป มีประสบการย่</li> <li>ป มีประสบการย่</li> <li>ป มีประสบการย่ง</li> <li>ป มีประสบการย่ง</li> <li>ป มอยู่ป</li> <li>ป มอยู่ป</li> <li></li></ol>                                                                                                    | ห์สำหหรับผู้ไปดีการสอบม<br>การ่า 5 ปี<br>                                                                                                    | มสมัชรณการณ์ใหล่าง<br>แต่ว่าสามาร์กระราชมิญปุ<br>35 เกินสายาร์กระราชมิญปุ<br>35 เกินสาย<br>เริ่มสาย<br>เริ่มสาย<br>เริม                                                                                                    | มแห่งผู้เขาการสถามดีกมา หรือผู้ม<br>ดิสภาครูและบุเคลลาการการการการ<br>© เหย<br>© เหย<br>© เหย<br>© เหย                                      | าห ส 2546 นัยยังคัมธุร<br>1942 : <u>194</u>                                                                                                | สถาวาค้ายไรเอายุๆเหม่ายกองที่อายีพ<br>แห้ใน ของเลาสำราร์โรมเติม | สถานร<br>ชาวาร<br>สถานร<br>ชาวาร                                                                                                    |
| 2. ประสบการย่<br>2.1 มีประสบก<br>2.1 มีประสบก<br>มี<br>มีสาวแล้วไปเกิด<br>มี<br>มี<br>มี<br>มี<br>มี<br>มี<br>มี<br>มี<br>มี<br>มี<br>มี<br>มี<br>มี                                                                                                    | ห์สำหรับผู้ไปดีการสอบม<br>การ่า 5 ปี<br>- การ่าง 5 ปี<br>- สามารถสายเรื่อง<br>ส์สารแสนารถายสื่อเสรียะ<br>ส์สารแสนารถายสื่อเสรียะ<br>ส่งการสายเกมนายส์<br>- สามารถสายเกมนายส์                                                                                                    | urinan universitä tuise<br>urinan universitä tuise<br>Utiaan universitä tuise<br>Utiaan<br>Utiaan        | มแห่งผู้เขาการสถามดีกมา หรือผู้ห<br>คือภาครูและบุคคลางการการการกับบา<br>อัเคย<br>อัเคย<br>อัเคย<br>รายการ                                   | าหล 2546 นิยย์สมันรุก<br>หล 2546 นิยย์สมันรุก<br>หนุ : <u>ราย</u>                                                                          | สถาวาค่ายไรเอายุๆเหม่ายกองที่อายีพ<br>เหรียว จะเหลาสารเพียกติม  | พ.ศ. 2547 กำหนดไว้ทุกประกา<br>สงานธ<br>เชิง<br>เชิง<br>เชิง<br>เชิง<br>เชิง<br>เชิง<br>เชิง<br>เชิง                                                                                                    |
| 2. ประสบการย่<br>2.1 มีประสบการ<br>2.2 ประสบการ<br>2.2 ประสบการ<br>3. และชอง<br>2. เป็นผู้ไป<br>3. และมี<br>3. และมี<br>3. และมี<br>3. และมี<br>4.<br>1<br>2.<br>3.<br>4.<br>5.<br>3.<br>4.<br>5.<br>5.<br>5.<br>5.<br>5.<br>5.<br>5.<br>5.<br>5.<br>5.<br>5.<br>5.<br>5.                                                                                                    | ห์สำหรับผู้ไปดีการสอบม<br>การ่า 5 ปี<br>- การ่าง 5 ปี<br>- ค่าง 5 ปี<br>- ค่า | urina uninerrollusin<br>urina uninerrollusin<br>Bu Haumatatulasse<br>Chiana<br>Chiana<br>Chian | มแห่งผู้เข้าการสถามดีกมา หรือผู้ห<br>พื่อภาครูและบุตดอากการการการที่กษา<br>(2) เคย<br>(2) เคย<br>(2) เคย<br>(2) เคย<br>(2) เคย              | <ul> <li>พ.ศ. 2546 นิยย์เส้นธุร</li> <li>พ.ศ. 2546 นิยย์เส้นธุร</li> <li>พ.ศ. 2546 นิยย์เส้นธุร</li> </ul>                                 | สถารรค่ายไปอายุๆเหม่ายกองร้อายัง<br>เมฟิย จะเลยกสารเพียกสืบ     | พ.ศ. 2547 กำหนดไว้ทุกประกา<br>สถานธ<br>(2)<br>(2)<br>(2)<br>(2)<br>(2)<br>(2)<br>(2)<br>(2)<br>(2)<br>(2)                                                                                                    |
| 2. 1944000000<br>2.1 9044000<br>2.1 9044000<br>2.2 904400<br>3. 00040<br>3. 0004000000000000000000000000000000000                                                                                                    | หลังหมู่ไปดีการสอบม<br>การา 5 ปี<br>                                                                                                    | อมร่างสามารถใบผ่าง<br>อมร้างสามารถรายวิตุอุปี<br>โย เพื่อมากระอะไมโอราร<br>© ไม่เลย<br>© ไม่เลย<br>` ไม่เลย<br>` ไม่เลย                                                                                                    | มแห่งผู้เขาการสถามดีกมา หรือผู้ม<br>พื่อสางรุนและเทรางการการการการ<br>() เหย<br>() เหย<br>() เหย<br>() เหย                                  | <ul> <li>พ.ศ.2566 น้อยังคัมสุน</li> <li>พ.ศ.2566 น้อยังคัมสุน</li> <li>พ.ศ.2</li> </ul>                                                    | สถาราค่ายไปอายุๆหล่ายกองวิชาอีพ<br>แห้สะ จะเอกสารเพียกลืม       | สงานะ •<br>(2)<br>(2)<br>(2)<br>(2)<br>(2)<br>(2)<br>(2)<br>(2)<br>(2)<br>(2)                                                                                                    |
| 2.1 Susaunned<br>2.1 Susaunned<br>2.2 Susaun<br>2.2 Susaune<br>3.2 Susaune<br>1. Susau<br>2. Susau<br>2. Susau<br>2. Susau<br>2. Susau<br>3. Susau<br>3. | ห์ส่างปฏิปัติการสอบม<br>การ่าง 5 ปี<br>                                                                                                    | มม่ามหางกับมารถใบมาม<br>มม่ามหางกับราชปัญญั<br>โม ฟริมาศาสราชปัญญั<br>(- โม่มหม<br>(- โม่มหม<br>(- โม่มหม<br>(- โม่มหม<br>(- โม่มหม<br>(- โม่มหม<br>(- โม่มหม)<br>(- โม่มหม<br>(- โม่มหม)(- โม่มหม)(- โม่มหม)(- โม่มหม)(-<br>มหม)(- โม่มหม)(- โม่มหม)(-<br>โม่มหม)(- โม่มหม)(-<br>โม่มหม)(- โม่มหม)(-<br>โม่มหม)(- โม่มหม)(-<br>โม่มหม)(-<br>โม่มห)(-<br>โม่มหม)(-<br>โม่มหม)(-<br>โม่มหม)(-<br>โม่มหม)(-<br>โม่มหม)(-<br>โม่มหม)(-<br>โม่มห)(-<br>โม่มห)(-<br>โ                                                                                                    | มแห่งมุ่มรับรารสถามดีกมา หรือผู้ห<br>พิธภาครูและบุตคลากรารการการก็กรา<br>อ.เคย<br>© เคย<br>วามการ                                           | <ul> <li>พ.ศ. 2546 ชื่อประโยชุม</li> <li>พ.ศ. 2546 ชื่อประโยชุม</li> <li>พ.ศ. 2546 ชื่อประโยชุม</li> <li>พ.ศ. 2546 ชื่อประโยชุม</li> </ul> | สถาราค่ายไปเอนุญาตประกอบวิชาอีพ<br>มพิม จะผลกสารเพียกลับ        | <ul> <li>สงานะ</li> <li>สงานะ</li> <li< td=""></li<></ul> |

คุณสมบัติตามมาตรฐานวิชาชีพครูเพื่อขอขึ้นทะเบียนรับใบอนุญาตประกอบวิชาชีพ (เลือก 1 ข้อตามคุณสมบัติ ของท่าน) ให้คลิก **หน้าหมายเลขของวุฒิทางการศึกษาของท่าน**  คุณสมบัติตามมาตรฐานวิชาชีพครูเพื่อขอขึ้นทะเบียนรับใบอนุญาตประกอบวิชาชีพ (เลือก 1 ข้อตามคุณสมบัติของท่าน)

🔍 1.1 วุฒิปริญญาโทหรือปริญญาเอกทางการศึกษา

🔍 1.2 รับรองคุณวุฒิการศึกษา

### เมื่อคลิกแล้วจะมีรายละเอียดเพิ่มเติมในแต่ละข้อให้ท่านกรอกข้อมูลให้ครบถ้วน โดยแต่ละข้อมีรายละเอียด ดังต่อไปนี้

#### 1.1 วุฒิปริญญาโทหรือปริญญาเอกทางการศึกษา

| ๏ 1.1 วุฒิปริญญาโทหรือปริญญาเอกทา | งการศึกษา                                                |   |
|-----------------------------------|----------------------------------------------------------|---|
| ระบุวุฒิปริญญาที่จบ :             | ระบุวุฒิปริญญาที่จบ                                      | Q |
| สาขา/วิชาเอก :                    | สาขา/วิชาเอก                                             | Q |
| สถาบันการศึกษา :                  | สถาบันการศึกษา                                           | Q |
| วดป.เข้าศึกษา :                   | วดป.เข้าศึกษา 💼 วดป.สำเร็จการศึกษา : 🛛 วดป.สำเร็จการศึ 🗰 |   |
| 1.2 รับรองคุณวุฒิการศึกษา         |                                                          |   |
| 🖲 1.2 รับรองคุณวุฒิการศึกษา       |                                                          |   |
| มติครั้งที่ :                     | มติครั้งที่ มติวันที่ 🗰                                  |   |
| ระบุวุฒิปริญญาที่จบ :             | ระบุวุฒิปริญญาที่จบ                                      | Q |
| สาขา/วิชาเอก :                    | สาขา/วิชาเอก                                             | Q |
| สถาบันการศึกษา :                  | สถาบันการศึกษา                                           | Q |
| ประเทศ :                          | ประเทศ                                                   |   |
| วดป.เข้าศึกษา :                   | วดป.เข้าศึกษา 🗰 วดป.สำเร็จการศึกษา : วดป.สำเร็จการศึ 🇰   |   |
|                                   |                                                          |   |

2. ประสบการณ์วิชาชีพ (เลือก 1 ข้อ และต้องระบุจำนวนประสบการณ์วิชาชีพของท่านตามข้อที่เลือกและแนบ ้สำเนาหลักฐาน) ให้คลิก **หน้าหมายเลขของประสบการณ์วิชาชีพของท่าน** 

2. ประสบการณ์วิชาชีพ (เลือก 1 ข้อ และต้องระบุจำนวนประสบการณ์วิชาชีพของท่านตามข้อที่เลือกและแนบสำเนาหลักฐาน)

| © 2.1 มีประสบการณ์ด้านปฏิบัติการสอนมาแถ้วไม่น้อยกว่า 5 ปี                                                                                              |
|----------------------------------------------------------------------------------------------------|
| <ul> <li>2.2 มีประสบการณ์ด้านปฏิบัติการสอนและมีประสบการณ์ในดำแหน่งผู้บริหารสถานศึกษา หรือผู้บริหารการศึกษารวม<br/>กับมาแล้วใบ่บ้อยกว่า 5 ปี</li> </ul> |

### ้เมื่อคลิกแล้วจะมีรายละเอียดเพิ่มเติมในแต่ละข้อให้ท่านกรอกข้อมูลให้ครบถ้วน โดยแต่ละข้อมีรายละเอียด ดังต่อไปนี้

```
2.1 มีประสบการณ์ด้านปฏิบัติการสอนมาแล้วไม่น้อยกว่า 5 ปี
```

```
🖲 2.1 มีประสบการณ์ด้านปฏิบัติการสอนมาแล้วไม่น้อยกว่า 5 ปี
```

| จำนวน : จำนวน ปี                                            |                          |
|-------------------------------------------------------------|--------------------------|
| น์ด้านปฏิบัติการสอนและมีประสบการณ์ในตำแหน่งผู้บริหารสถานศึก | ษา หรือผู้บริหารการศึกษา |

```
2.2 มีประสบการณ์
รวมกันมาแล้วไม่น้อยกว่า 5 ปี
```

| 2.2 มีประสบการณ์ด้านปฏิบัติการสอนและมีประสบการณ์ในตำแหน่งผู้บริหารสถานศึกษา หรือผู้บริหารการศึกษารวม |
|----------------------------------------------------------------------------------------------------|
| กันมาแถ้วไม่น้อยกว่า 5 ปี                                                                            |

| สำนวน : | สำนวน | ปี |
|---------|-------|----|
|---------|-------|----|

คลิกตอบคำถามคุณสมบัติตามพระราชบัญญัติสภาครูและบุคคลากรทางการศึกษา พ.ศ.2546 ข้อบังคับคุรุสภาว่าด้วยใบอนุญาตประกอบวิชาชีพ พ.ศ.2547 ให้ครบถ้วน

| ขอรับรองว่าข้าพเจ้ามีคุณสมบัติครบถ้วนตามที่พระราชบัญญัติสภาครูและบุคคลากรทางการศึกษา พ.ศ.2546 ข้อบังคับคุรุสภาว่าด้วยใบอนุญาตประกอบวิชาชีพ พ.ศ.2547 กำหนดไว้ทุกประการ<br>และขอแจ้งประวัติ ดังนี้ |          |       |                      |  |  |
|----------------------------------------------------------------------------------------------------|----------|-------|----------------------|--|--|
| 1. เคยเป็นผู้มีความประพฤติเสื่อมเสีย หรือบกพร่องในศีลธรรมอันดี หรือไม่                                                                                                    |          |       |                      |  |  |
|                                                                                                    | ● ไม่เคย | ์ เคย |                      |  |  |
| 2. เป็นผู้ไร้ดวามสามารถหรือเสมือนไร้ความสามารถ หรือไม่                                                                                                    |          |       |                      |  |  |
|                                                                                                    | ● ไม่เคย | ◯ เคย |                      |  |  |
| 3. เคยต้องโทษจ่าคุกในคดี (ระบุ)                                                                                                    |          |       |                      |  |  |
|                                                                                                    | ๏ ไม่เคย | ◯ เคย | <b>इट</b> म् : िइटम् |  |  |

### แนบเอกสารหลักฐานประกอบคำขอ

แนบเอกสารหลักฐานประกอบแบบคำขอ

| ที่ | รายการ                               | แฟ้ม | ขอเอกสารเพิ่มเดิม | สถานะ | * |    |
|-----|--------------------------------------|------|-------------------|-------|---|----|
|     | สำเนาทะเบียนบ้าน                     |      |                   |       | Ø | Â  |
| 2   | สำเนาบัตรประจำดัวประชาชน             |      |                   |       | ľ | Ī  |
| 3   | สำเนาบัตรประจำตัวเจ้าหน้าที่ของรัฐ   |      |                   |       | I |    |
| 4   | รูปถ่าย ขนาด 1x1.25 นิ้ว             |      |                   |       | I |    |
| 5   | สำเนาใบรายงานผลการศึกษา (transcript) |      |                   |       | I |    |
| 6   | สำเนา ค.พ.7                          |      |                   |       | Ø |    |
|     |                                      |      |                   |       |   | ÷. |

#### การรับใบอนุญาตประกอบวิชาชีพ

| ให้เลือก <b>รับด้วยตนเอง</b> หรือ <b>ส่งไปรษณีย์</b> |               |
|------------------------------------------------------|---------------|
| การรับใบอนุญาตประกอบวิชาชีพ : 🔘 รับด้วยตนเอง         | ◯ ส่งไปรษณีย์ |

ในกรณีที่เลือก ส่งไปรษณีย์ ให้ท่านตรวจสอบข้อมูล ที่อยู่ที่สามารถติดต่อได้ว่าข้อมูลถูกต้องครบถ้วนแล้ว หรือไม่ เพื่อให้การจัดส่งไปรษณีย์ถูกต้อง

| ที่อยู่ที่สามารถติดต่อได้ |                       |                                 |          |                |            |  |
|---------------------------|-----------------------|---------------------------------|----------|----------------|------------|--|
|                           | 🗆 คัดถอกที่อยู่ตามทะเ | บียนบ้าน                        |          |                |            |  |
| ที่อยู่สะดวกในการติดต่อ : | 🖲 ที่อยู่ปัจจุบัน     | © ที่ทำงาน                      |          |                |            |  |
| อาคาร/สถานที่ :           | อาคาร/สถานที่         |                                 |          |                |            |  |
| ที่อยู่ :                 | 24/7                  | หมู่ที่ : 🛛 หมู่ทึ่             |          | ขอย :          | วัดไผ่เงิน |  |
| ถนน :                     | จันทน์                | ตำบล : ทุ่งวัดดอน               |          |                |            |  |
| จังหวัด :                 | กรุงเทพมหานคร 🔻       | อำเภอ : เขตสาทร                 | <b>•</b> | รหัสไปรษณีย์ : | 10120      |  |
| โทรดัพท์ :                | 021234567             | โทรศัพท์เคลื่อนที่ : 0812345678 |          |                |            |  |
| E-mail :                  | test@gmail.com        |                                 |          |                |            |  |

เมื่อกรอกข้อมูลและตรวจสอบความถูกต้องเรียบร้อยแล้ว ให้คลิก **บันทึกและส่งตรวจสอบ** 

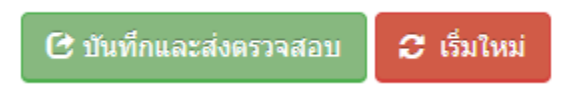

ระบบจะขึ้นหน้าต่างยืนยันการบันทึกและส่งตรวจสอบ ในขั้นตอนนี้ถ้าท่านไม่มั่นใจว่าได้กรอกข้อมูลครบถ้วนและ ถูกต้องแล้วหรือไม่ สามารถ คลิก ยกเลิก เพื่อกลับไปที่หน้ากรอกข้อมูล หากมั่นใจแล้วคลิก **ตกลง** เพื่อยืนยัน การบันทึก

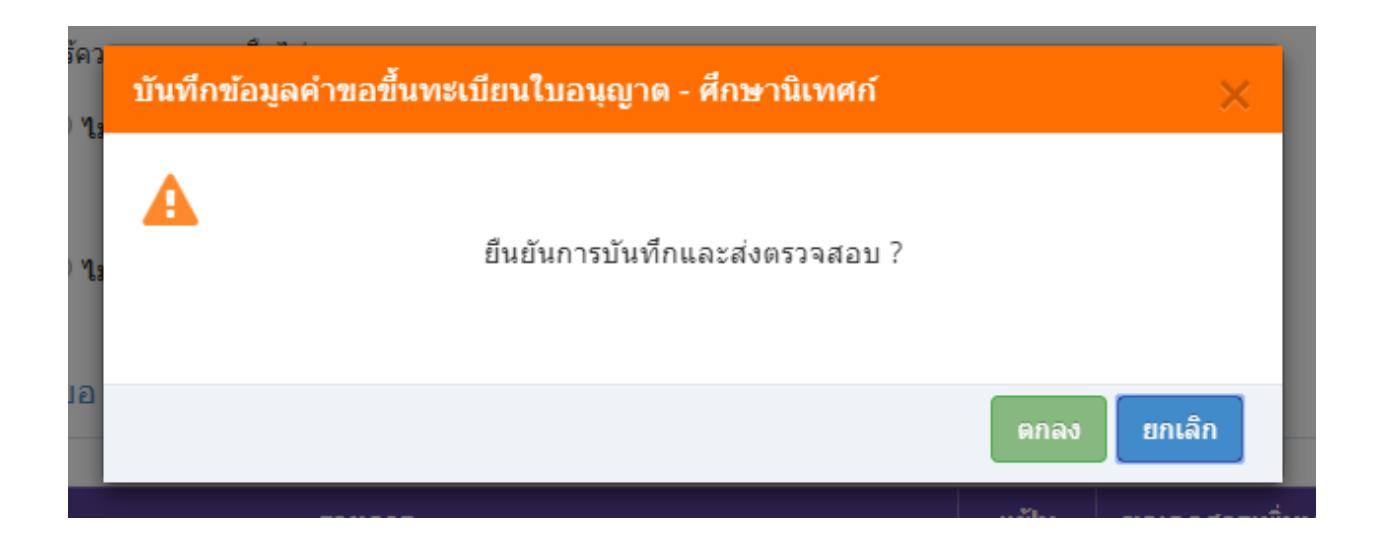

เมื่อบันทึกข้อมูลสำเร็จจะแสดง เลขที่คำขอ คลิกปุ่ม ปิด เป็นอันจบขั้นตอนการขอขึ้นทะเบียนใบอนุญาตประกอบ วิชาชีพศึกษานิเทศก์

|           | ผลการบันทึกข้อมูล                            |     |
|-----------|----------------------------------------------|-----|
| ານຄ<br>ລາ | บันทึกข้อมูลสำเร็จ<br>เลขที่ศำขอ 61010000161 | n   |
| ļ         | 🗢 เพิ่มข้อมูลใหม่ 🔍 แก้ไขข้อมูล              | ปิด |